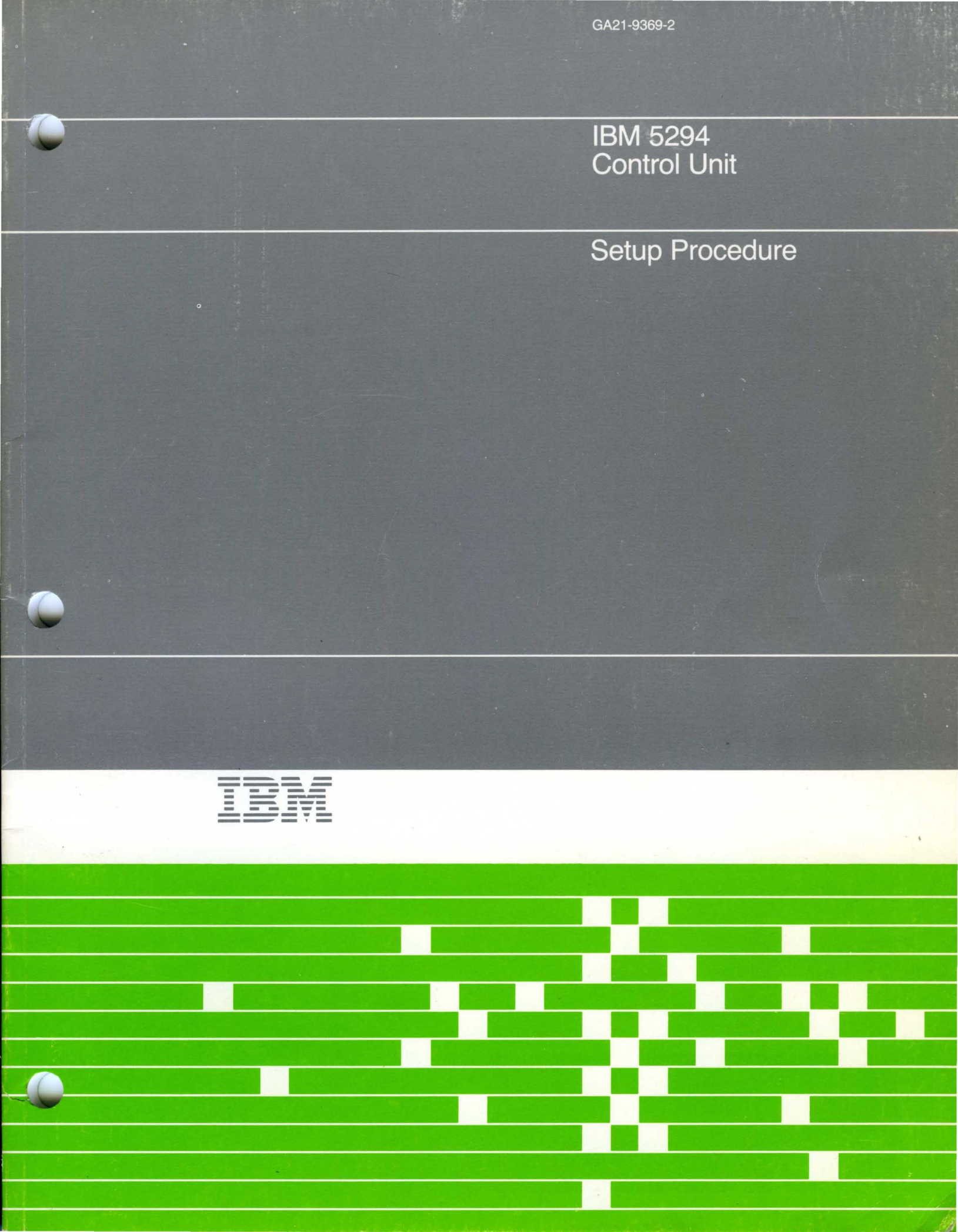

## IBM 5294 Control Unit

# Setup Procedure

File Number S5250/S38/S36-00

#### **Federal Communications Commission (FCC) Statement**

Warning: This equipment generates, uses, and can radiate radio frequency energy and if not installed and used in accordance with the instruction manual, may cause interference to radio communications. It has been tested and found to comply with the limits for a Class A computing device pursuant to Subpart J of Part 15 of FCC Rules, which are designed to provide reasonable protection against such interference when operated in a commercial environment. Operation of this equipment in a residential area is likely to cause interference in which case the user at his own expense will be required to take whatever measures may be required to correct the interference.

#### Third Edition (March 1987)

This is a major revision of, and makes obsolete, GA21-9369-1 and Technical Newsletters GN21-0404 and GN27-3353. Information about the IBM Enhanced Keyboard has been added. Changes are periodically made to the information herein; any such changes will be reported in subsequent revisions or Technical Newsletters.

Use this publication only for the purposes stated in About This Manual.

References in this publication to IBM products, programs, or services do not imply that IBM intends to make these available in all countries in which IBM operates.

Publications are not stocked at the address given below. Requests for IBM publications should be made to your IBM representative or to the IBM branch office serving your locality.

This publication could contain technical inaccuracies or typographical errors. A form for readers' comments is provided at the back of this publication. If the form has been removed, comments may be addressed to IBM Corporation, Information Development, Department E02, Raleigh, North Carolina, U.S.A. 27709-2195. IBM may use or distribute whatever information you supply in any way it believes appropriate without incurring any obligation to you.

© Copyright International Business Machines Corporation 1984, 1987

## Contents

**About This Manual** 

### Purpose of this manual . . .

This manual describes the setup procedure for the IBM 5294 Control Unit. By using this procedure, you will be able to set up and check out your work station controller. No special tools or skills are required. This procedure should be used after your work station controller has been unpacked and located where you intend to use it or whenever the controller is disconnected and relocated.

### Organization of this manual . . .

This manual is divided into four chapters and three appendixes:

Chapter 1 lists what must be done before setup.

Chapter 2 describes the setup of the 5294 and how to attach the work stations.

Chapter 3 describes how to enter information on the customer setup display.

Chapter 4 describes how to connect the communications line to the system.

Appendix A contains a blank IBM 5294 Setup Form.

Appendix B contains a Problem Checklist and the Customer Setup Error Codes.

Appendix C shows the location of the Terminator switch on the work stations.

### If you need more information . . .

You may wish to refer to one of the following publications:

*IBM 5250 Information Display System Introduction*, GA21-9246, describes the work stations that make up the 5250 and their available functions and features.

*IBM 5250 Information Display System Planning and Site Preparation Guide*, GA21-9337, provides environment, electrical, communications, space, furniture, and cable specifications for planning the installation of the IBM 5250 Information Display System. This manual also provides information to help the system programmer configure the system and prepare instructions for setup personnel at remote sites.

*IBM 5294 Control Unit Operator's Guide and Operating Procedures*, GA21-9370, describes the procedures required to operate the 5294 from a display station and describes how to correct problems when the controller does not operate as expected.

*IBM Multistation 5550 Chinese 5250 Personal Computer User's Guide* (Taiwan and Hong Kong, 5600-485; People's Republic of China, 5600-490) or the *IBM Multistation 5550 Hangeul 5250 Personal Computer User's Guide*, 5600-480, provides operator information about the 5550 system when it is used as a work station.

## How to use this manual . . .

Each step that you perform is identified with two numbers. The first number identifies the chapter and the second number identifies the step within that chapter.

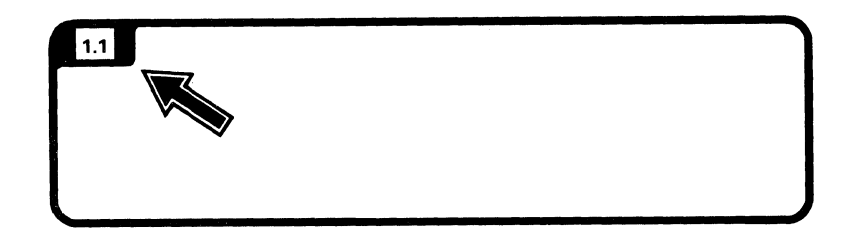

When you complete a step, go to the next step.

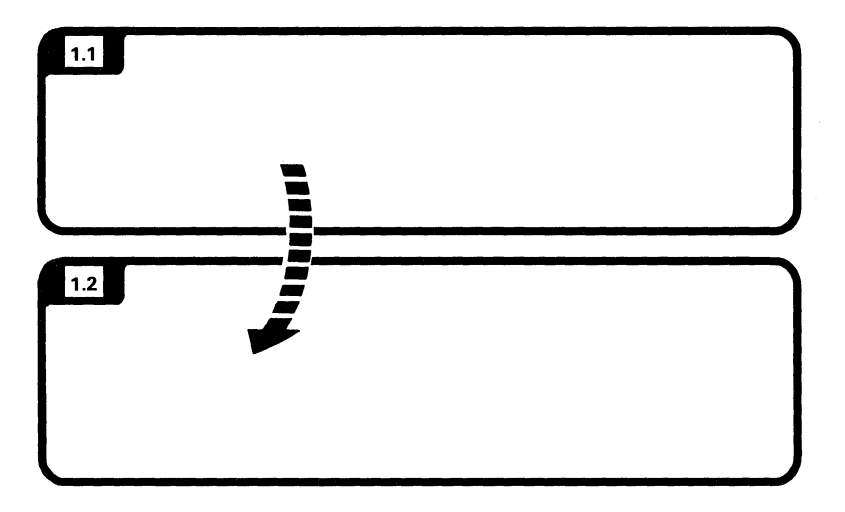

Some steps will ask you questions. Depending on how you answer the question, you might not always go to the next step.

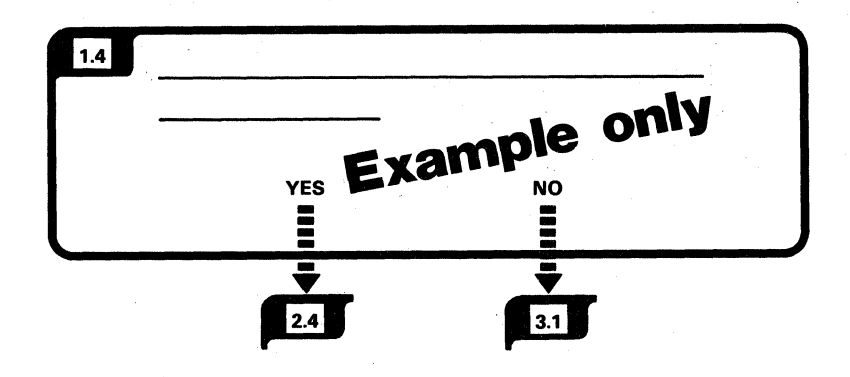

Words and art that appear to the right of each step are additional information you might need to complete the task. Always read the information in the step first and then the additional information.

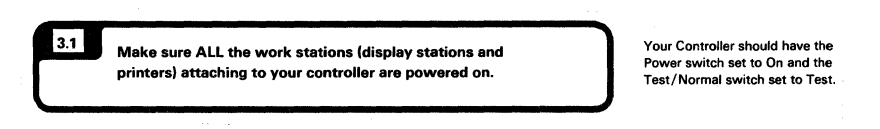

A symbol that appears in the text, like (This means go to Chapter 3, Step 2.)

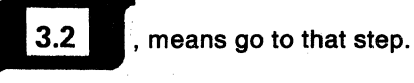

An arrow, like , is used to point out or locate something on the art.

A broken arrow, like **IIIII**, is used to show action such as push, pull, turn, go to, and so on.

A small hand, like

, is used to show location and pressing action.

**Note:** To avoid problems during setup, you should follow the instructions in this manual step-by-step. If you encounter a problem, instructions to the right of the steps tell you what to do.

## Chapter 1. What Should Be Done Before Setup

Contact your system operator and make sure that the preparations for attaching your controller have been completed.

| 1.1                                                                                              | Setup Checklist<br>Before you begin to set up the 5294 Con<br>the following questions. If the answer to<br>is no, or if you are unsure, contact the pe<br>the setup. You may check the box a   | ntrol Unit, answer<br>to any of the questions<br>erson who planned<br>s you complete each step.                                                                                                    |
|--------------------------------------------------------------------------------------------------|----------------------------------------------------------------------------------------------------|----------------------------------------------------------------------------------------------------|
| 1.2                                                                                              | Has the communications equipment f<br>communications with your system be<br>Has your system been prepared to ac<br>Unit?                                                                       | for establishing<br>ten installed?<br>cept the 5294 Control                                                                                                    |
| 1.3                                                                                              | Do you have a filled in copy of the <i>IBI</i><br>(see Appendix A for a sample form)?                                                                                                    | M 5294 Setup Form                                                                                                    |
| The <i>IBM</i> 5294<br>by your plant<br>a filled in cop<br><i>IBM</i> 5250 Info<br>Site Preparat | A Setup Form should have been filled out<br>her and given to you. If you do not have<br>by, instructions for filling it out are in the<br>formation Display System Planning and<br>bion Guide. | <section-header><section-header><section-header><section-header><section-header><section-header><section-header><section-header></section-header></section-header></section-header></section-header></section-header></section-header></section-header></section-header> |

#### **Safety Precaution**

The power cord and plug (when supplied) on your controller has been approved for use with this controller and meets the necessary testing laboratory/test house standards. For your safety, the power cord and plug must be connected to a properly wired and grounded outlet. An improperly wired outlet or plug can place hazardous voltages on accessible metal parts of this controller. The customer is responsible for the outlet and the plug wiring.

If it becomes necessary to change the power cord or plug or if the outlet is improperly wired, have the change made according to local or national code. A new power cord may be ordered from your IBM sales representative.

The term work station refers to a display station or a printer.

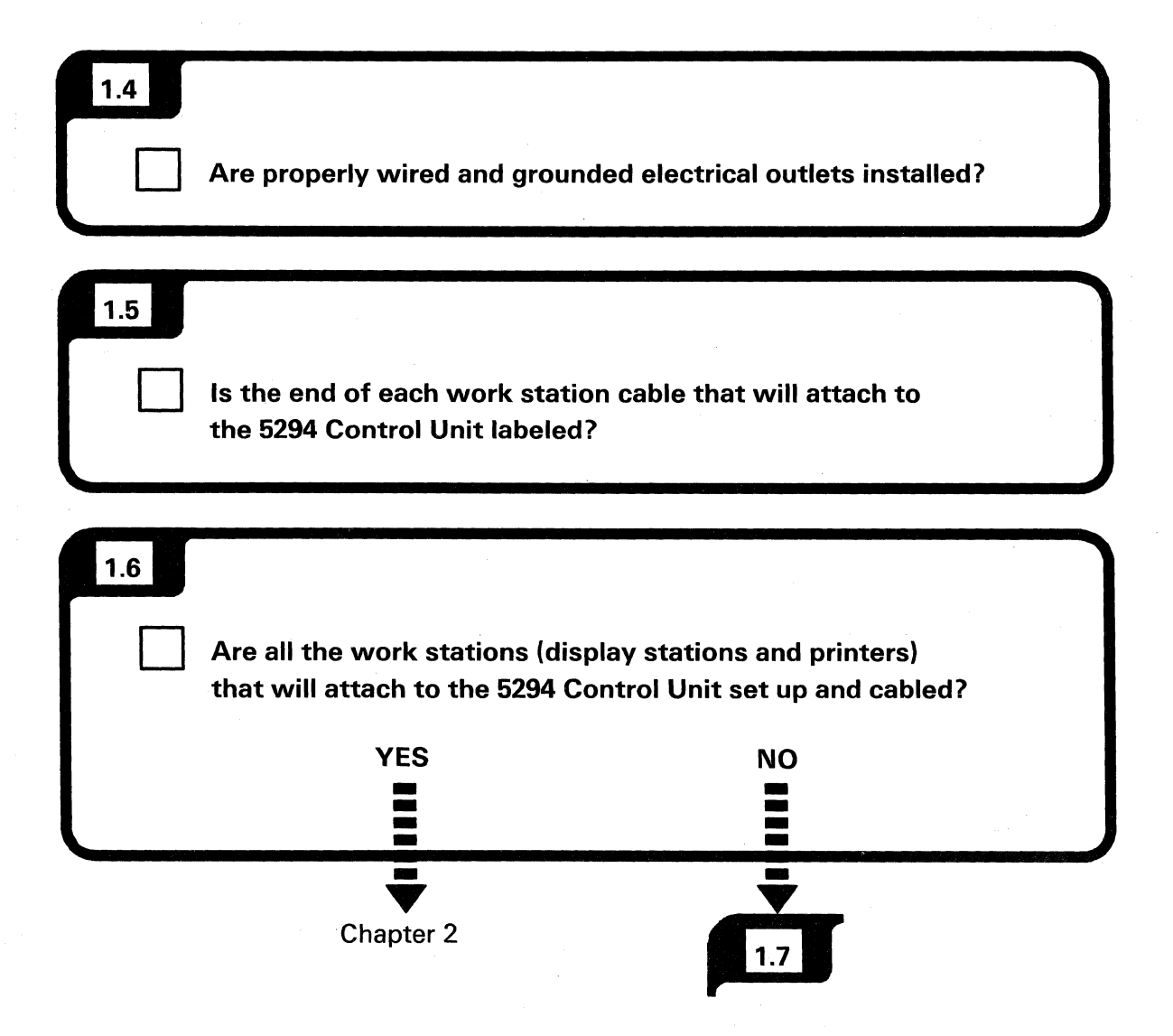

Unpacking instructions come with each display station and printer.

The manual is packed inside the carton on top of the display station or printer.

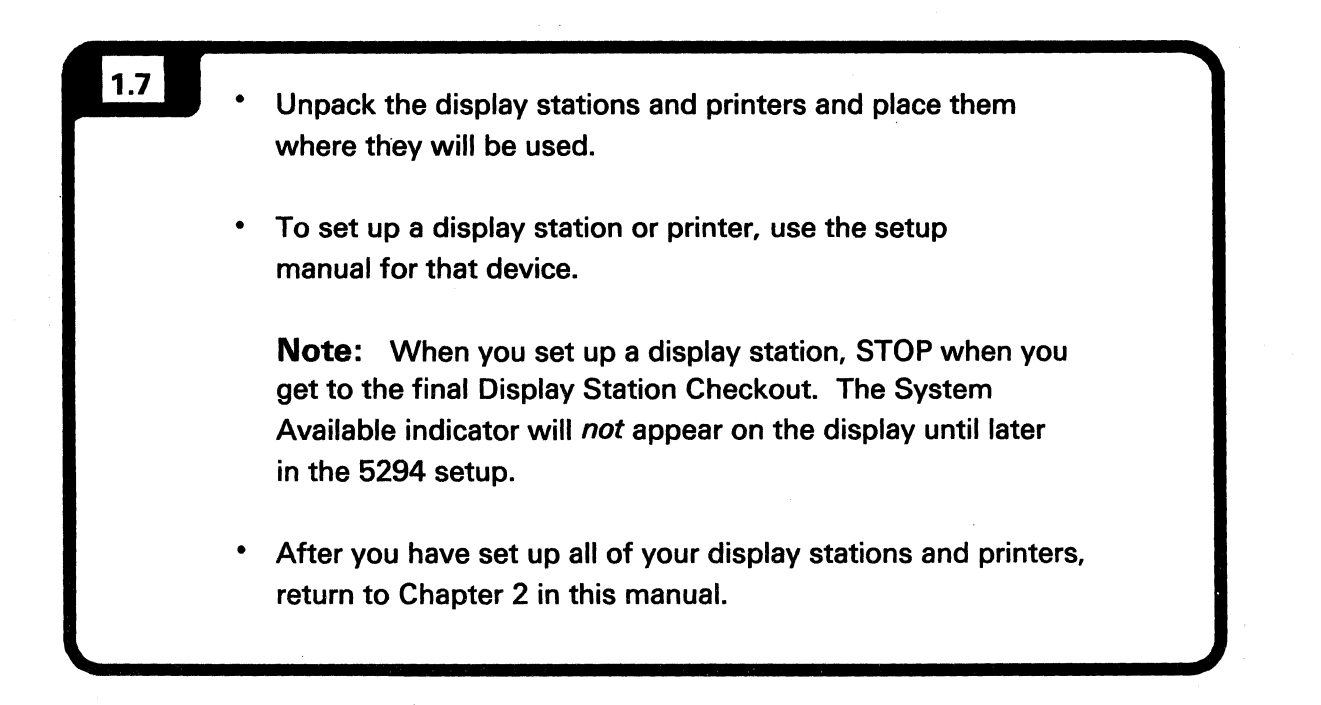

4 Control Unit Setup Procedure

•

### **Chapter 2. Setup and Work Station Attachment**

For this setup procedure, you will need to use one of the display stations that you are attaching to the 5294. Use the display station that is closest and most convenient.

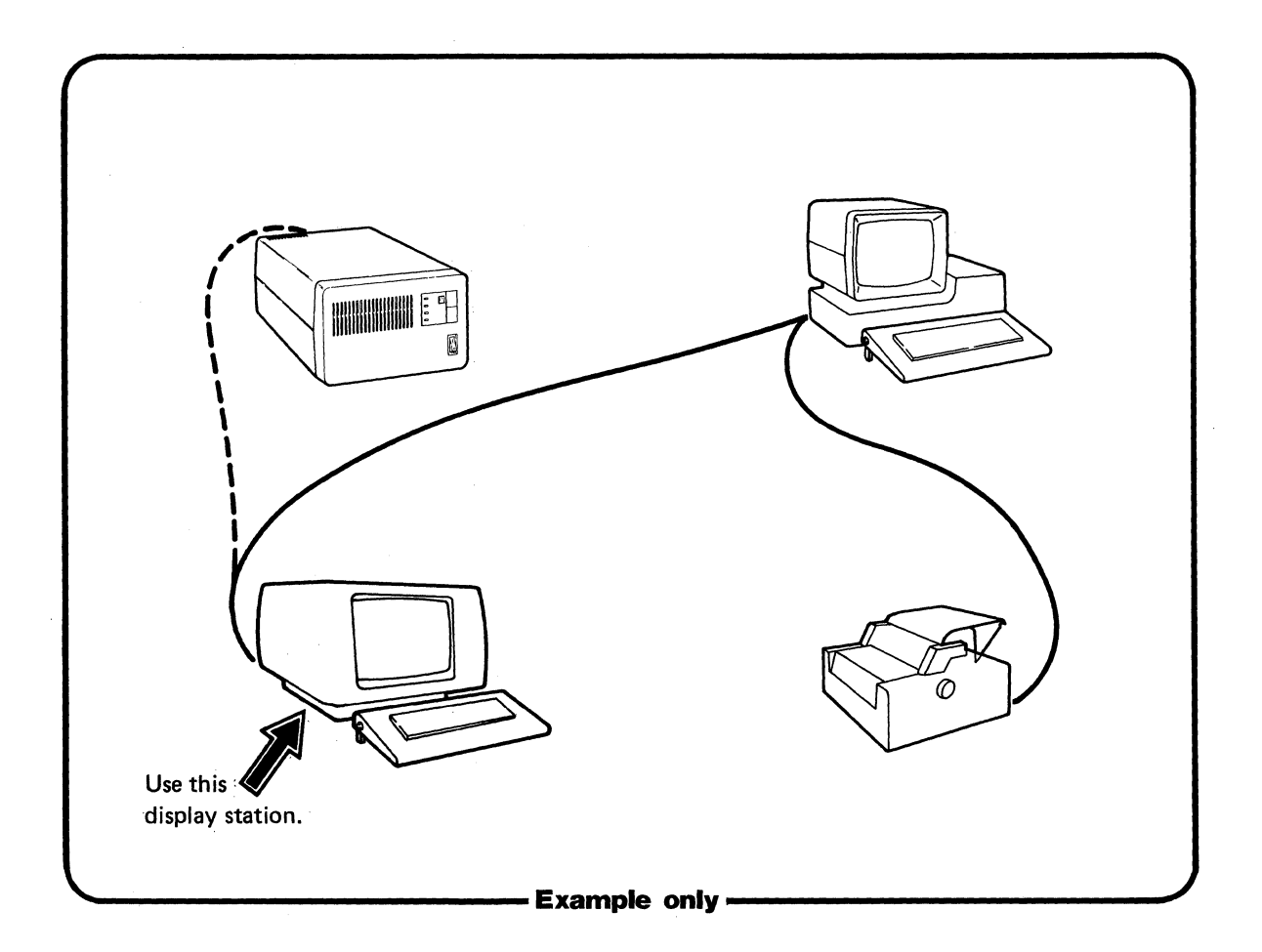

Have you completed the Setup Checklist in Chapter 1?

## **Attaching the Power Cord**

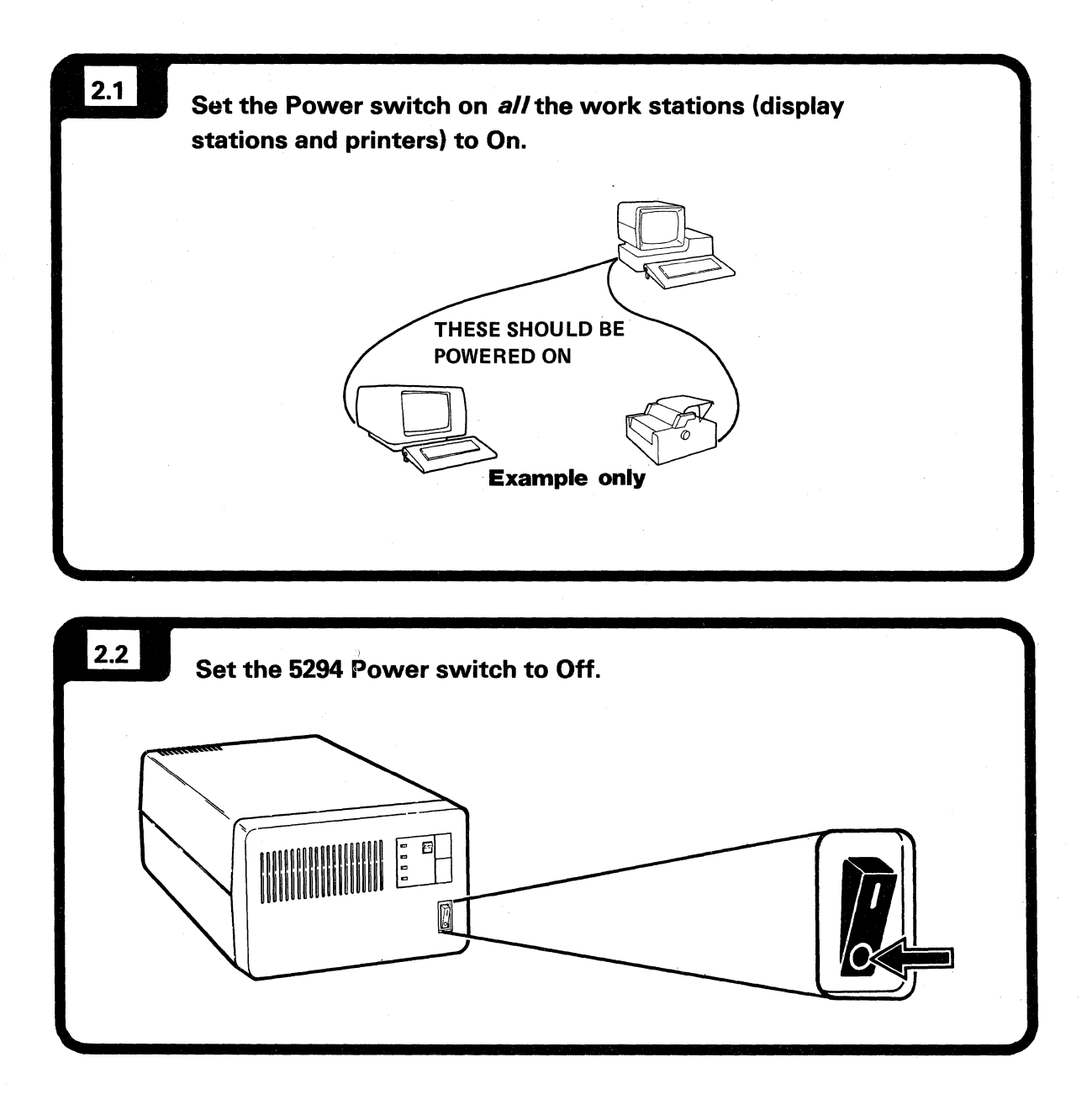

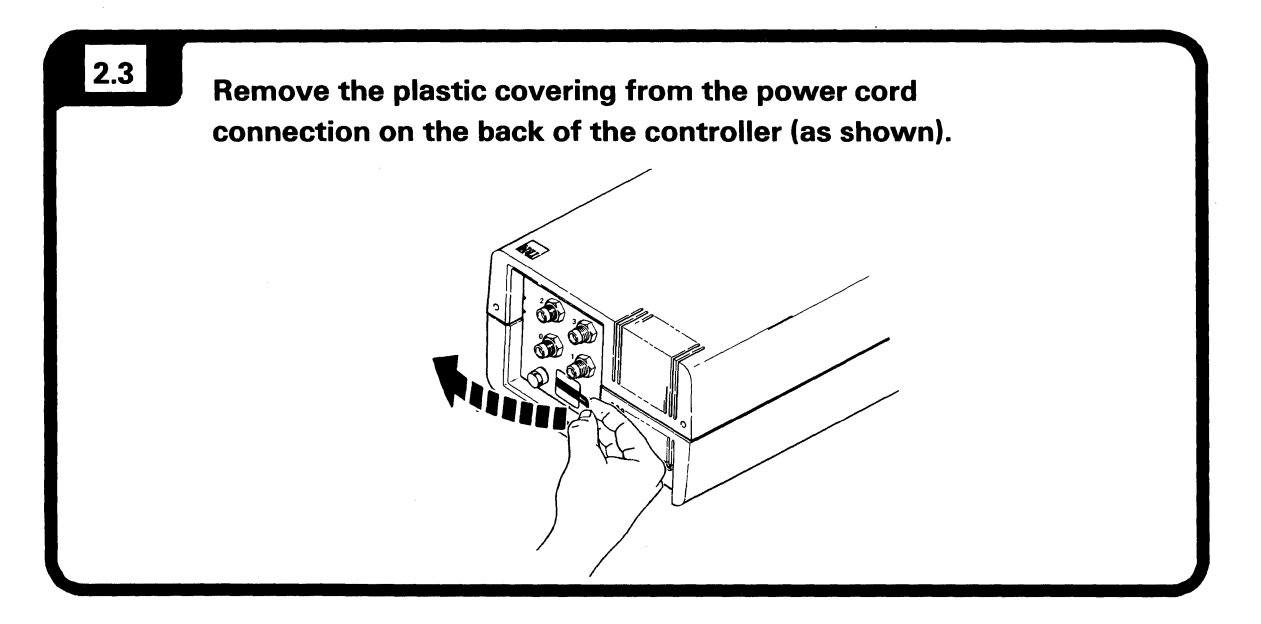

### **Safety Precaution**

Do not connect or disconnect a power cord during an electrical storm. You could be seriously injured.

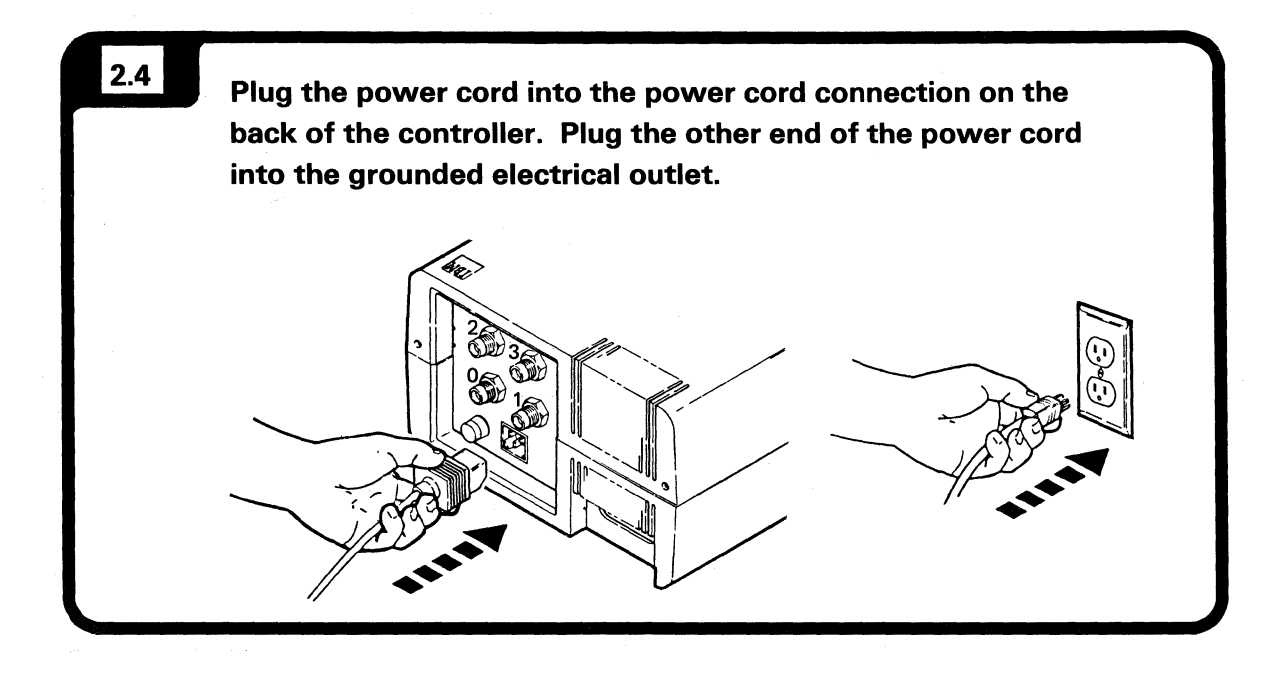

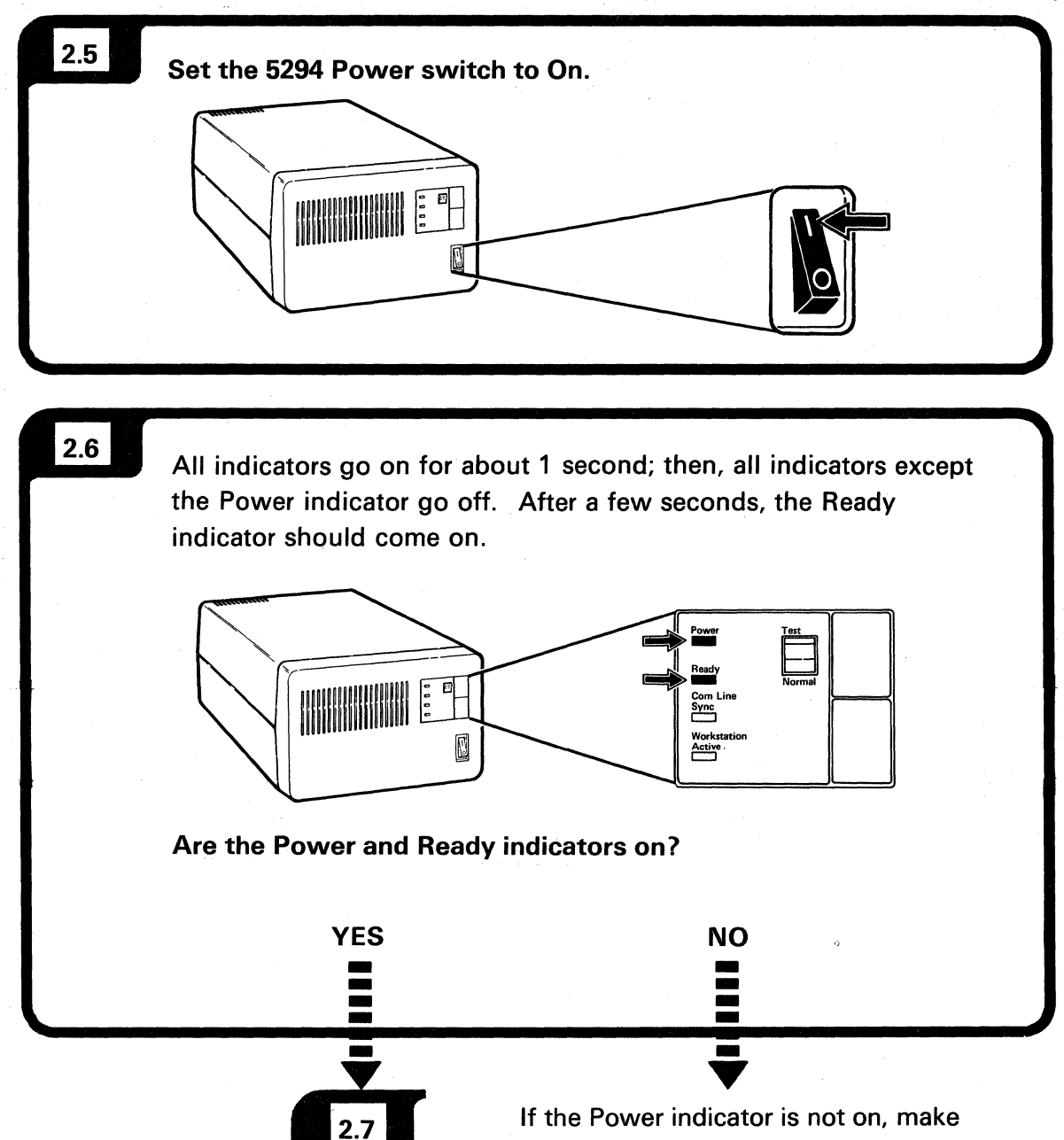

If the Power indicator is not on, make sure the power cord is connected properly at both ends. Also make sure there is power to the outlet. If the indicator is still not on, contact your service representative.

If the Power indicator is on and the Ready indicator is not on, contact your service representative.

### **Connecting the Cables**

#### **Safety Precaution**

Do not connect or disconnect a cable during an electrical storm. You could be seriously injured.

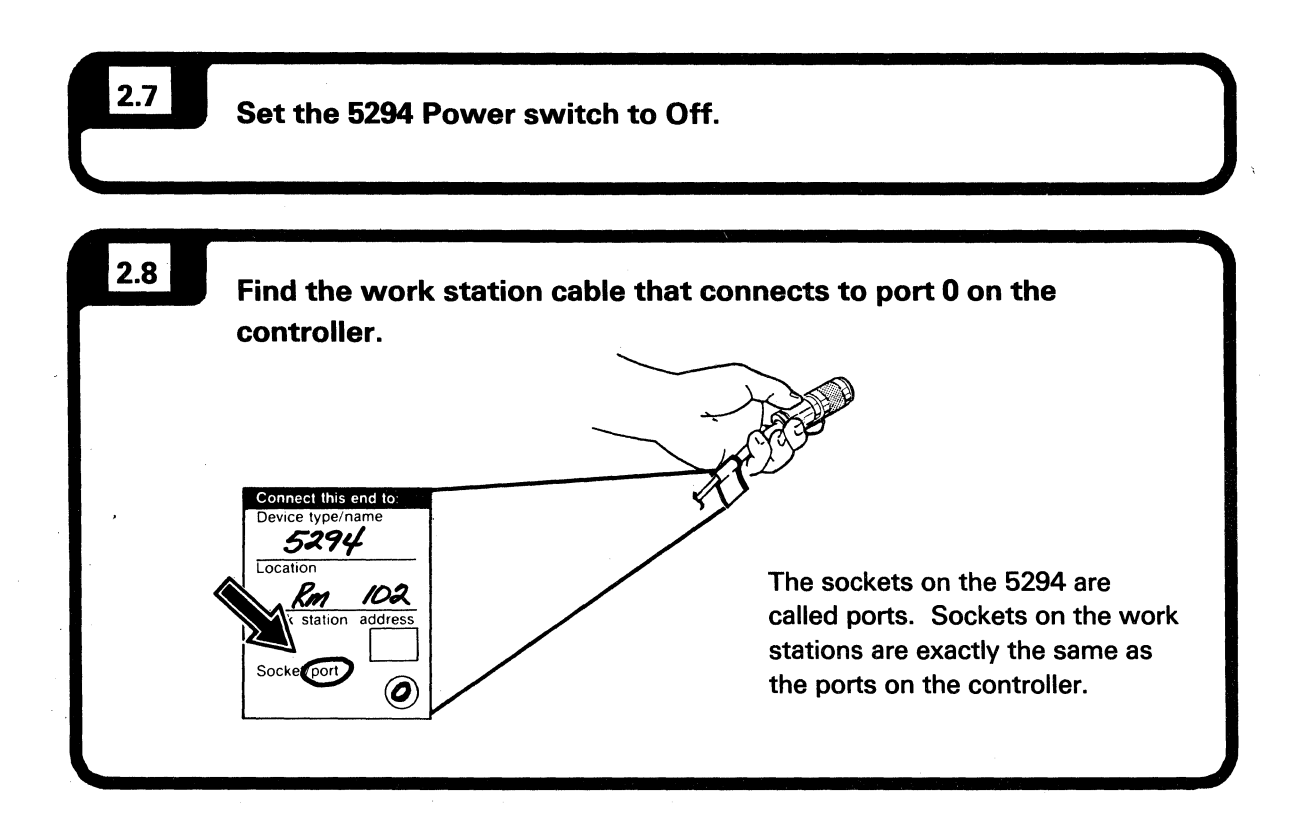

Make sure the cable(s) that will be connected to your controller are labeled. If they are not, information on labeling cables is in the *IBM 5250 Information Display System Planning and Site Preparation Guide*.

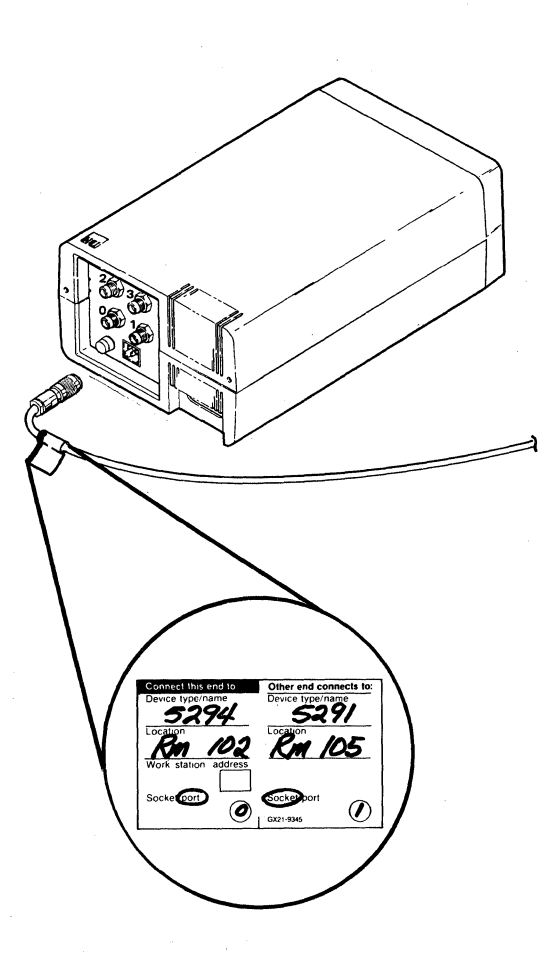

Your controller may have two or four ports.

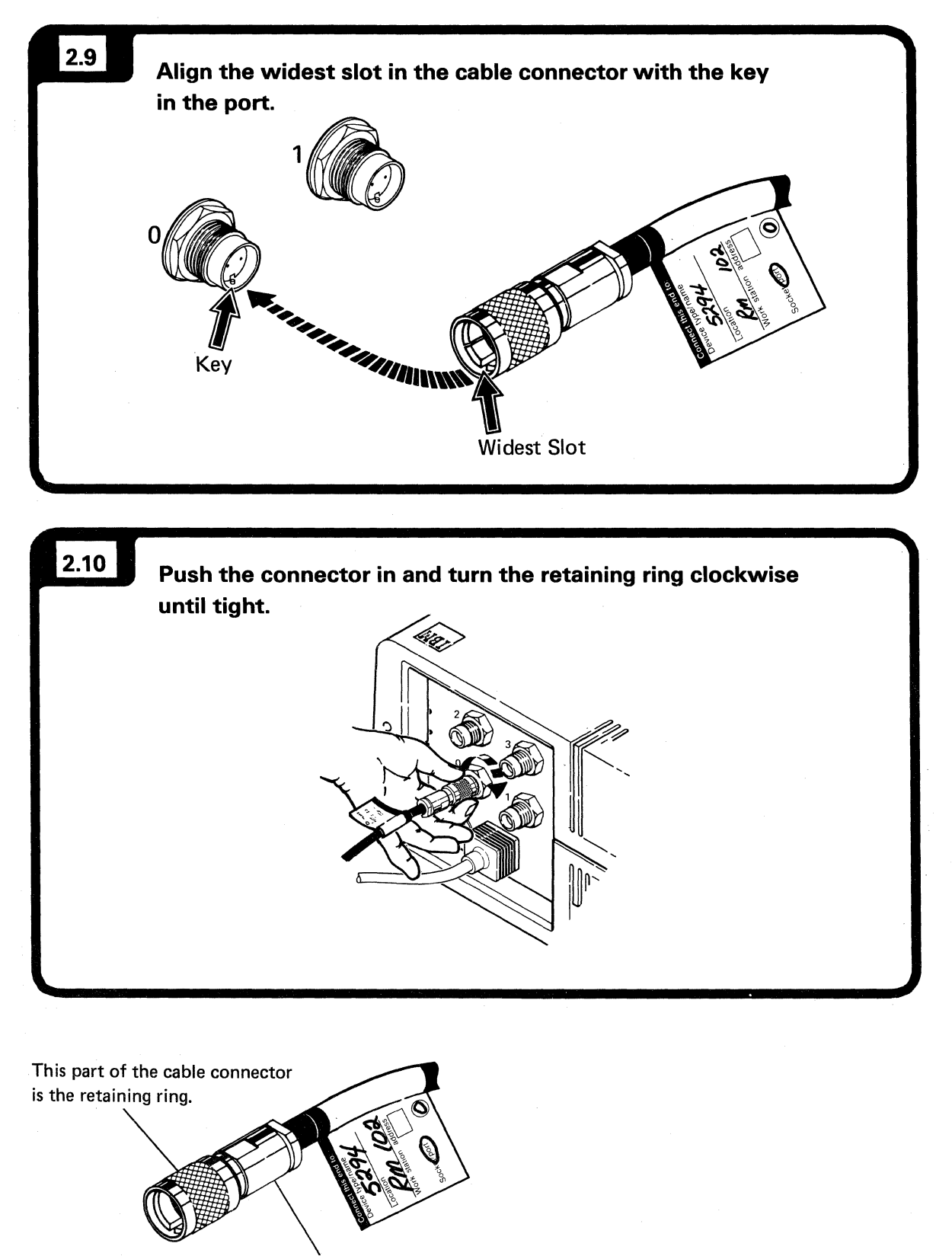

You may be attaching up to four cables to your 5294.

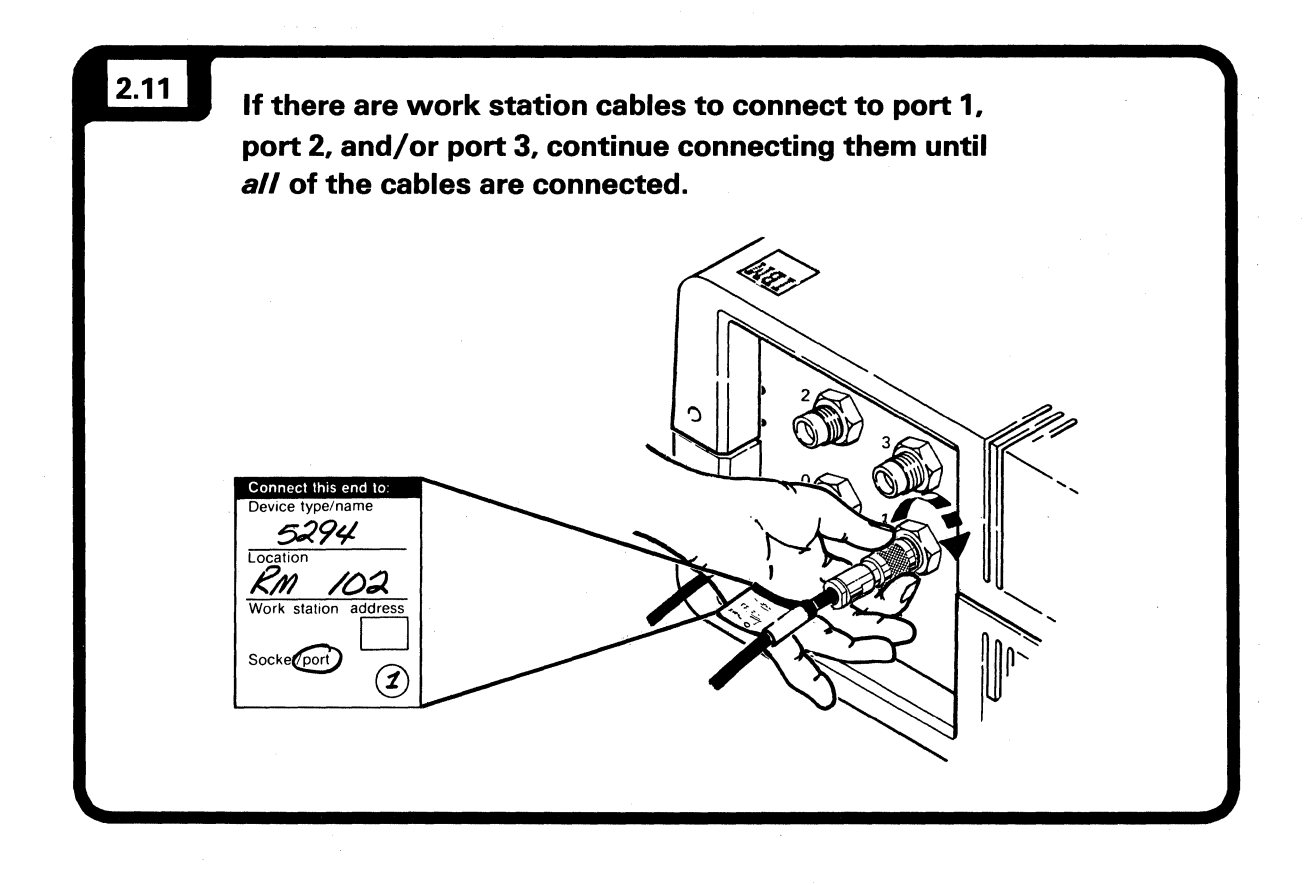

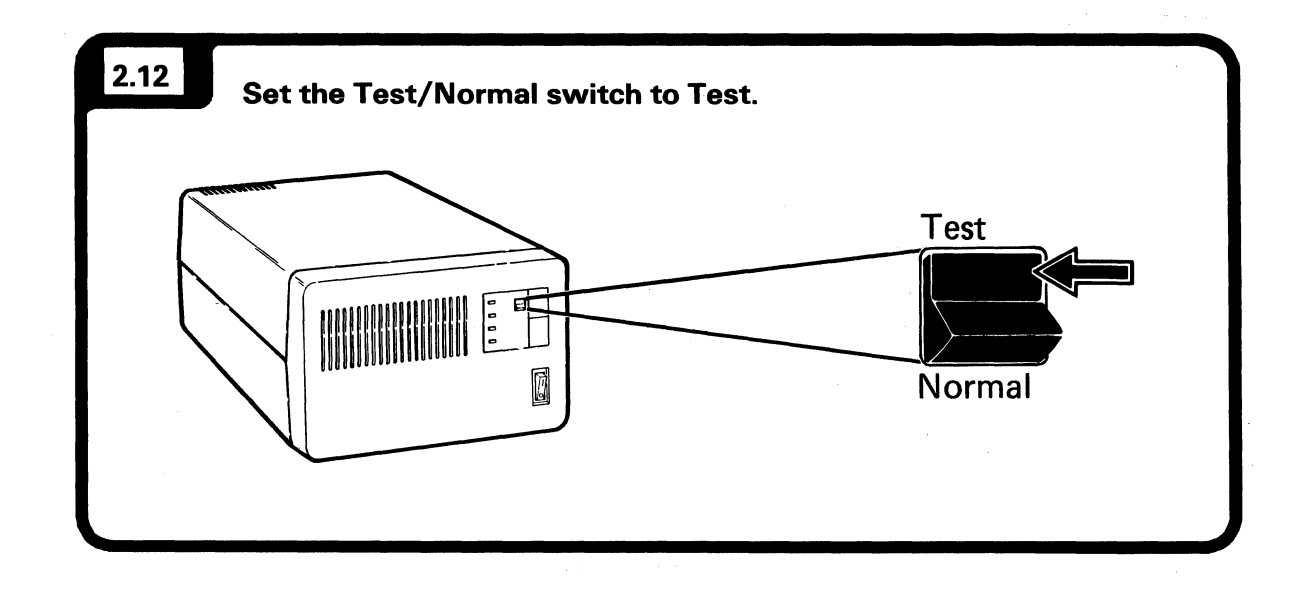

Make sure that the work stations being connected to your controller are cabled and powered on.

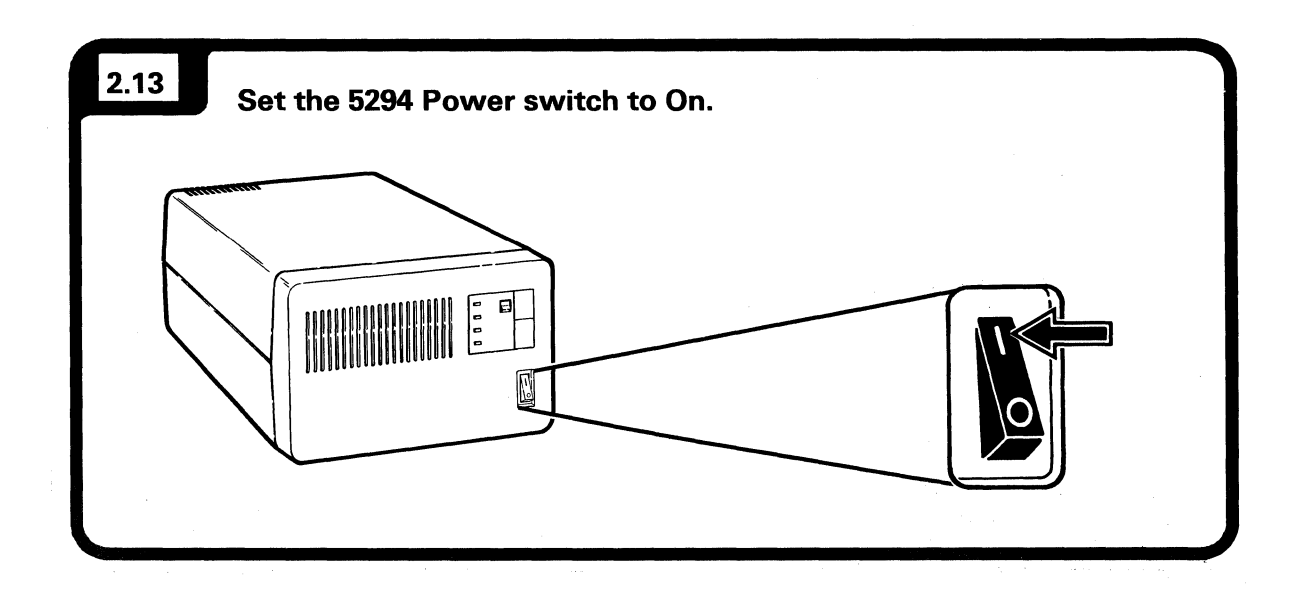

For convenience, check for the cursor and System Available indicator on the display station closest to your controller.

The System Available indicator may appear in different positions, depending on the type of display station.

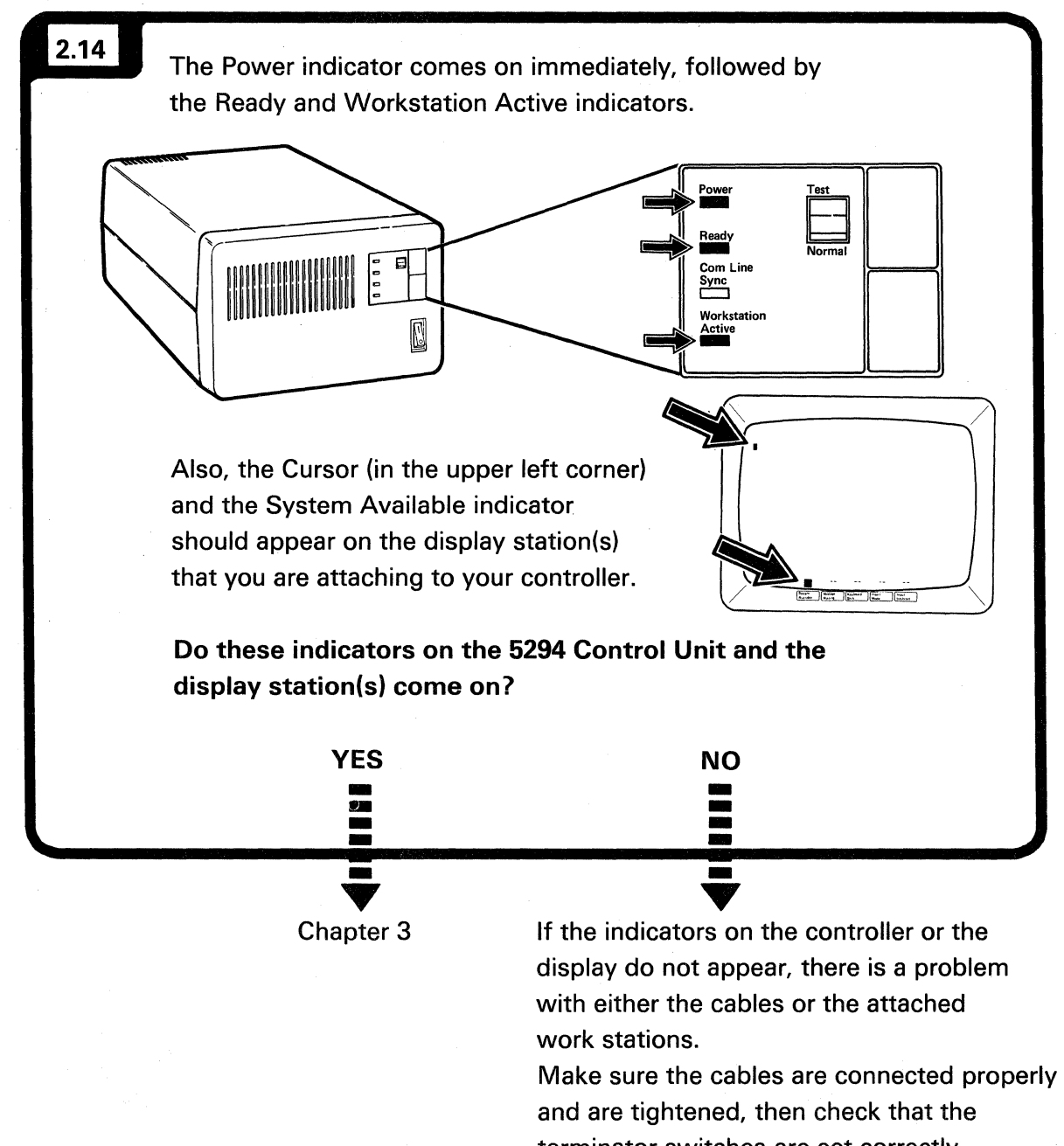

terminator switches are set correctly. If the indicators still do not appear,

contact the person who planned the setup.

### **Chapter 3. Setup Display Configuration**

### Before you Start the Configuration

In this chapter, you will be given the instructions for entering specific information at one of the attaching display stations.

Following are some important points that will help you complete the setup display configuration. Be sure you read through each point carefully before you continue.

• Make sure you have a filled in copy of the *IBM 5294 Setup Form* (see Appendix A for a sample form).

The information on the *IBM 5294 Setup Form* will be entered at the display station.

 You will need to use some specific keys to enter the information in the entry fields of your display. The following gives the function of these keys in this mode:

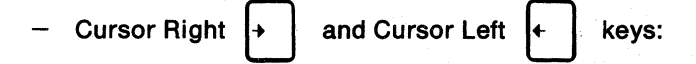

The Cursor Right key moves the cursor one entry field or one character to the right; the Cursor Left key moves the cursor one entry field or one character to the left.

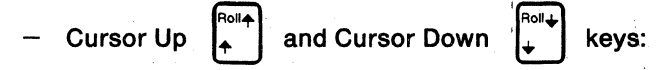

The Cursor Up key increases the value of the entry field where the cursor is located by one each time it is pressed. The Cursor Down key decreases the value of the entry field where the cursor is located by one each time it is pressed.

Enter key

Enter Rec Adv

The Enter key, when pressed TWICE, stores the information in the entry fields.

Reset key Error Reset :

The Reset key resets the display and/or terminates the customer setup display. The Reset key must be pressed before any corrections can be made if an error occurred during the setup display configuration.

These keys are in different positions on different keyboards.

The Cursor Up and Cursor Down keys are typematic keys. When they are held down, the value in the entry field where the cursor is located continues to increase or decrease until the key is released.

- If a blinking four-digit error code appears in the lower left corner of the display screen while you are performing this procedure, refer to Appendix B, *Problem Checklist and Customer Setup Error Codes* for an explanation and recovery procedure.
- If a blinking four- or six-digit error code appears in the upper left corner of the display, refer to Chapter 3 in the *IBM 5294 Control Unit Operator's Guide and Operating Procedures* for an explanation and recovery procedure.

## **Setting the Display**

Your controller should have the Power switch set to On and the Test/Normal switch set to Test.

ALL THE WORK STATIONS (DISPLAY STATIONS AND PRINTERS) MUST BE POWERED ON DURING THIS PROCEDURE. The 5294 will not recognize any work stations that are not powered on.

**Note:** Refer to the IBM Multistation 5550-5250 Personal Computer User's Guide for the key location.

Make sure ALL the work stations (display stations and printers) attaching to your controller are powered on.

3.2

3.1

Go to the display station closest to the controller.

| 3.3                                                                                                    | Press the Error Reset key and continue to step 3.4 |
|----------------------------------------------------------------------------------------------------|----------------------------------------------------|
| Sys<br><u>Peg</u><br>Attm<br>Del<br>Ins<br>Erase<br>Home                                                                                                    |                                                    |
| Print Print |                                                    |
|                                                                                                    |                                                    |

You only need to perform this procedure on one of the display stations.

| <b>3.4</b> If the display station is a 5292 Model 1 or Model 2, a 5291, or a 5251 Model 11, press the Command $\[ \car{mag} \]$ key; then press the $\[ \car{mag} \]$ (see illustration below) key on the display station keyboard. |                        |
|----------------------------------------------------------------------------------------------------|------------------------|
|                                                                                                    |                        |
| If the display station is a 3179 Model 2, a 3180 Model 2, or a 3196 without the Enhanced Keyboard, press and hold the Alt $\mu_{\text{rest}}$ key; then press the Test $\mu_{\text{rest}}$ key.                                     |                        |
|                                                                                                    |                        |
|                                                                                                    | Frame 3.4<br>Continued |

I

If an error code appears in the upper left corner of the display after you press these keys, press the Reset key and repeat Step 3.4.

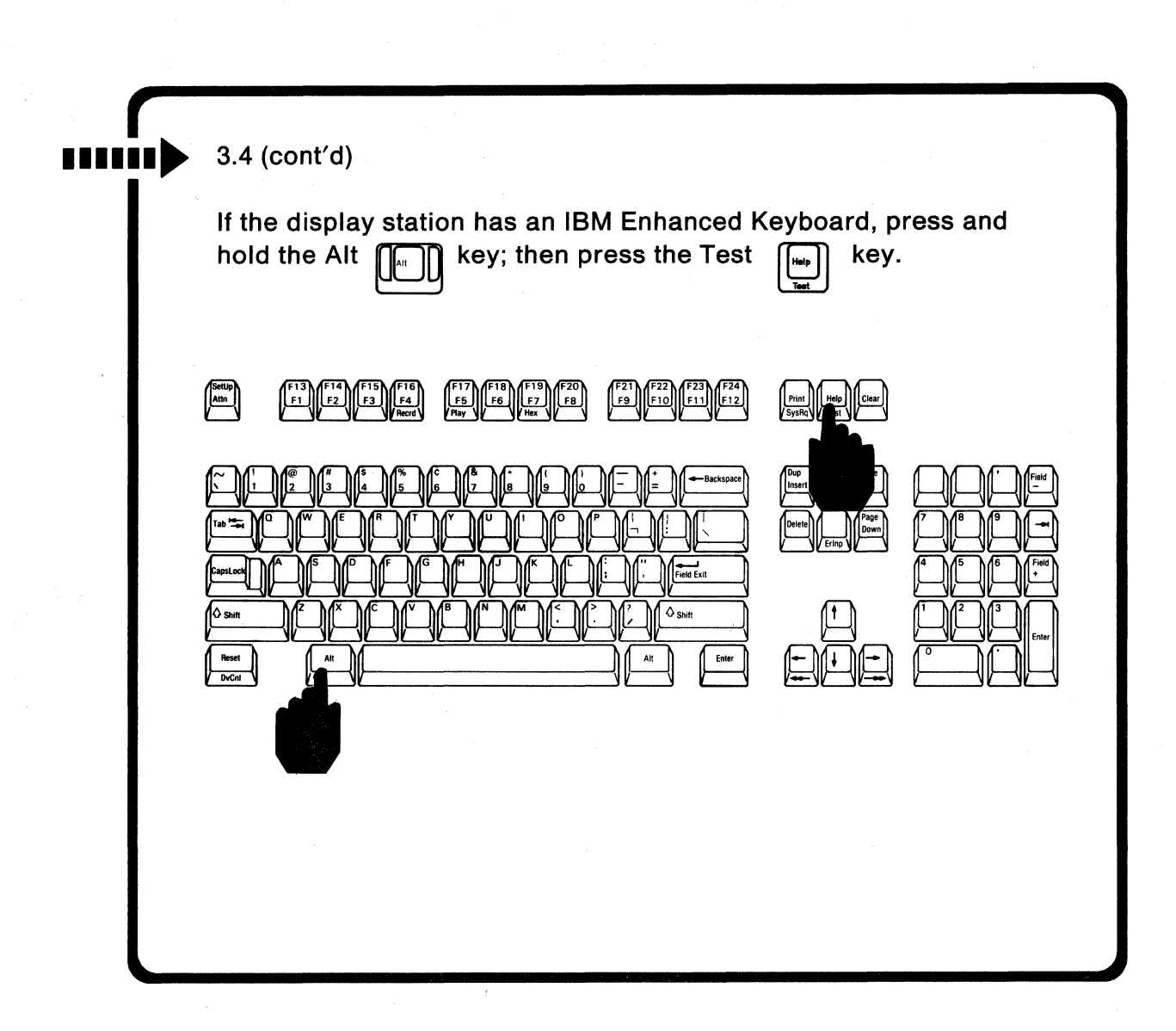

If an error code appears in the upper left corner of the display after you press these keys, press the Reset key and repeat Step 3.4. Note: Field one = 00 for all displays attached to the 5294 Model S01.

If you attach your controller to an SDLC network, entry fields 1->, 2->, and 3-> appear at the bottom of your display.

If you attach your controller to an X.25 network, entry fields 1->, 2->, 4->, 5->, and 6-> appear at the bottom of your display.

If you attach your controller to an X.21 switched network, entry fields 1->, 2->, 9->, A->, and B-> appear at the bottom of your display.

### 3.5

The following setup display should appear. (The arrangement of Ds and Ps and the positions of the entry fields of your display might not look exactly like the following example.)

| 0/             | <br>D |            |          |        |   | <br>P |  |
|----------------|-------|------------|----------|--------|---|-------|--|
| 1/             | D     |            |          |        | • |       |  |
| 2/             | D     |            |          |        |   |       |  |
| 3/             | D     |            |          |        | • |       |  |
|                |       |            |          |        |   |       |  |
|                |       |            |          |        |   |       |  |
|                |       |            |          |        |   |       |  |
|                |       |            |          |        |   |       |  |
| 1-> 0 <u>0</u> |       | 2-> 01     | 3-> 0010 | 001000 |   |       |  |
|                |       |            |          |        |   |       |  |
| Does th        | ie se | etup displ | ay appe  | ar?    |   |       |  |
|                |       | YES        |          |        | N | า     |  |
|                |       |            |          |        |   |       |  |
|                |       |            |          |        |   |       |  |
|                |       |            |          |        |   |       |  |
|                |       |            |          |        |   |       |  |

representative.

If it still does not appear, contact your service

An E on your display represents an extra work station. If there are any Es on your display, the extra work stations must be removed. Contact the person who planned the setup if you need assistance.

There may be additional two-digit codes beside some of the Ds on the display. These codes will be entered on your display later in this chapter.

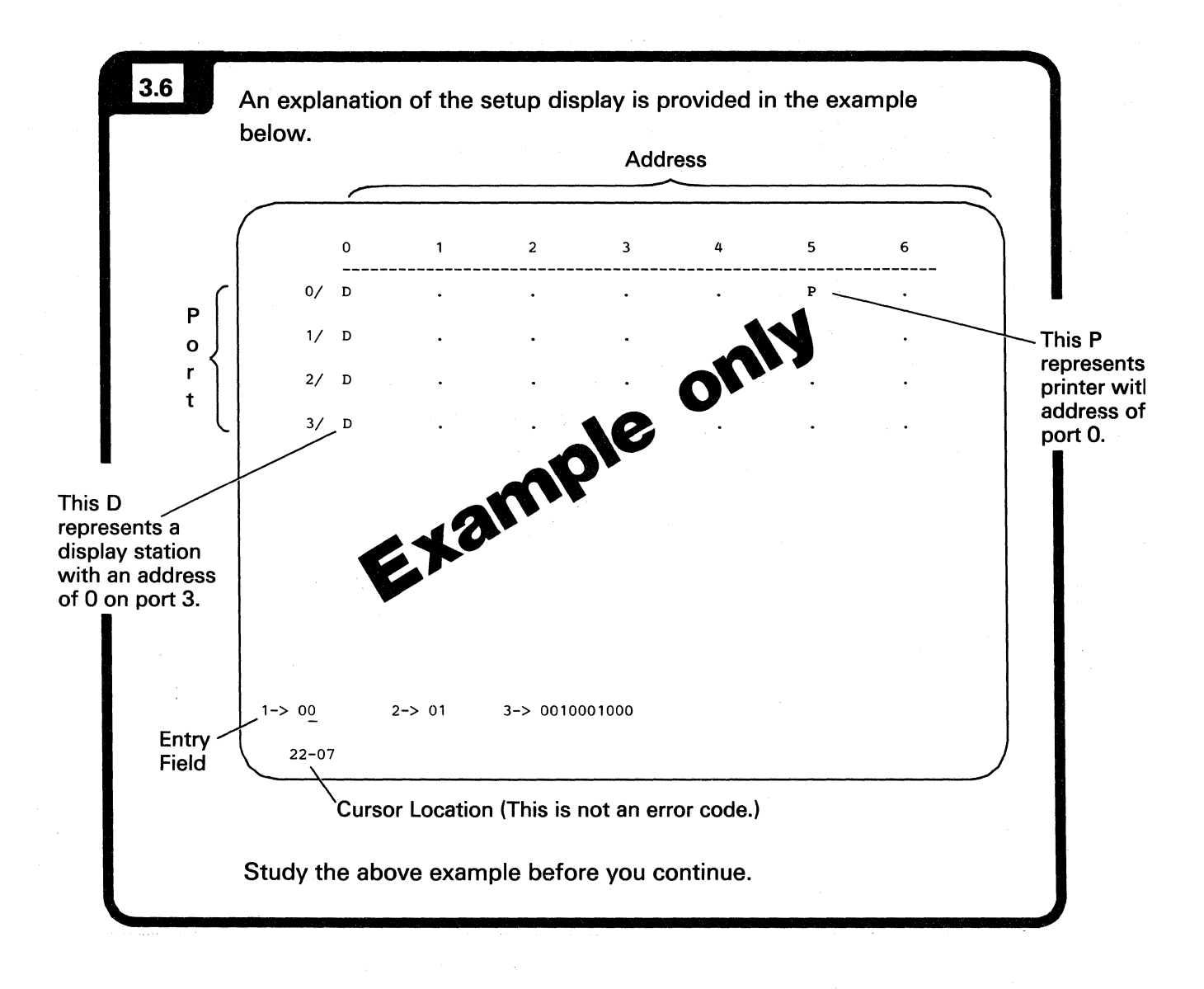

If you attach your controller to an SDLC network, the top layout display on the setup form should be filled in.

If you attach your controller to an X.25 network, the middle layout display on the setup form should be filled in.

If you attach your controller to an X.21 switched network, the bottom layout display on the setup form should be filled in.

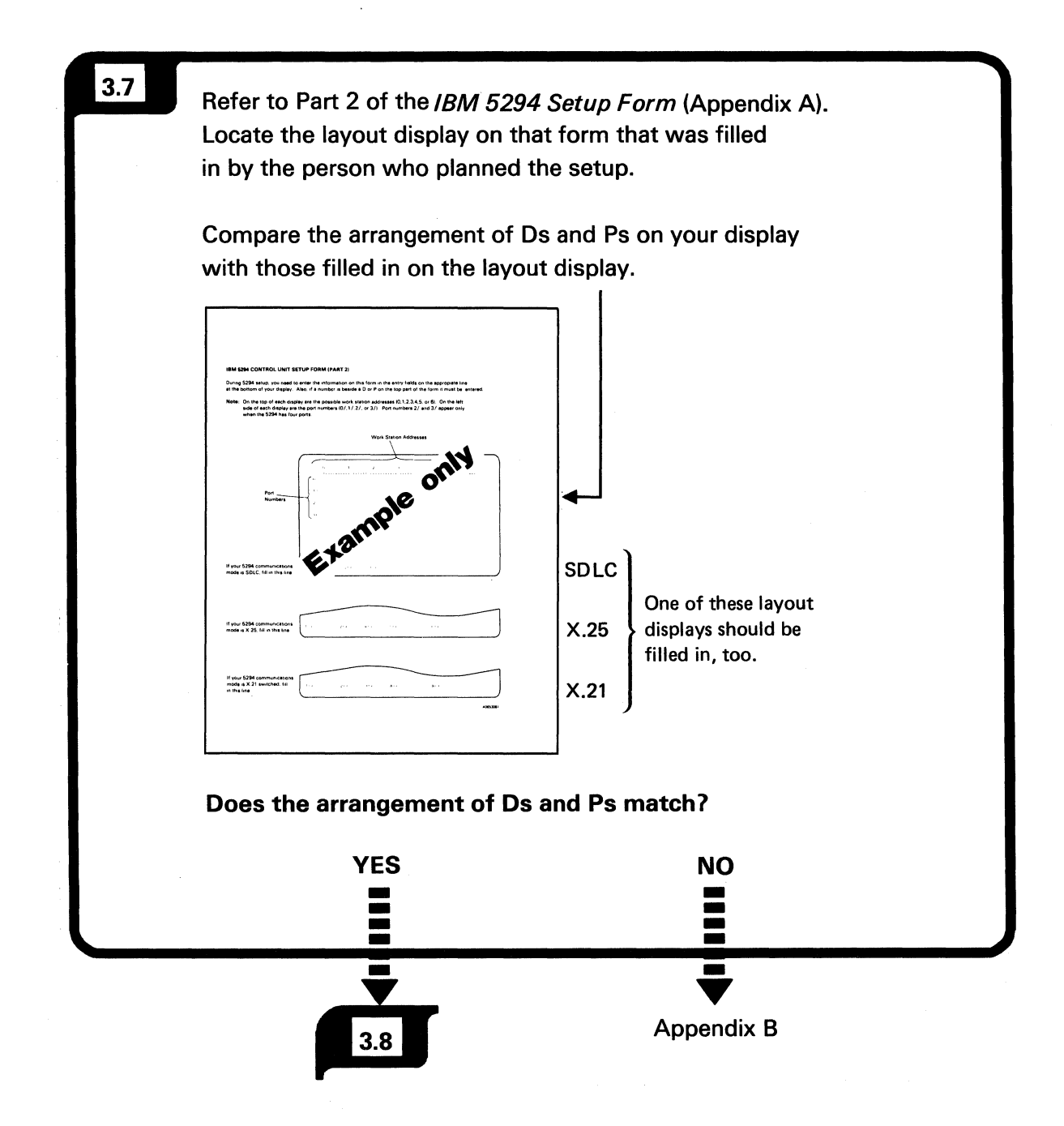

The cursor will automatically be under the second position of field 1->.

| 3.8 | Locate the cursor on your display.                                                     |   |
|-----|----------------------------------------------------------------------------------------|---|
|     | 1-> 00 2-> 01 3-> 0010001000                                                           |   |
|     | Cursor                                                                                 |   |
|     |                                                                                        |   |
| 3.9 | Find the number that is filled in beside field 1 -> on the <i>IBM 5294 Setup Form.</i> |   |
| T   | If your 5294 communications $1 - 2 = 0$ $3 - 2 = 0$ $3 - 2 = 0$                        | - |
|     | 6->                                                                                    | - |

**Note:** This field will not change from 00 for US units.

The Cursor Up and Cursor Down keys are typematic keys. If they are held down, the value in the entry field continues to increase or decrease until the key is released.

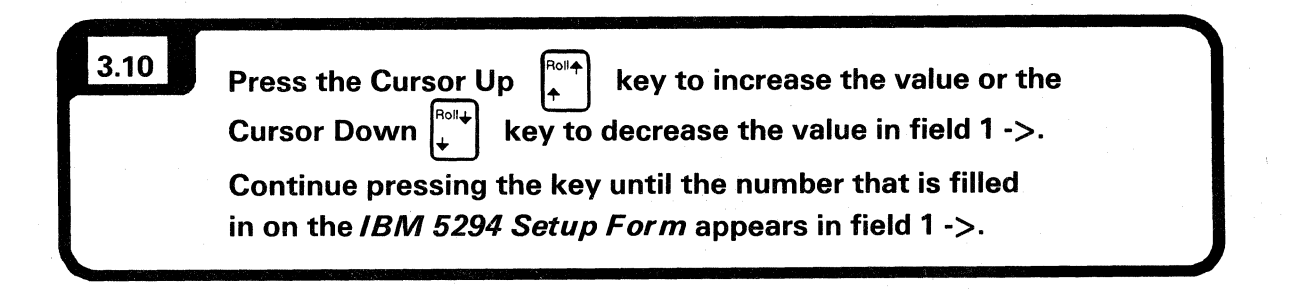

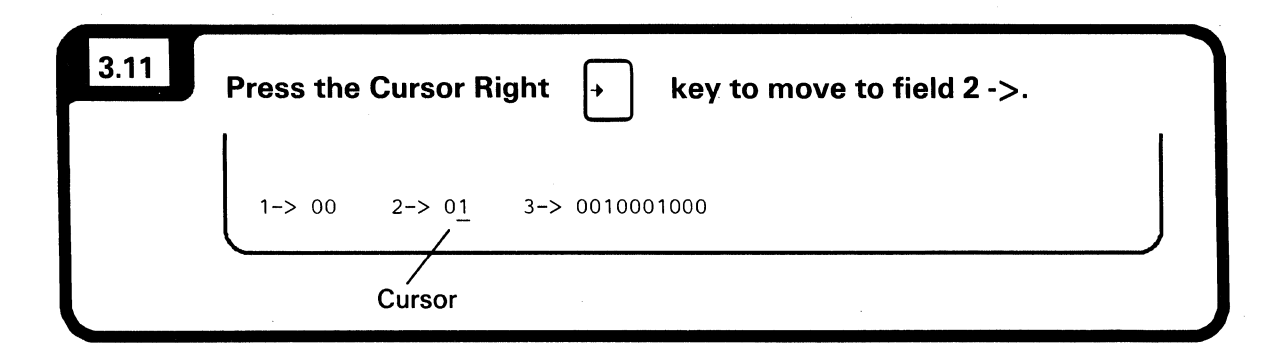

One or both of the characters to be filled in beside field 2-> may be letters instead of numbers.

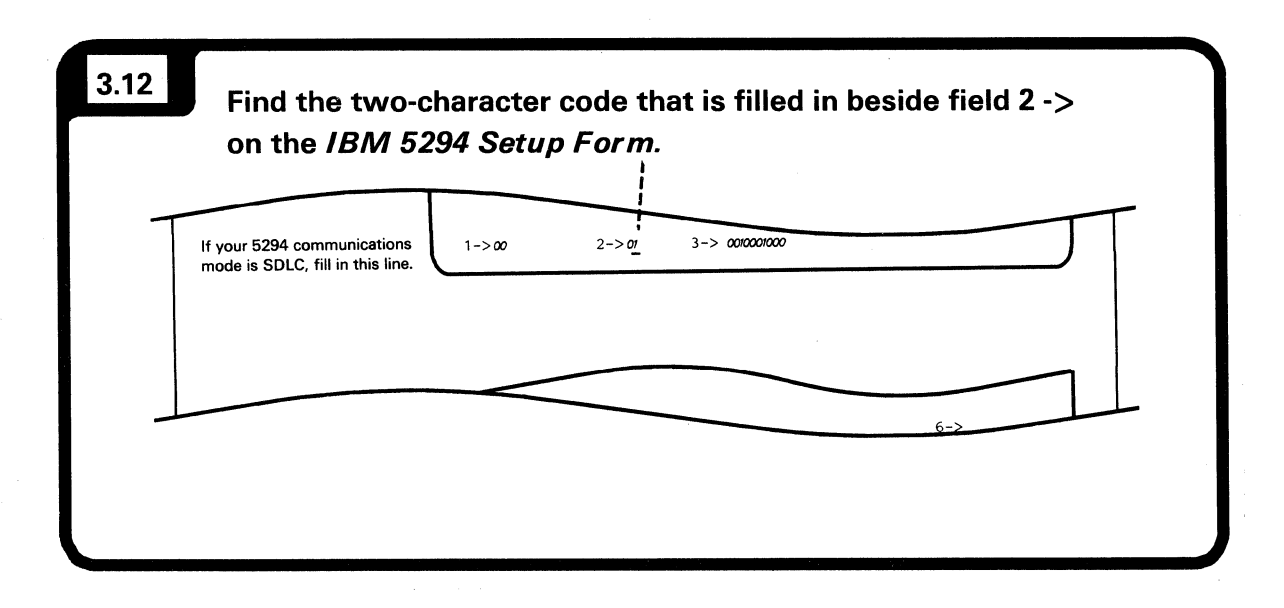

Depending on how long you press the Cursor key, one or both values in the field will change. Continue to press the key until both values match the values on your form.

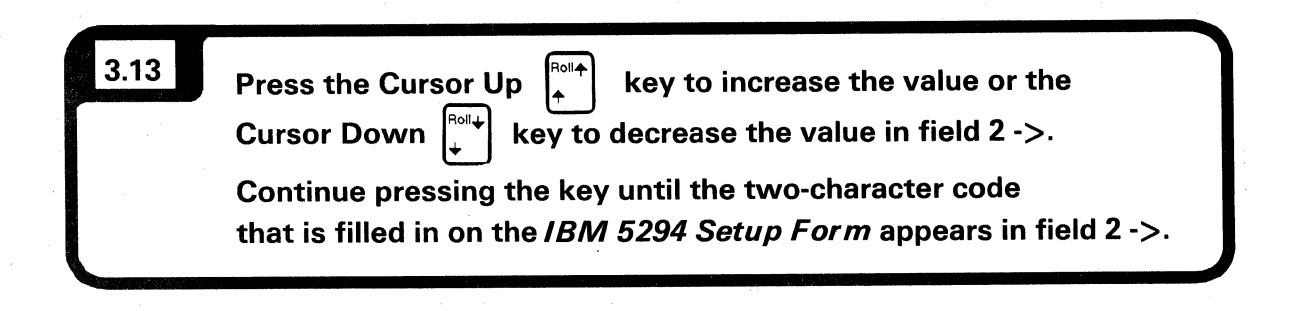

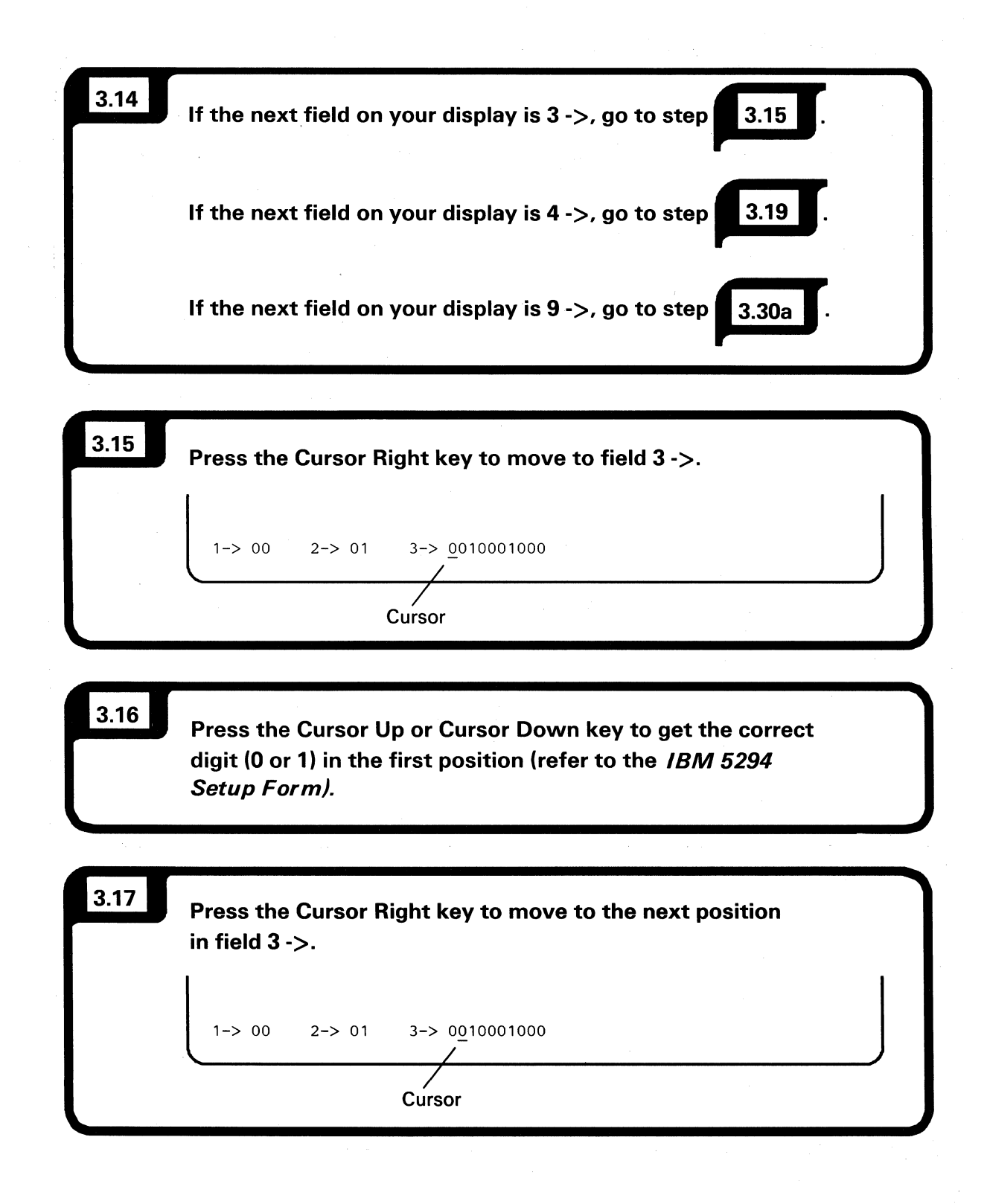

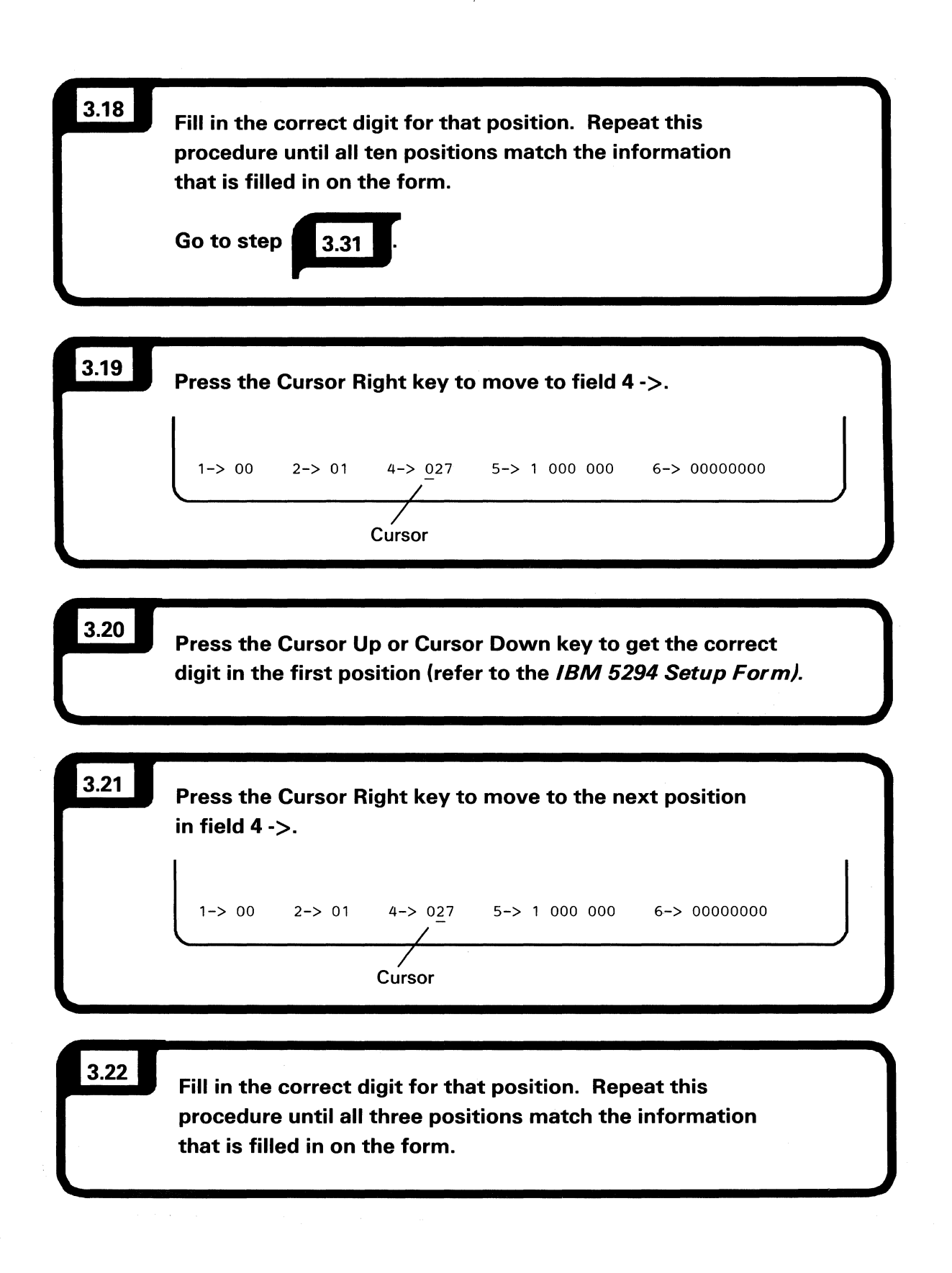
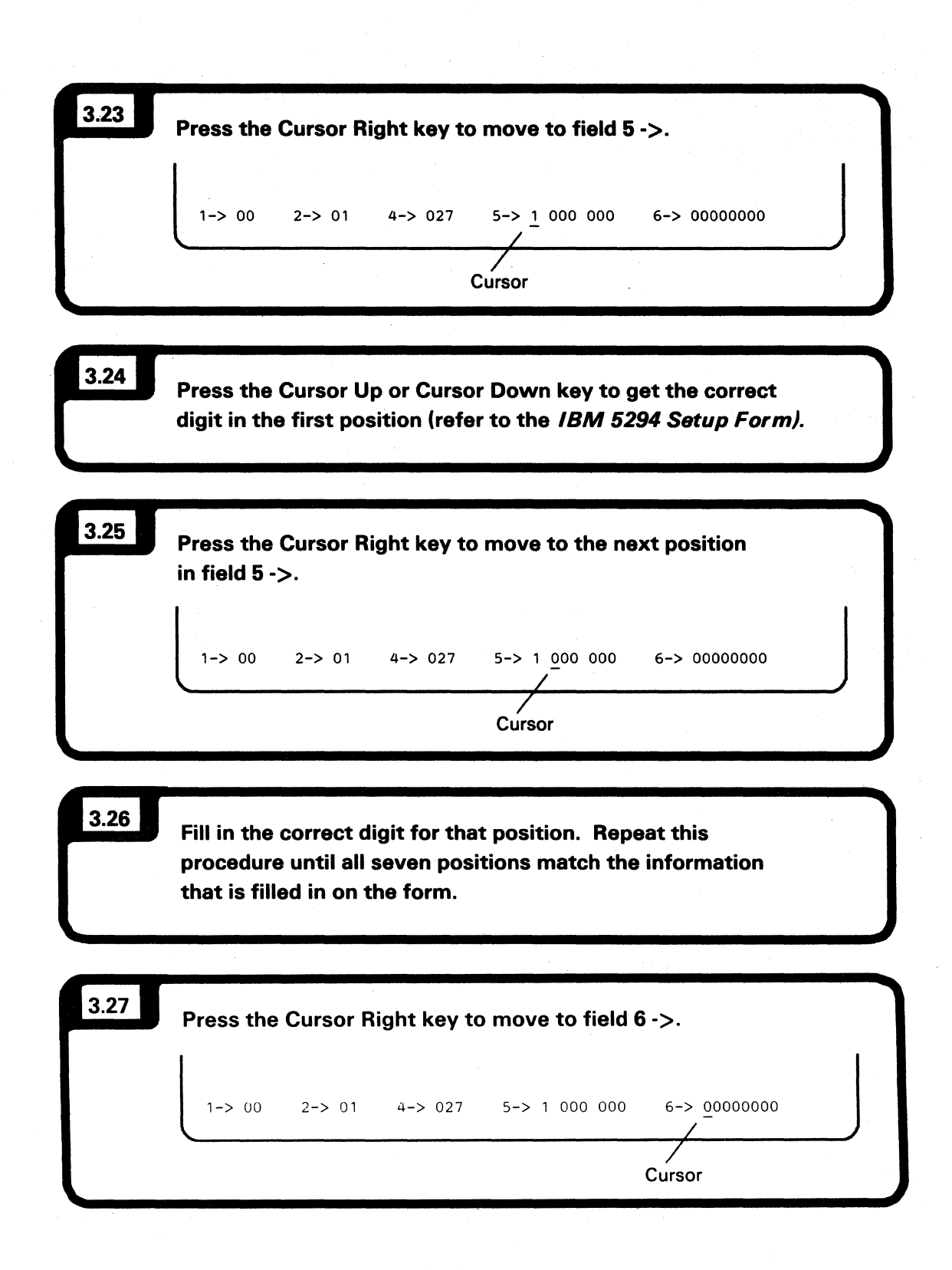

3.28 Press the Cursor Up or Cursor Down key to get the correct digit (0 or 1) in the first position (refer to the IBM 5294 Setup Form). 3.29 Press the Cursor Right key to move to the next position in field 6 ->. 6-> 0000000 1-> 00 2-> 01 4-> 027 5-> 1 000 000 Cursor 3.30 Fill in the correct digit for that position. Repeat this procedure until all eight positions match the information that is filled in on the form. Then, go to step 3.31 3.30a Press the Cursor Right key to move to field 9 ->. B-> 00 0 0 1-> 00 2-> 01 Α-> ΑΑΑΑΑΑΑΑΑΑΑΑΑΑΑΑΑ 9-> 0 Cursor 3.30b Press the Cursor Up or Cursor Down key to get the correct digit in the entry field (refer to the IBM 5294 Setup Form). Make sure this digit matches the digit that is filled in on the form.

| 3.30c | Press the Cursor Right key to move to field A ->.                                                                                                    |
|-------|----------------------------------------------------------------------------------------------------|
| 3.30d | Press the Cursor Up or Cursor Down key to get the correct<br>digit (0 through A) in the first position (refer to the <i>IBM 5294</i><br>Setup Form). |
| 3.30e | Press the Cursor Right key to move to the next position<br>in field A ->.<br>1-> 00 2-> 01 4-> 027 A-> AAAAAAAAAAAA B-> 00 0 0<br>Cursor             |
| 3.30f | Fill in the correct digit for that position. Repeat this procedure until all fifteen positions match the information that is filled in on the form.  |
| 3.30g | Press the Cursor Right key to move to field B ->.<br>1-> 00 2-> 01 4-> 027 A-> AAAAAAAAAAAAA B-> 00 0 0<br>Cursor                                    |

3.30h

Press the Cursor Up or Cursor Down key to get the correct digits (00 through FF) in the first 2-character position (refer to the *IBM 5294 Setup Form*).

3.30i Press the Cursor Right key to move to the next position in field B ->.

1-> 00 2-> 01 4-> 027 A-> AAAAAAAAAAAAA

3.30j

Press the Cursor Up or Cursor Down key to get the correct digit (0 through F) in the first position (refer to the *IBM 5294 Setup Form).* 

B-> 00 0 0

Cursor

| 3.30k | Press the (<br>in field B -;                                                                                                    | Cursor R<br>>. | ight key to | ) move to the next po  | sition     |  |  |  |  |
|-------|----------------------------------------------------------------------------------------------------|----------------|-------------|------------------------|------------|--|--|--|--|
|       | 1-> 00                                                                                                    | 2-> 01         | 4-> 027     | a-> AAAAAAAAAAAAAAAAAA | B-> 00 0 0 |  |  |  |  |
|       |                                                                                                    |                |             |                        | Cursor     |  |  |  |  |
|       |                                                                                                    |                |             |                        | Cursor     |  |  |  |  |
| 3.301 | Press the Cursor Up or Cursor Down key to get the correct digit (0 or 1) in the first position (refer to the <i>IBM 5294 Setup Form).</i> |                |             |                        |            |  |  |  |  |
|       | Setup For                                                                                                    | ' <b>m).</b>   |             |                        |            |  |  |  |  |

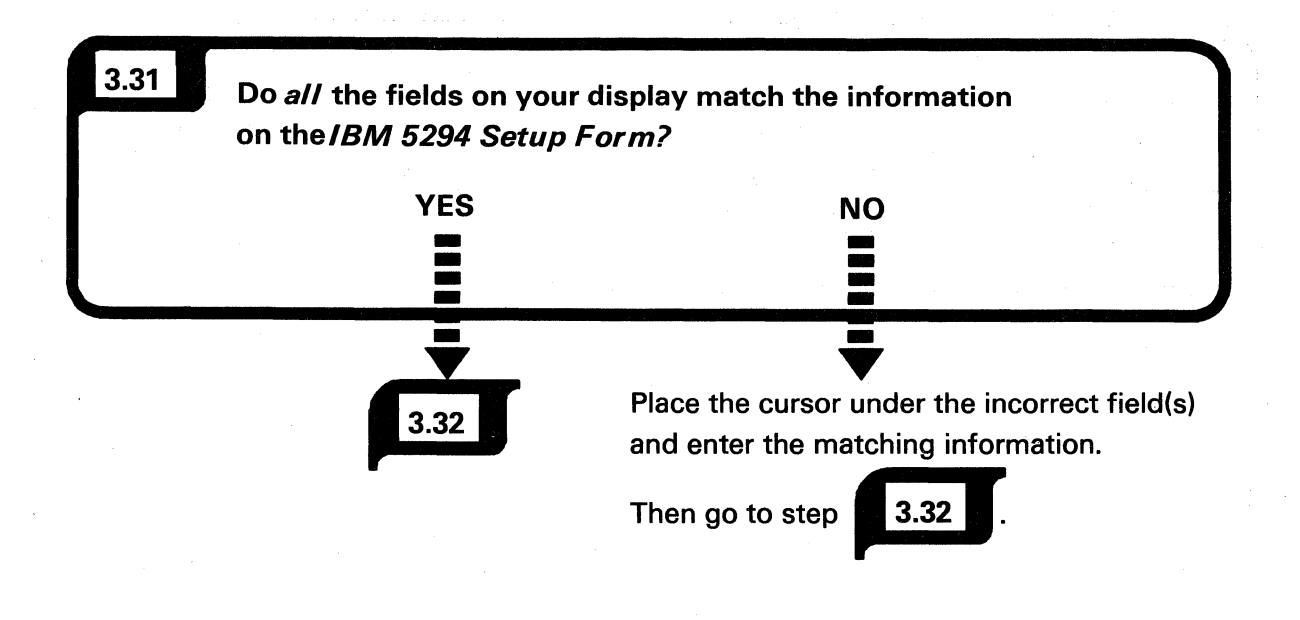

If an error code appears in the lower left corner of your display, refer to the *Customer Setup Error Codes* in Appendix B for an explanation and recovery procedure.

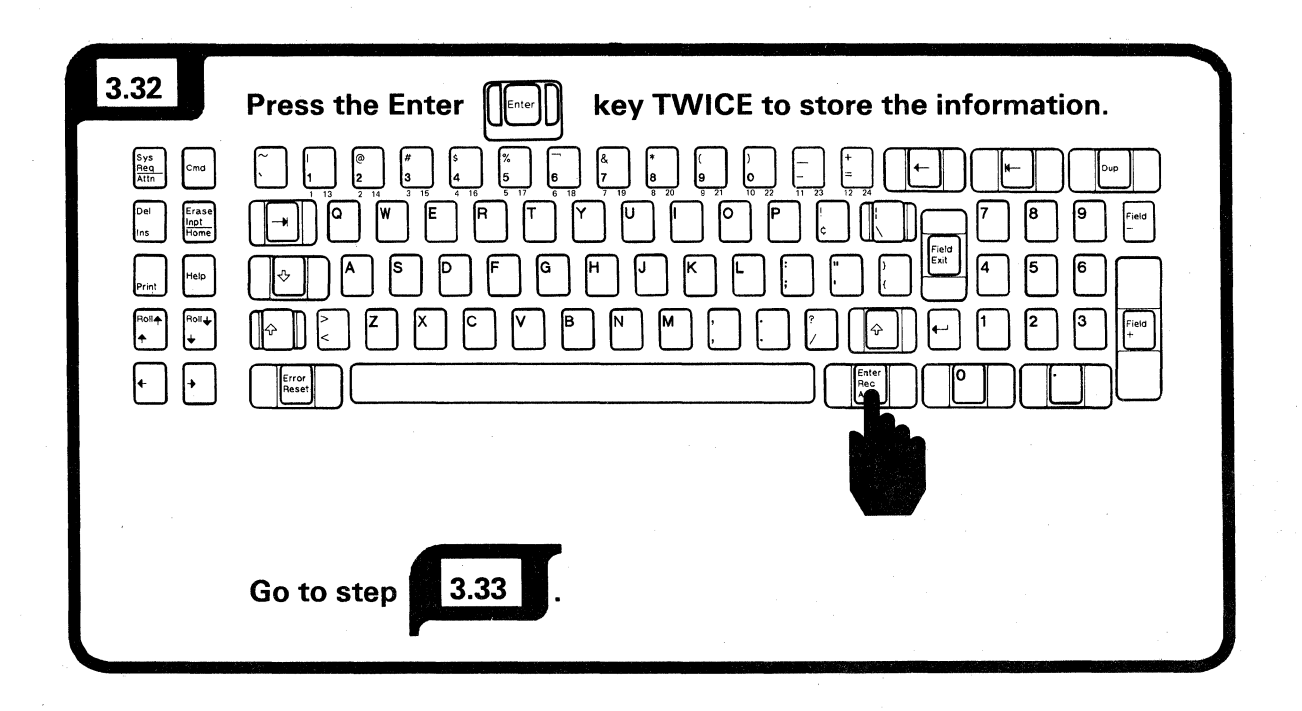

The work station layout display on the *IBM 5294 Setup Form* may have a twodigit code beside some or all of the letter Ds on the display.

These additional codes are keyboard codes. They assign a particular language keyboard to a display station keyboard.

You should enter these codes on your display one at a time.

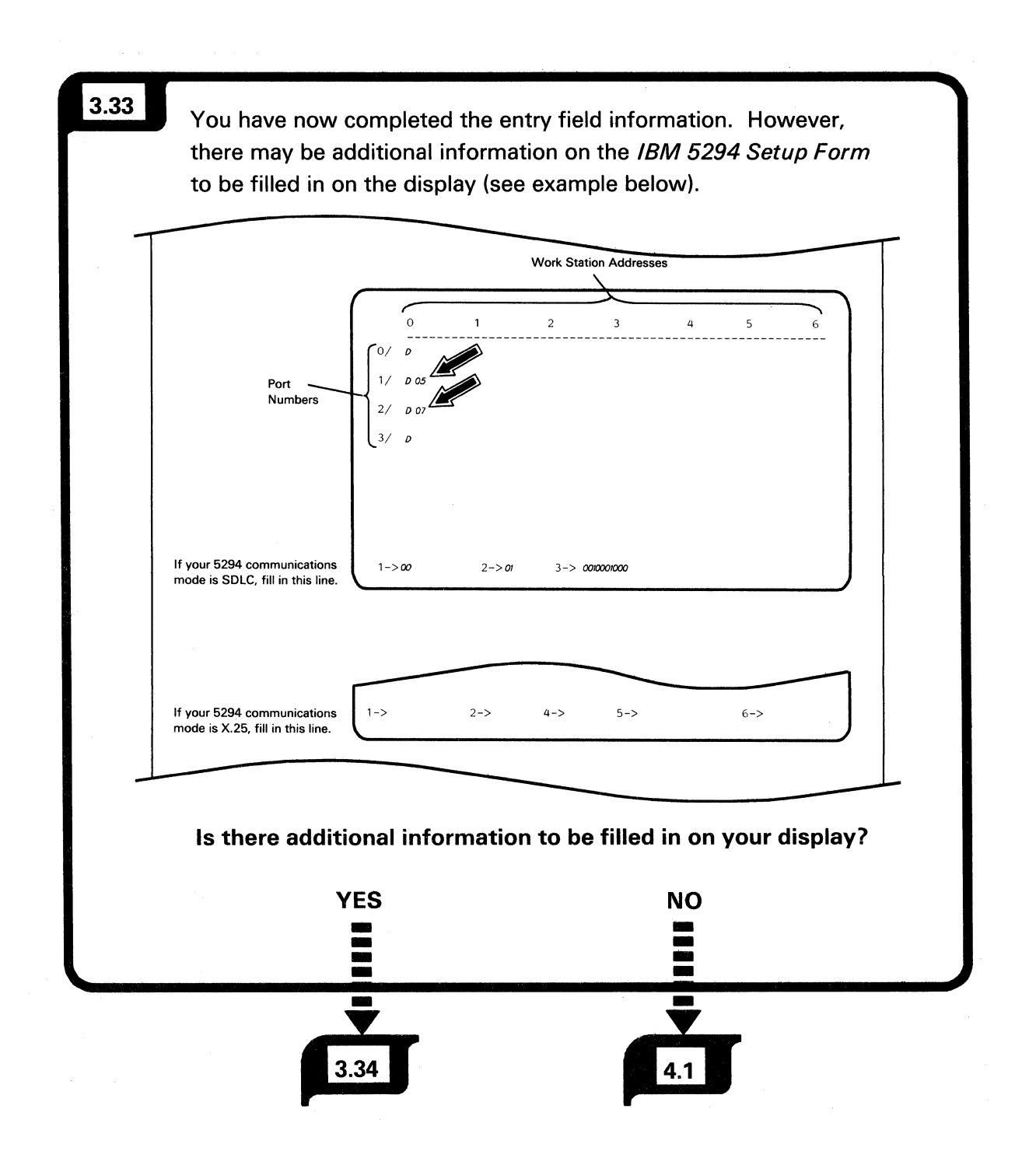

## **Setting the Keyboard Codes**

Perform the following procedure for each keyboard code on the *IBM 5294 Setup Form* layout display.

| 3.34 | Press the Cursor Left or Cursor Right key to move the cursor under the second position of field 1 ->. |
|------|----------------------------------------------------------------------------------------------------|
|      | 1-> 0 <u>0</u> 2-> 01 3-> 0010001000                                                                  |

The procedure in this section does not change the information that you entered and stored in the last section.

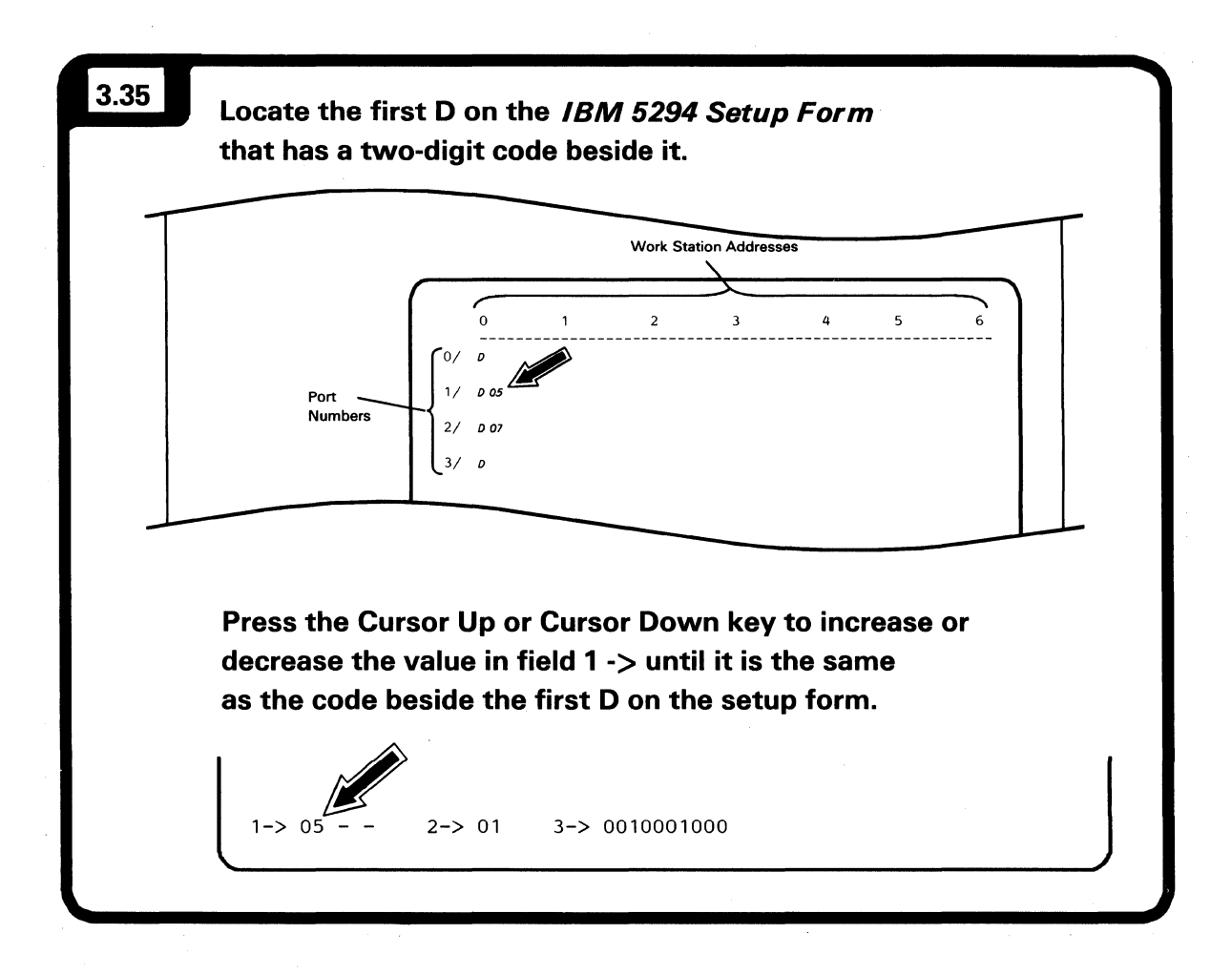

When there is a valid keyboard code in field 1->, two dashes appear beside that code.

| 3.36 | Press the Cursor Right key to move the cursor under the first dash next to field 1 ->. |
|------|----------------------------------------------------------------------------------------|
|      | 1-> 05 <u>-</u> - 2-> 01 3-> 0010001000<br>Cursor                                      |

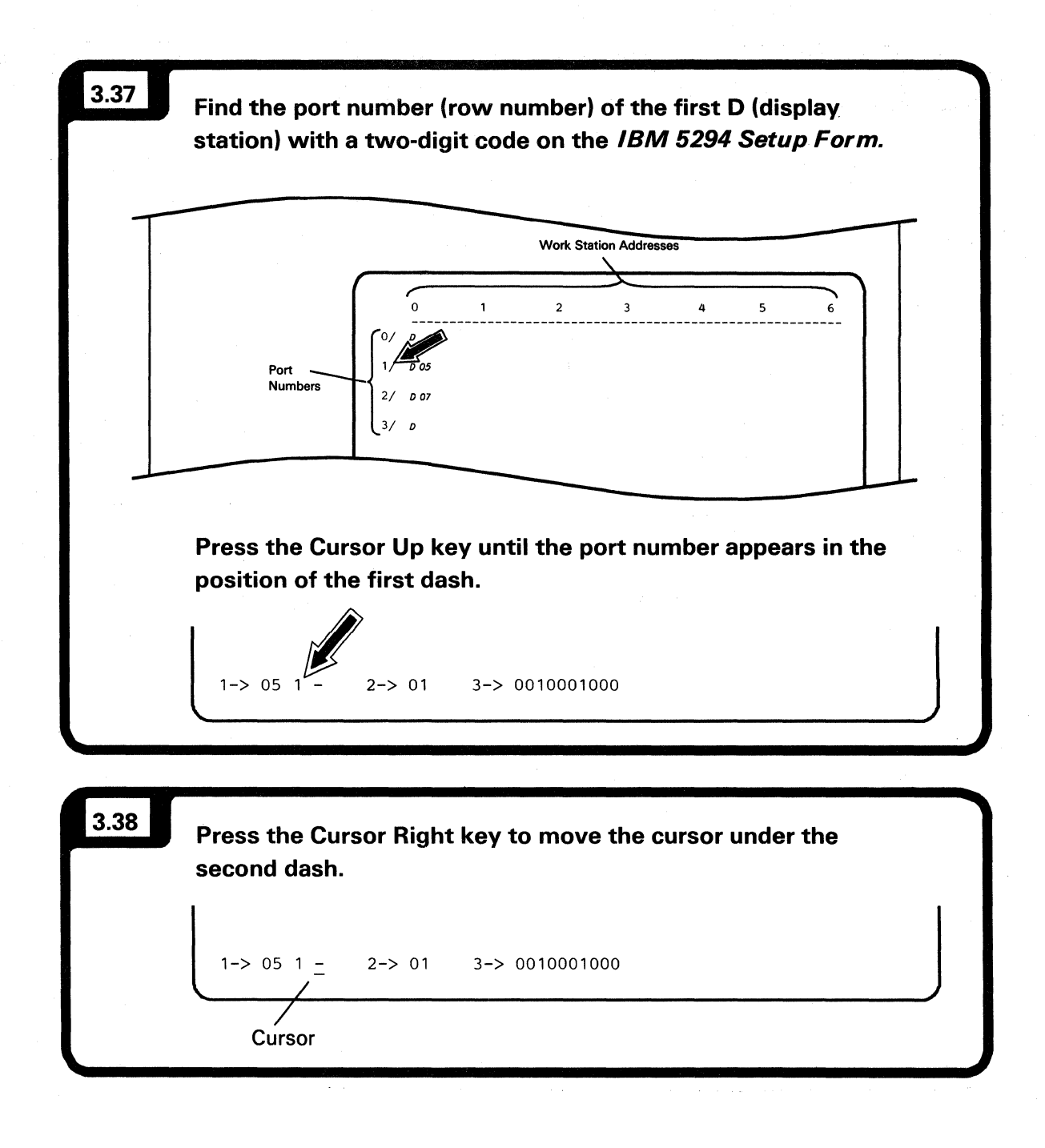

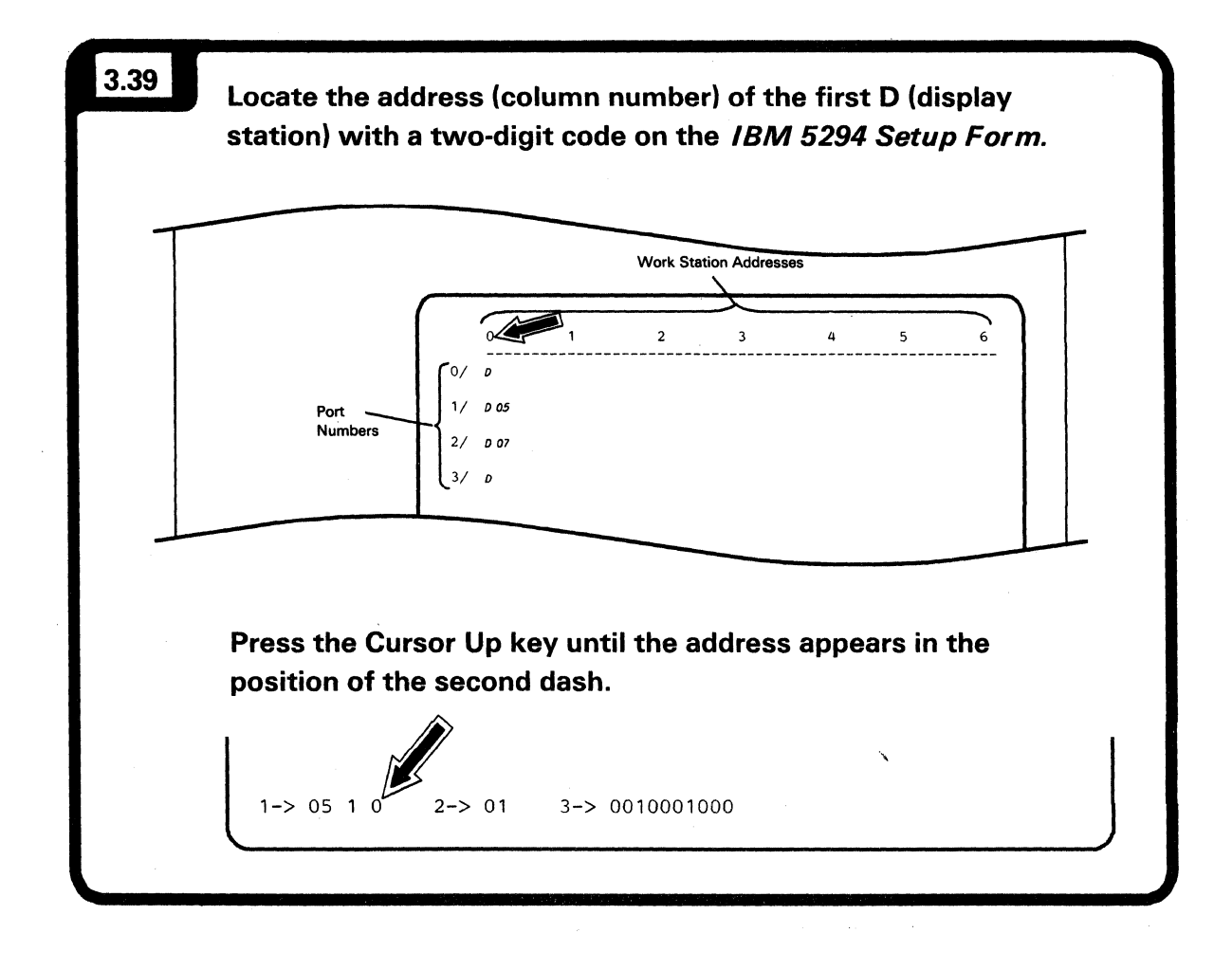

After you press the Enter key, the code that you entered in the previous section of this manual appears in field 1->. The code you just entered should appear beside the D on your display.

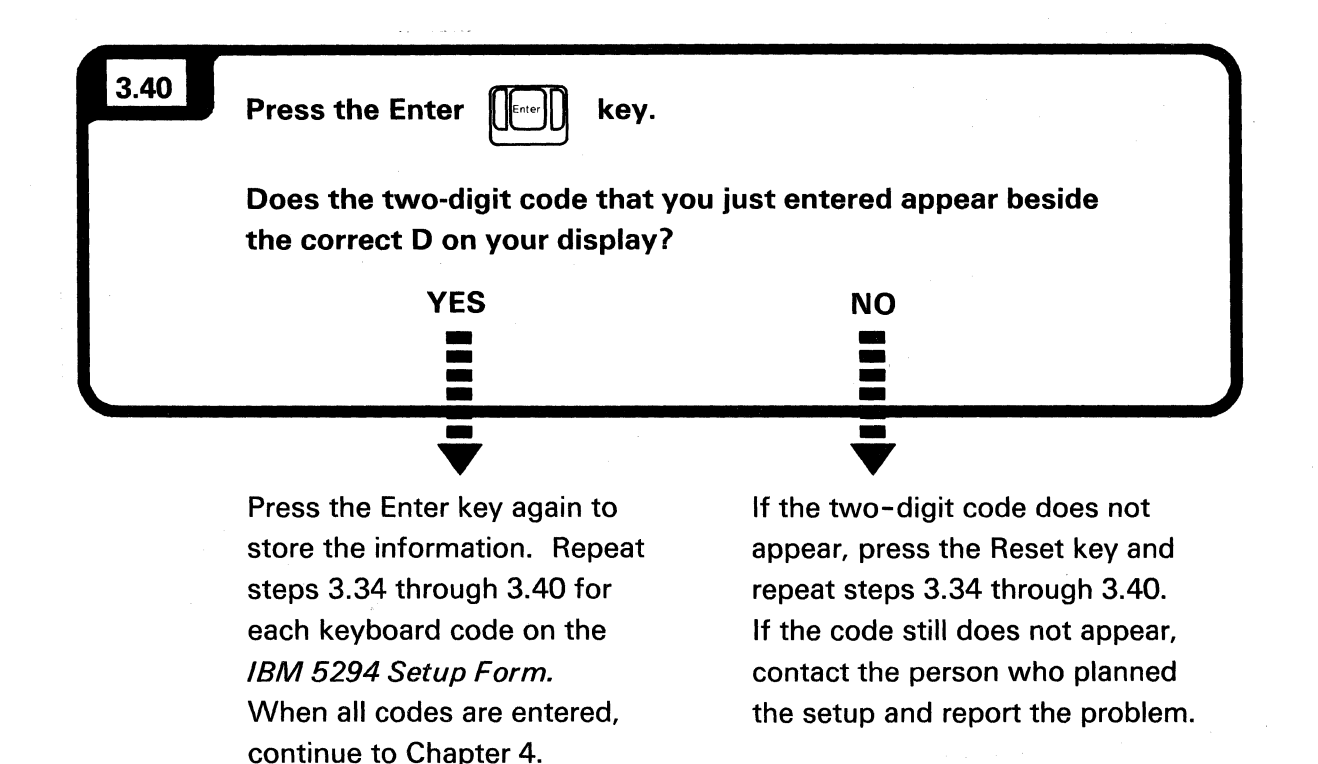

If an error code appears in the lower left corner of your display, refer to the *Customer Setup Error Codes* in Appendix B for an explanation and recovery procedure.

# **Chapter 4. Communications Line Connection**

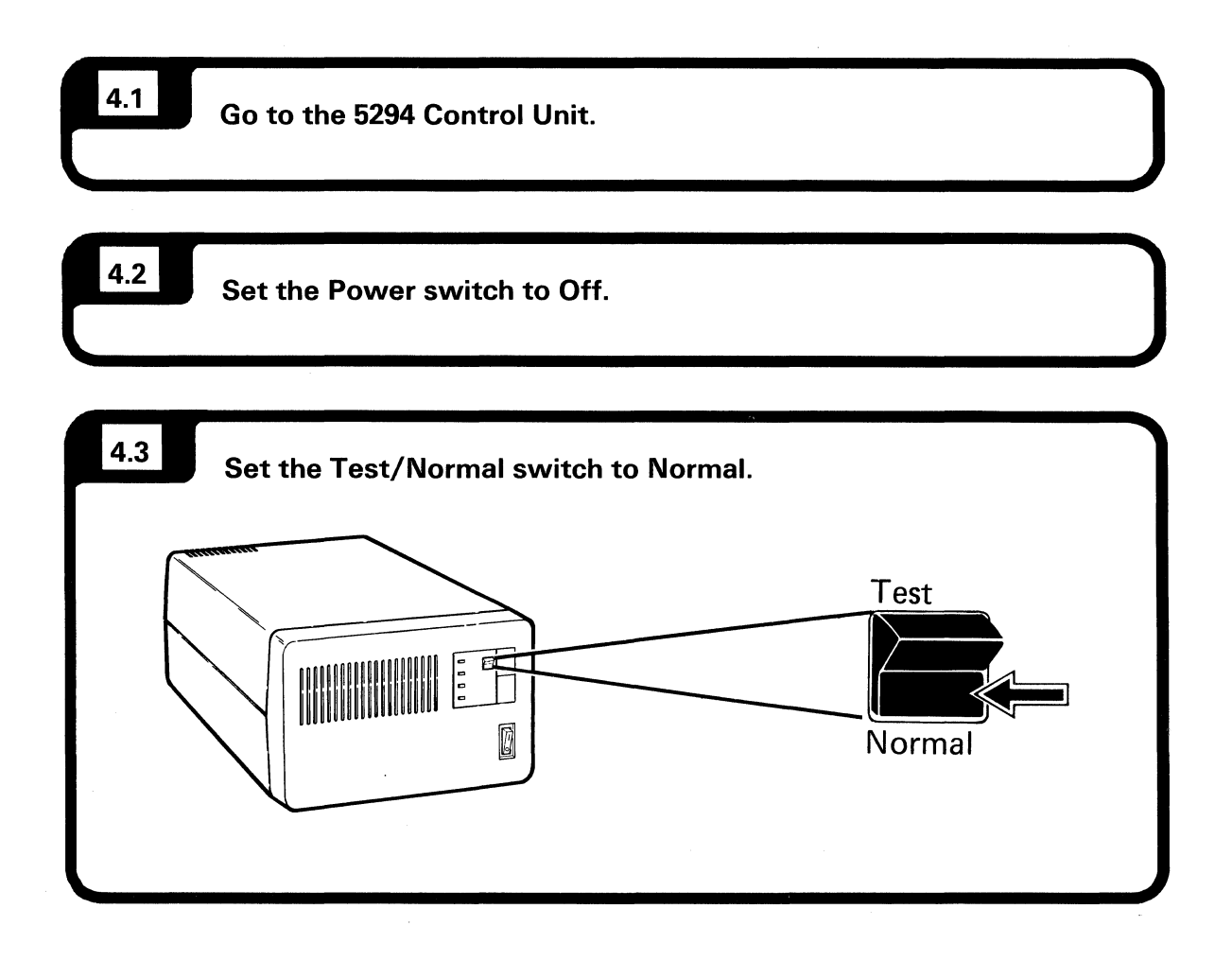

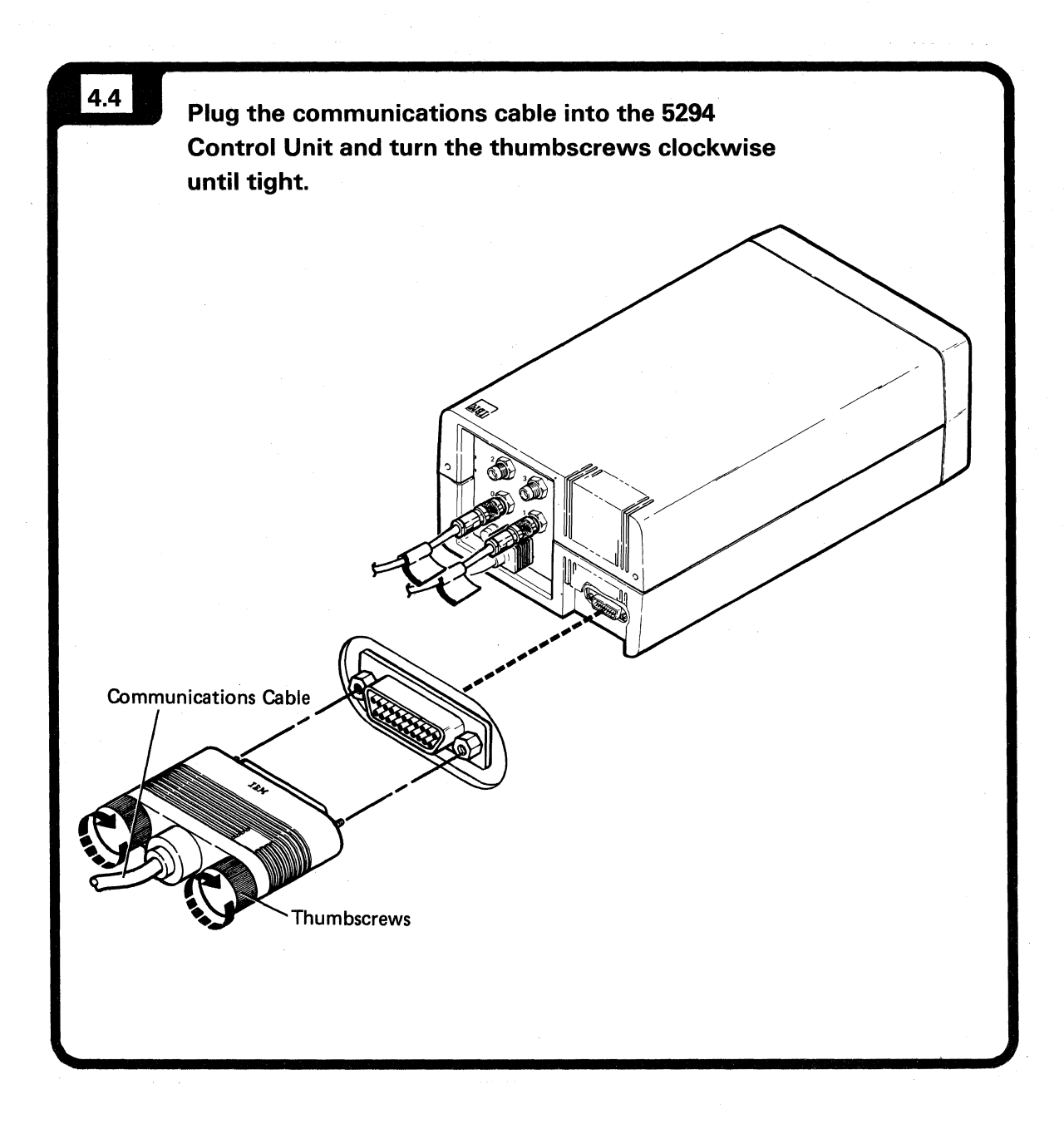

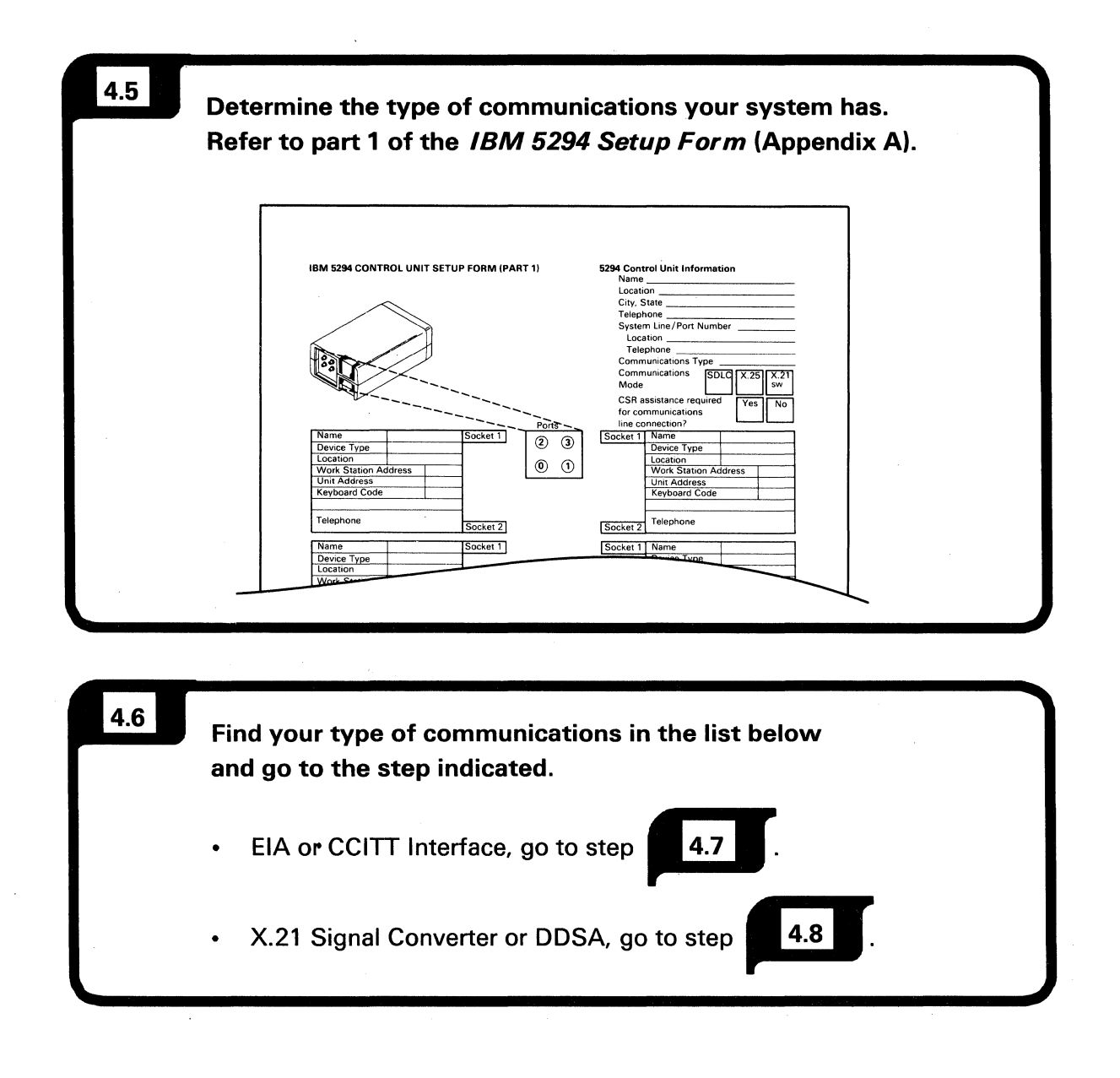

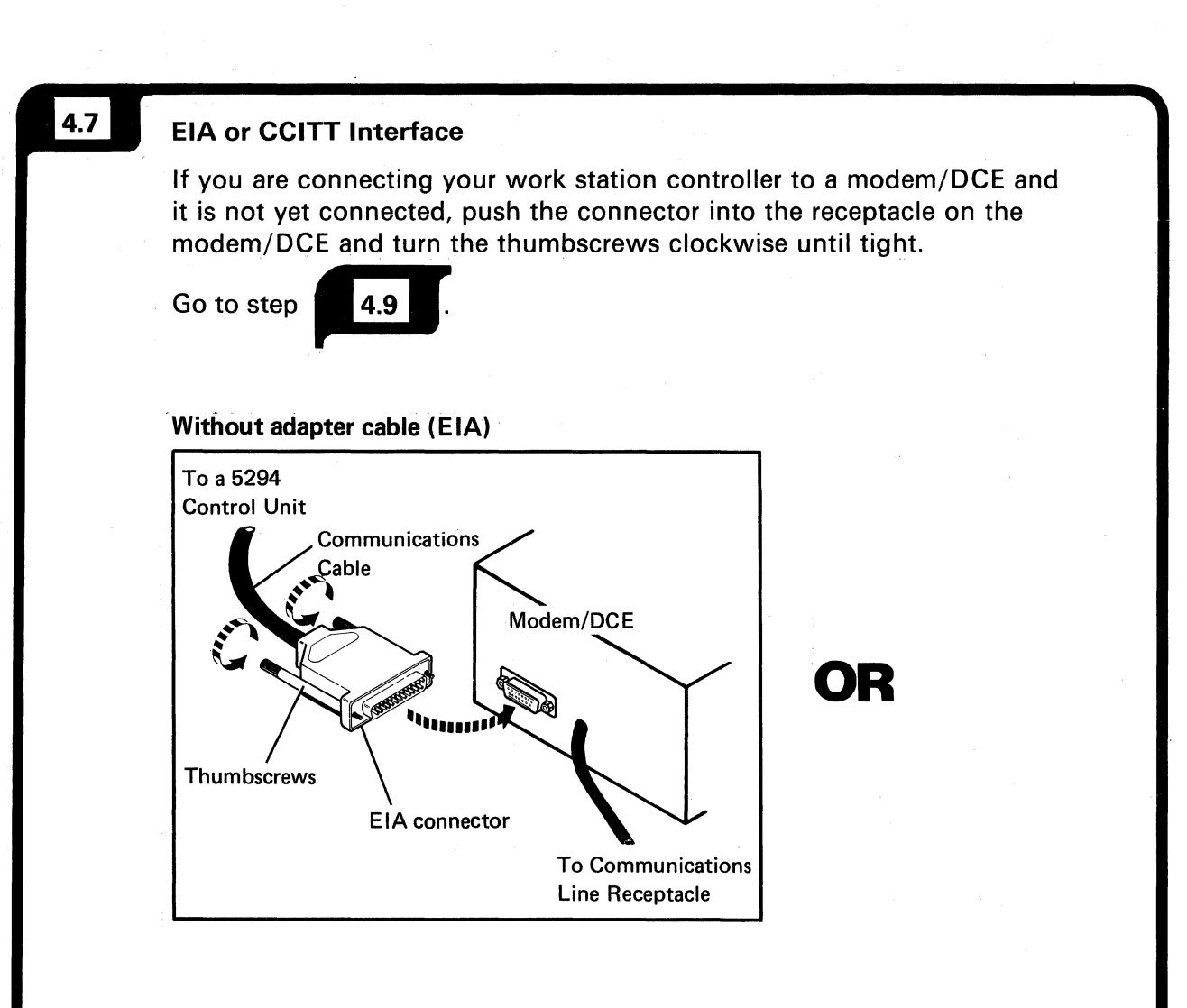

#### With adapter cable (CCITT)

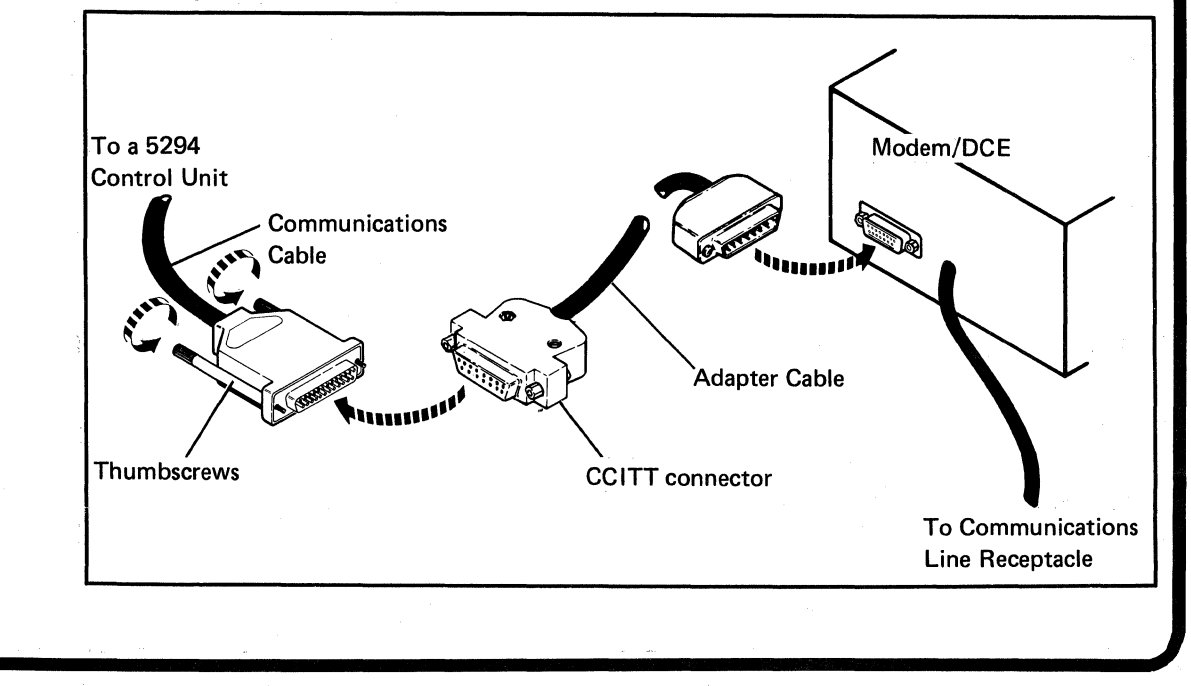

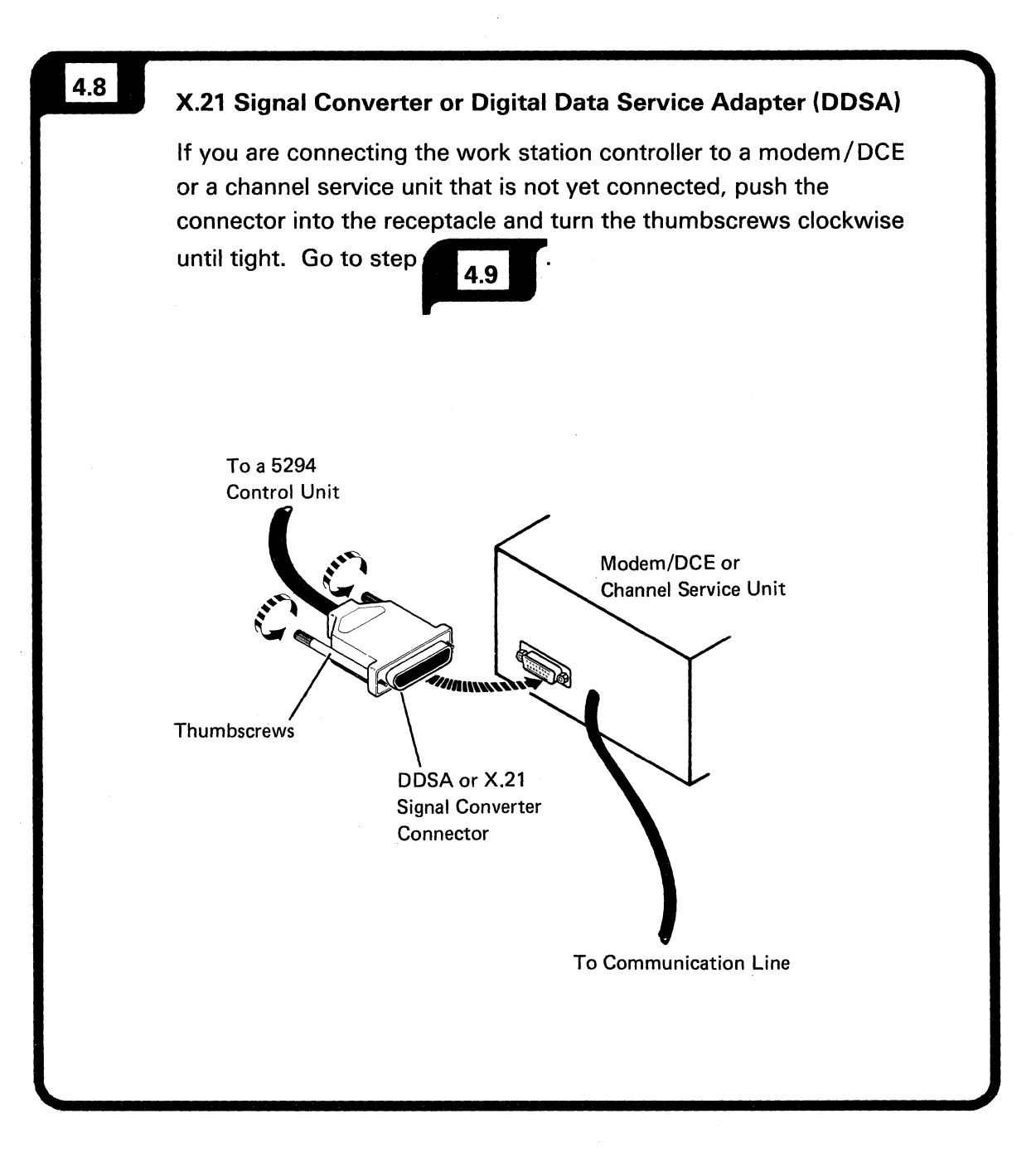

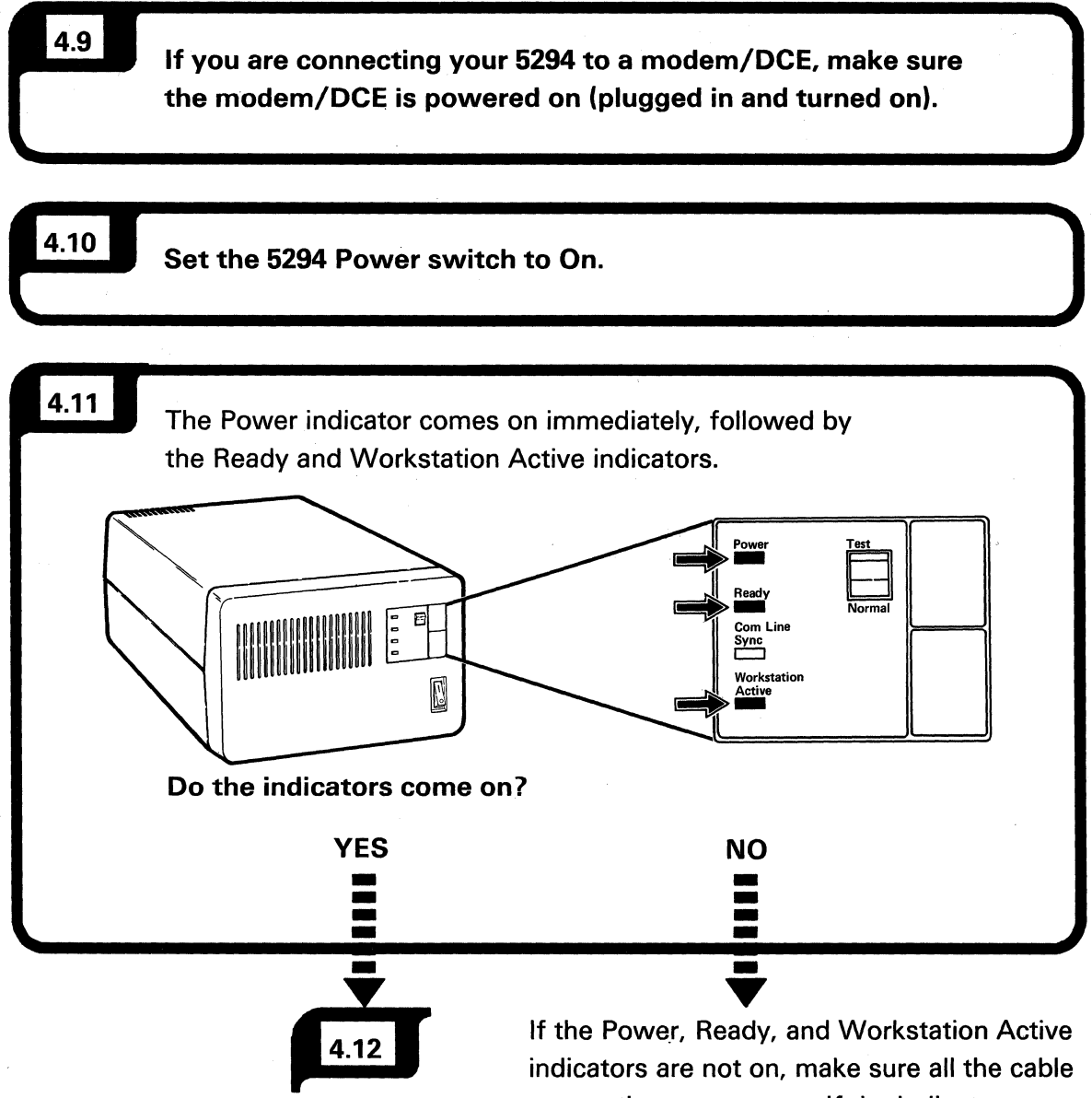

indicators are not on, make sure all the cable connections are secure. If the indicators are still not on, contact your service representative.

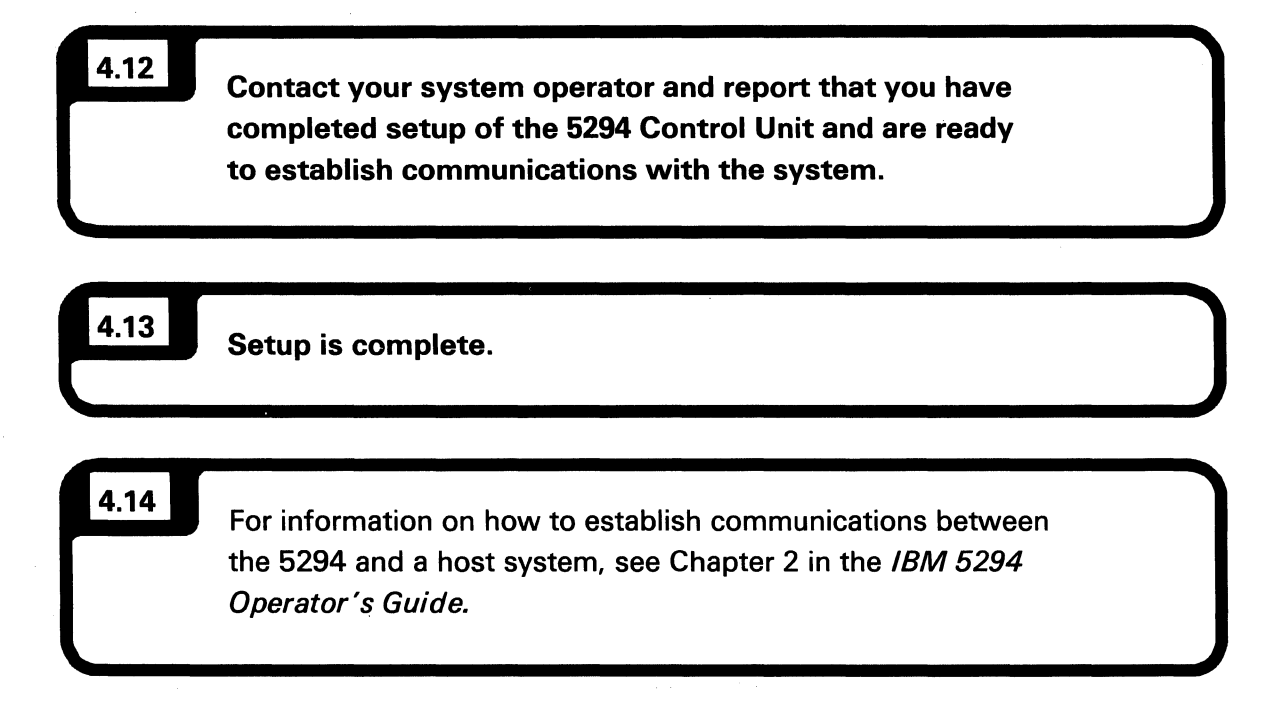

Save this manual and the completed *IBM 5294 Setup Form*. They will be needed when additional work stations are attached or if the 5294 is relocated.

## Appendix A. IBM 5294 Setup Form

This form should be completed by the planner before you set up the IBM 5294 Control Unit. For more information see the *IBM 5250 Information Display System Planning and Site Preparation Guide*, GA21-9337.

| Name                                                                                                    | IBM 5294 CONTROL UNIT SETUP FORM (PART 1) |                                                                                                 |               |          |            | 5294 Control Unit Information |          |                    |             |           |
|----------------------------------------------------------------------------------------------------|-------------------------------------------|-------------------------------------------------------------------------------------------------|---------------|----------|------------|-------------------------------|----------|--------------------|-------------|-----------|
| Name   Socket 1     Device Type   Socket 1     Location   Yes     Name   Socket 1     Device Type   Socket 1     Location Address   Work Station Address     Unit Address   Work Station Address     Unit Address                                                                                                    |                                           |                                                                                                 |               |          |            |                               | Name     |                    | ·           |           |
| City, State     System Line/Port Number     Location     System Line/Port Number     Location     Socket 1     Or communications     Socket 1     Or communications     Socket 2     Name     Device Type     Location     Unit Address     Keyboard Code     Telephone     Socket 1     Device Type     Location     Work Station Address     Unit Address     Keyboard Code     Telephone     Socket 1     Device Type     Location     Work Station Address     Unit Address     Keyboard Code     Telephone     Socket 1     Device Type     Location     Work Station Address     Unit Address     Keyboard Code     Telephone     Socket 1     Name     Device Type     Location     Work Station Address     Unit Address     Keyboard Code <td></td> <td></td> <td></td> <td></td> <td></td> <td></td> <td>Locatio</td> <td>on</td> <td></td> <td></td>                                                                                                    |                                           |                                                                                                 |               |          |            |                               | Locatio  | on                 |             |           |
| Name   Socket 1     Device Type   Socket 1     Location   Work Station Address     Work Station Address   Work Station Address     Unit Address   Socket 1     Device Type   Socket 2     Location   Work Station Address     Unit Address   Work Station Address     Unit Address   Socket 1     Device Type   Socket 2     Location   Work Station Address     Unit Address   Work Station Address     Unit Address   Work Station Address     Unit Address   Work Station Address     Unit Address   Work Station Address     Unit Address   Work Station Address     Unit Address   Work Station Address     Unit Address   Work Station Address     Unit Address   Work Station Address     Unit Address   Work Station Address     Unit Address   Work Station Address     Unit Address   Work Station Address     Unit Address   Work Station Address     Unit Address   Unit Address     Unit Address   Unit Address     Unit Address   Unit Address <td></td> <td><math>\sim</math></td> <td></td> <td></td> <td></td> <td></td> <td>City, S</td> <td>tate</td> <td></td> <td>- * -<br/></td> |                                           | $\sim$                                                                                          |               |          |            |                               | City, S  | tate               |             | - * -<br> |
| Name   Socket 1     Device Type   Cormunications     Location   Yes     Work Station Address   Work Station Address     Unit Address   Socket 1     Very Katalon Address   Socket 1     Device Type   Socket 1     Location   Work Station Address     Keyboard Code   Socket 1     Telephone   Socket 1     Device Type   Location     Work Station Address   Unit Address     Unit Address   Keyboard Code     Telephone   Socket 2     Name   Socket 1     Device Type   Location     Unit Address   Work Station Address     Unit Address   Work Station Address     Unit Address   Work Station Address     Unit Address   Work Station Address     Unit Address   Work Station Address     Unit Address   Work Station Address     Unit Address   Work Station Address     Unit Address   Work Station Address     Work Station Address   Unit Address     Work Station Address   Unit Address     Work Station Address <td></td> <td><math>\sim</math></td> <td></td> <td></td> <td></td> <td></td> <td>Teleph</td> <td>ione</td> <td></td> <td></td>                                           |                                           | $\sim$                                                                                          |               |          |            |                               | Teleph   | ione               |             |           |
| Name   Socket 1   ②   ③     Name   Socket 1   ②   ③     Device Type   O   ①   ①     Location   Work Station Address   Unit Address   Unit Address     Unit Address   Unit Address   Unit Address   Unit Address     Vork Station Address   Unit Address   Unit Address   Unit Address     Vork Station Address   Unit Address   Unit Address   Unit Address     Vork Station Address   Unit Address   Unit Address   Unit Address     Keyboard Code   Socket 2   Telephone   Socket 1     Device Type   Location   Work Station Address   Unit Address     Work Station Address   Unit Address   Unit Address   Unit Address     Keyboard Code   Socket 1   Socket 2   Telephone     Name   Socket 2   Socket 1   Device Type     Location   Work Station Address   Unit Address   Unit Address     Keyboard Code   Socket 2   Telephone   Socket 1   Device Type     Location   Socket 2   Telephone   Socket 2   Telephone <tr< td=""><td></td><td></td><td>2</td><td></td><td></td><td></td><td>Syster</td><td>n Line/Port Numb</td><td>oer</td><td></td></tr<>                                     |                                           |                                                                                                 | 2             |          |            |                               | Syster   | n Line/Port Numb   | oer         |           |
| Name   Socket 1     Device Type   Communications     Location   Work Station Address     Work Station Address   Unit Address     Unit Address   Socket 1     Veryboard Code   Socket 1     Telephone   Socket 1     Device Type   Socket 1     Location   Work Station Address     Unit Address   Keyboard Code     Telephone   Socket 1     Device Type   Socket 1     Location   Work Station Address     Unit Address   Keyboard Code     Telephone   Socket 2     Name   Socket 1     Device Type   Socket 2     Location   Work Station Address     Unit Address   Keyboard Code     Telephone   Socket 1     Device Type   Location     Unit Address   Work Station Address     Unit Address   Work Station Address     Unit Address   Work Station Address     Unit Address   Work Station Address     Work Station Address   Unit Address     Keyboard Code   Socket 2     Tel                                                                                                    |                                           |                                                                                                 | • ] [         |          |            |                               | Loca     | tion               | 1. 1.<br>1. |           |
| Name   Socket 1   2   3     Device Type   Socket 1   2   3     Location   Work Station Address   Work Station Address   Work Station Address     Unit Address   Keyboard Code   Socket 1   Name     Device Type   Socket 2   Telephone   Socket 1     Name   Socket 2   Telephone   Socket 2     Name   Socket 1   Device Type   Socket 2     Location   Work Station Address   Unit Address   Work Station Address     Unit Address   Keyboard Code   Socket 2   Telephone     Socket 1   Name   Socket 2   Telephone     Name   Socket 2   Telephone   Socket 1     Name   Socket 2   Telephone   Socket 2     Name   Socket 1   Name   Device Type   Location     Unit Address   Unit Address   Unit Address   Unit Address     Keyboard Code   Socket 1   Name   Socket 2   Telephone     Name   Socket 1   Name   Socket 2   Telephone     Name   Socket 1   Name                                                                                                    |                                           |                                                                                                 | 11            |          |            |                               | Tele     | phone              |             |           |
| Name   Socket 1   2   3     Device Type   Image: Socket 1   2   3     Note   Socket 1   Name   Device Type     Location   Work Station Address   Unit Address   Unit Address     Work Station Address   Unit Address   Unit Address   Unit Address     Name   Socket 2   Telephone   Socket 2     Name   Socket 2   Telephone   Socket 2     Name   Socket 2   Telephone   Socket 2     Name   Socket 2   Telephone   Socket 2     Name   Socket 2   Telephone   Socket 2     Name   Socket 2   Telephone   Socket 2     Name   Socket 1   Device Type   Location     Location   Work Station Address   Unit Address   Unit Address     Unit Address   Unit Address   Unit Address   Unit Address     Work Station Address   Unit Address   Unit Address   Unit Address     Work Station Address   Unit Address   Unit Address   Unit Address     Work Station Address   Unit Address   Unit Address   U                                                                                                    |                                           | //                                                                                              | $\mathcal{V}$ |          |            |                               | Comm     | unications Type    |             |           |
| Name Socket 1 2 3   Device Type Socket 1 2 3   Location Work Station Address Work Station Address Work Station Address   Vinit Address Keyboard Code Socket 1 Name   Telephone Socket 2 Telephone Socket 1   Name Socket 2 Socket 1 Name   Device Type Location Work Station Address Unit Address   Unit Address Keyboard Code Socket 2 Telephone   Socket 1 Name Socket 2 Socket 3   Name Socket 4 Socket 4 Name   Device Type Location Work Station Address Unit Address   Keyboard Code Socket 2 Telephone Socket 2   Name Socket 1 Name Device Type   Location Work Station Address Unit Address Unit Address   Unit Address Unit Address Unit Address Unit Address   Unit Address Unit Address Unit Address Unit Address   Unit Address Unit Address Unit Address Unit Address   Unit Address Unit Address Unit Address Unit Address   Unit Address Unit Address                                                                                                    | 10°01 X->                                 | </td <td></td> <td></td> <td></td> <td></td> <td>Comm</td> <td></td> <td></td> <td>1[2 21]</td> |               |          |            |                               | Comm     |                    |             | 1[2 21]   |
| Name Socket 1 2 3   Device Type 0 1   Location Work Station Address   Unit Address Unit Address   Keyboard Code Socket 1   Telephone Socket 2   Name Socket 1   Device Type Socket 1   Location Work Station Address   Unit Address Unit Address   Work Station Address Unit Address   Unit Address Unit Address   Unit Address Unit Addr                                                                                                    |                                           | /~~.                                                                                            | -             |          |            |                               | Mode     | 30                 | LU A.25     | SW        |
| Name   Socket 1   2 3     Device Type   0   1     Location   0   1     Wirk Station Address   0   1     Unit Address   0   1     Variable   Socket 2   Socket 1     Name   Socket 2   Telephone     Name   Socket 2   Telephone     Name   Socket 2   Telephone     Name   Socket 2   Telephone     Name   Socket 2   Telephone     Name   Socket 1   Name     Device Type   Location   Work Station Address     Unit Address   Mort Address   No     Name   Socket 1   Name     Device Type   Location   Work Station Address     Unit Address   Mort Station Address   Unit Address     Unit Address   Unit Address   Unit Address     Unit Address   Unit Address   Unit Address     Unit Address   Unit Address   Unit Address     Unit Address   Unit Address   Unit Address     Unit Address   Unit Address   Unit Address <td></td> <td></td> <td></td> <td></td> <td></td> <td></td> <td></td> <td>, Ļ</td> <td></td> <td></td>                                                                                                    |                                           |                                                                                                 |               |          |            |                               |          | , Ļ                |             |           |
| Name Socket 1   Device Type 0   Location 0   Work Station Address 0   Unit Address 0   Kayboard Code 0   Telephone Socket 2   Name Socket 1   Name Socket 2   Name Socket 2   Vork Station Address Unit Address   Kayboard Code Socket 1   Name Socket 1   Device Type Location   Location Work Station Address   Unit Address Work Station Address   Unit Address Work Station Address   Unit Address Work Station Address   Unit Address Work Station Address   Unit Address Work Station Address   Unit Address Work Station Address   Unit Address Work Station Address   Unit Address Work Station Address   Unit Address Unit Address   Unit Address Unit Address   Unit Address Unit Address   Unit Address Unit Address   Unit Address Unit Address   Unit Address Unit Address   Unit Address Unit Address   Unit Address Unit Address   Un                                                                                                    |                                           |                                                                                                 | _             |          |            |                               | CSR a    | ssistance required | Yes         | No        |
| Name   Socket 1   Name     Device Type   0   1     Location   Work Station Address   Unit Address     Wark Station Address   Unit Address   Unit Address     Telephone   Socket 2   Socket 1   Name     Device Type   Socket 2   Socket 2   Unit Address     Name   Socket 1   Name   Device Type   Device Type     Location   Work Station Address   Unit Address   Work Station Address     Unit Address   Work Station Address   Unit Address   Work Station Address     Unit Address   Socket 2   Socket 2   Telephone     Name   Socket 2   Socket 2   Telephone     Name   Socket 1   Device Type   Location     Unit Address   Work Station Address   Unit Address   Unit Address     Unit Address   Socket 1   Device Type   Location     Unit Address   Socket 2   Socket 2   Telephone     Name   Socket 2   Socket 1   Name     Device Type   Location   Work Station Address   Unit Address     Unit                                                                                                    |                                           |                                                                                                 |               |          | ` <b>`</b> |                               | for cor  | nmunications       |             |           |
| Name   Socket 1   Name   Device Type     Location   Work Station Address   Unit Address   Unit Address     Unit Address   Socket 2   Socket 2   Unit Address     Telephone   Socket 1   Name   Socket 2     Name   Socket 2   Socket 1   Name     Device Type   Socket 2   Socket 2   Telephone     Name   Socket 2   Socket 1   Name     Device Type   Socket 2   Socket 1   Name     Unit Address   Work Station Address   Work Station Address   Unit Address     Unit Address   Socket 2   Socket 1   Name     Device Type   Socket 2   Socket 2   Unit Address     Unit Address   Unit Address   Unit Address   Unit Address     Unit Address   Socket 2   Socket 1   Name     Device Type   Socket 2   Socket 2   Telephone     Name   Socket 2   Socket 1   Name     Device Type   Socket 2   Socket 2   Telephone     Name   Socket 2   Socket 1   Name   Socket 2                                                                                                    |                                           |                                                                                                 |               |          | Ports -    | -                             | line co  | nnection?          |             |           |
| Device Type   Device Type     Location   Work Station Address     Unit Address   Init Address     Keyboard Code   Socket 2     Name   Socket 1     Device Type   Location     Location   Work Station Address     Unit Address   Socket 2     Name   Socket 1     Device Type   Location     Location   Work Station Address     Unit Address   Keyboard Code     Vork Station Address   Unit Address     Unit Address   Keyboard Code     Vork Station Address   Unit Address     Unit Address   Keyboard Code     Vork Station Address   Unit Address     Unit Address   Keyboard Code     Vork Station Address   Unit Address     Unit Address   Keyboard Code     Telephone   Socket 2     Name   Socket 2     Device Type   Location     Unit Address   Unit Address     Unit Address   Keyboard Code     Telephone   Socket 1     Device Type   Location     Location                                                                                                    | Name                                      |                                                                                                 |               | Socket 1 |            |                               | Socket 1 | Name               |             |           |
| Location                                                                                                    | Device Type                               |                                                                                                 |               |          |            |                               |          | Device Type        |             |           |
| Work Station Address   Work Station Address     Unit Address   Unit Address     Keyboard Code   Socket 2     Telephone   Socket 1     Name   Socket 1     Device Type   Location     Location   Work Station Address     Unit Address   Unit Address     Unit Address   Unit Address     Unit Address   Unit Address     Unit Address   Unit Address     Name   Socket 2     Name   Socket 1     Device Type   Location     Unit Address   Unit Address     Keyboard Code   Socket 2     Name   Socket 1     Device Type   Location     Location   Work Station Address     Unit Address   Unit Address     Unit Address   Unit Address     Unit Address   Unit Address     Unit Address   Unit Address     Unit Address   Unit Address     Unit Address   Unit Address     Unit Address   Unit Address     Unit Address   Unit Address     Unit Address   Unit Address </td <td>Location</td> <td></td> <td></td> <td></td> <td></td> <td></td> <td></td> <td>Location</td> <td></td> <td></td>                                                                                                    | Location                                  |                                                                                                 |               |          |            |                               |          | Location           |             |           |
| Unit Address   Unit Address     Keyboard Code   Socket 2     Telephone   Socket 1     Device Type   Location     Work Station Address   Unit Address     Unit Address   Work Station Address     Unit Address   Work Station Address     Unit Address   Unit Address     Unit Address   Unit Address     Unit Address   Work Station Address     Unit Address   Unit Address     Work Station Address   Unit Address     Unit Address   Unit Address     Unit Address   Unit Address                                                                                                    | Work Station Ac                           | dress                                                                                           |               |          |            |                               |          | Work Station Ac    | dress       |           |
| Keyboard Code   Keyboard Code     Telephone   Socket 2     Name   Socket 1     Device Type   Location     Unit Address   Unit Address     Unit Address   Unit Address     Vame   Socket 2     Socket 2   Socket 1     Name   Socket 2     Vark Station Address   Unit Address     Unit Address   Socket 1     Name   Socket 2     Name   Socket 1     Device Type   Location     Uotation   Work Station Address     Unit Address   Unit Address     Unit Address   Unit Address     Unit Address   Unit Address     Unit Address   Unit Address     Unit Address   Unit Address     Unit Address   Unit Address     Unit Address   Unit Address     Unit Address   Unit Address     Unit Address   Unit Address     Unit Address   Unit Address     Unit Address   Unit Address     Unit Address   Unit Address     Unit Address   Unit Address                                                                                                    | Unit Address                              |                                                                                                 |               |          |            |                               |          | Unit Address       |             |           |
| Telephone   Socket 2     Name   Socket 1     Device Type   Device Type     Location   Work Station Address     Unit Address   Work Station Address     Varie   Socket 2     Socket 2   Socket 3     Very be   Socket 4     Very be   Socket 5     Unit Address   Work Station Address     Unit Address   Unit Address     Unit Address   Work Station Address     Unit Address   Work Station Address     Unit Address   Work Station Address     Unit Address   Socket 1     Name   Socket 2     Name   Socket 2     Name   Socket 2     Very be   Location     Work Station Address   Unit Address     Unit Address   Unit Address     Unit Address   Unit Address     Unit Address   Unit Address     Unit Address   Unit Address     Unit Address   Unit Address     Unit Address   Keyboard Code     Telephone   Socket 2     Telephone   Socket 2                                                                                                    | Keyboard Code                             |                                                                                                 |               |          |            |                               |          | Keyboard Code      |             |           |
| Telephone   Socket 2     Name   Socket 1     Device Type   Device Type     Location   Work Station Address     Unit Address   Unit Address     Varke   Socket 2     Telephone   Socket 2     Vork Station Address   Unit Address     Unit Address   Unit Address     Keyboard Code   Socket 2     Name   Socket 2     Name   Socket 1     Device Type   Device Type     Location   Work Station Address     Unit Address   Unit Address     Unit Address   Unit Address     Unit Address   Unit Address     Keyboard Code   Socket 2     Telephone   Socket 1     Name   Socket 2     Telephone   Socket 1     Name   Socket 2     Name   Socket 1     Device Type   Location     Unit Address   Unit Address     Unit Address   Unit Address     Unit Address   Unit Address     Unit Address   Unit Address     Keyboard Code                                                                                                    |                                           |                                                                                                 |               |          |            |                               |          |                    |             |           |
| Socket 2   Socket 2     Name   Socket 1     Device Type   Device Type     Location   Work Station Address     Unit Address   Unit Address     Keyboard Code   Work Station Address     Telephone   Socket 2     Name   Socket 2     Device Type   Unit Address     Unit Address   Unit Address     Keyboard Code   Socket 2     Name   Socket 1     Device Type   Device Type     Location   Work Station Address     Unit Address   Unit Address     Unit Address   Unit Address     Unit Address   Unit Address     Keyboard Code   Socket 2     Telephone   Socket 2     Name   Socket 2     Device Type   Location     Location Address   Unit Address     Unit Address   Unit Address     Unit Address   Unit Address     Unit Address   Unit Address     Unit Address   Unit Address     Unit Address   Unit Address     Unit Address   Unit Address                                                                                                    | Talashana                                 |                                                                                                 |               |          |            |                               |          |                    |             |           |
| Name   Socket 1     Device Type   Location     Work Station Address   Unit Address     Unit Address   Unit Address     Keyboard Code   Socket 2     Telephone   Socket 1     Name   Socket 2     Name   Socket 1     Device Type   Location     Location   Work Station Address     Unit Address   Unit Address     Unit Address   Unit Address     Keyboard Code   Work Station Address     Unit Address   Work Station Address     Unit Address   Keyboard Code     Telephone   Socket 2     Name   Socket 2     Name   Socket 2     Name   Socket 2     Name   Socket 2     Name   Socket 2     Name   Socket 1     Device Type   Location     Unit Address   Work Station Address     Unit Address   Unit Address     Keyboard Code   Work Station Address     Unit Address   Unit Address     Keyboard Code   Keyboard Code     Teleph                                                                                                    | Telephone                                 |                                                                                                 |               | Socket 2 |            |                               | Socket 2 | lelephone          |             |           |
| Name   Socket 1     Device Type   Device Type     Location   Work Station Address     Unit Address   Unit Address     Keyboard Code   Socket 2     Telephone   Socket 1     Name   Socket 2     Name   Socket 1     Device Type   Device Type     Location   Work Station Address     Unit Address   Device Type     Location   Work Station Address     Unit Address   Unit Address     Unit Address   Unit Address     Unit Address   Unit Address     Unit Address   Unit Address     Unit Address   Keyboard Code     Mame   Socket 2     Name   Socket 1     Device Type   Location     Location   Work Station Address     Unit Address   Keyboard Code     Work Station Address   Unit Address     Unit Address   Unit Address     Unit Address   Unit Address     Unit Address   Unit Address     Unit Address   Unit Address     Keyboard Code   Vork Station Ad                                                                                                    | L                                         |                                                                                                 |               |          |            |                               |          |                    |             |           |
| Device Type   Device Type     Location   Work Station Address     Unit Address   Unit Address     Keyboard Code   Socket 2     Telephone   Socket 1     Device Type   Device Type     Location   Work Station Address     Vork Station Address   Socket 2     Name   Socket 1     Device Type   Device Type     Location   Work Station Address     Unit Address   Unit Address     Unit Address   Unit Address     Vork Station Address   Unit Address     Vork Station Address   Unit Address     Vork Station Address   Socket 1     Name   Socket 2     Name   Socket 1     Device Type   Location     Location   Work Station Address     Unit Address   Unit Address     Unit Address   Unit Address     Unit Address   Unit Address     Unit Address   Unit Address     Unit Address   Unit Address     Unit Address   Unit Address     Unit Address   Unit Address     Unit Ad                                                                                                    | Name                                      |                                                                                                 |               | Socket 1 |            |                               | Socket 1 | Name               |             |           |
| Location   Location     Work Station Address   Work Station Address     Unit Address   Keyboard Code     Telephone   Socket 2     Name   Socket 1     Device Type   Location     Location Address   Unit Address     Unit Address   Vork Station Address     Unit Address   Unit Address     Unit Address   Unit Address     Unit Address   Unit Address     Unit Address   Unit Address     Unit Address   Unit Address     Vork Station Address   Unit Address     Vork Station Address   Unit Address     Vork Station Address   Unit Address     Vork Station Address   Unit Address     Vork Station Address   Unit Address     Unit Address   Unit Address     Unit Address   Unit Address     Unit Address   Unit Address     Unit Address   Unit Address     Unit Address   Unit Address     Unit Address   Unit Address     Unit Address   Unit Address     Unit Address   Unit Address     Keyboard Code <td< td=""><td>Device Type</td><td></td><td></td><td></td><td></td><td></td><td><b>.</b></td><td>Device Type</td><td></td><td></td></td<>                                           | Device Type                               |                                                                                                 |               |          |            |                               | <b>.</b> | Device Type        |             |           |
| Work Station Address   Work Station Address     Unit Address   Unit Address     Keyboard Code   Keyboard Code     Telephone   Socket 2     Name   Socket 1     Device Type   Device Type     Location   Work Station Address     Unit Address   Work Station Address     Unit Address   Work Station Address     Unit Address   Work Station Address     Unit Address   Work Station Address     Unit Address   Name     Socket 2   Socket 2     Name   Socket 1     Device Type   Location     Unit Address   Unit Address     Work Station Address   Unit Address     Unit Address   Socket 1     Name   Socket 1     Device Type   Location     Location   Work Station Address     Unit Address   Unit Address     Unit Address   Unit Address     Unit Address   Keyboard Code     Telephone   Socket 2     Telephone   Socket 2                                                                                                    | Location                                  |                                                                                                 |               |          |            |                               |          | Location           |             |           |
| Unit Address   Unit Address     Keyboard Code   Keyboard Code     Telephone   Socket 2     Name   Socket 1     Device Type   Device Type     Location   Work Station Address     Unit Address   Unit Address     Unit Address   Unit Address     Unit Address   Unit Address     Unit Address   Unit Address     Telephone   Socket 2     Name   Socket 2     Telephone   Socket 1     Name   Socket 2     Name   Socket 1     Name   Socket 1     Device Type   Location     Location   Work Station Address     Unit Address   Unit Address     Unit Address   Unit Address     Unit Address   Unit Address     Unit Address   Keyboard Code     Telephone   Socket 2     Socket 2   Socket 2                                                                                                    | Work Station Ac                           | dress                                                                                           |               |          |            |                               |          | Work Station Ac    | dress       |           |
| Keyboard Code   Keyboard Code     Telephone   Socket 2     Name   Socket 2     Device Type   Device Type     Location   Work Station Address     Unit Address   Work Station Address     Unit Address   Keyboard Code     Telephone   Socket 2     Telephone   Socket 1     Name   Socket 2     Telephone   Socket 2     Telephone   Socket 2     Name   Socket 2     Telephone   Socket 2     Name   Socket 1     Device Type   Socket 2     Location   Work Station Address     Unit Address   Unit Address     Unit Address   Unit Address     Unit Address   Unit Address     Unit Address   Unit Address     Unit Address   Unit Address     Unit Address   Keyboard Code     Telephone   Socket 2                                                                                                    | Unit Address                              |                                                                                                 |               |          |            |                               |          | Unit Address       |             |           |
| Telephone   Socket 2     Name   Socket 1     Device Type   Device Type     Location   Work Station Address     Unit Address   Unit Address     Vork Station Address   Unit Address     Vork Station Address   Socket 2     Telephone   Socket 2     Name   Socket 2     Telephone   Socket 1     Name   Socket 2     Name   Socket 1     Device Type   Device Type     Location   Work Station Address     Unit Address   Unit Address     Unit Address   Unit Address     Unit Address   Unit Address     Unit Address   Unit Address     Unit Address   Unit Address     Unit Address   Unit Address     Unit Address   Unit Address     Unit Address   Keyboard Code     Telephone   Socket 2                                                                                                    | Keyboard Code                             |                                                                                                 |               |          |            |                               |          | Keyboard Code      |             |           |
| Telephone   Socket 2   Telephone     Name   Socket 1   Name   Device Type     Location   Work Station Address   Unit Address   Unit Address     Unit Address   Work Station Address   Unit Address   Unit Address     Telephone   Socket 2   Socket 2   Telephone     Name   Socket 2   Socket 2   Telephone     Name   Socket 1   Name   Socket 2     Name   Socket 1   Socket 2   Telephone     Name   Socket 1   Device Type   Location     Location   Work Station Address   Unit Address   Unit Address     Unit Address   Work Station Address   Unit Address   Unit Address     Unit Address   Keyboard Code   Work Station Address   Unit Address     Unit Address   Keyboard Code   Keyboard Code   Telephone     Telephone   Socket 2   Socket 2   Telephone                                                                                                    |                                           |                                                                                                 |               |          |            |                               |          |                    |             |           |
| Interpriorie   Socket 2     Name   Socket 1     Device Type   Device Type     Location   Work Station Address     Unit Address   Unit Address     Keyboard Code   Keyboard Code     Telephone   Socket 2     Name   Socket 2     Name   Socket 1     Device Type   Socket 2     Location   Work Station Address     Vork Station Address   Name     Device Type   Socket 1     Location   Work Station Address     Unit Address   Unit Address     Unit Address   Unit Address     Unit Address   Unit Address     Unit Address   Unit Address     Unit Address   Unit Address     Unit Address   Unit Address     Unit Address   Keyboard Code     Telephone   Socket 2                                                                                                    | Talanhana                                 |                                                                                                 |               |          |            |                               |          |                    |             |           |
| Name   Socket 1     Device Type   Device Type     Location   Device Type     Unit Address   Unit Address     Unit Address   Unit Address     Telephone   Socket 2     Name   Socket 1     Name   Socket 2     Telephone   Socket 1     Name   Socket 2     Name   Socket 1     Device Type   Device Type     Location   Work Station Address     Unit Address   Unit Address     Unit Address   Unit Address     Unit Address   Unit Address     Unit Address   Unit Address     Unit Address   Unit Address     Unit Address   Telephone     Telephone   Socket 2                                                                                                    | relephone                                 |                                                                                                 |               | Socket 2 |            |                               | Socket 2 | Telephone          |             |           |
| Name   Socket 1   Name     Device Type   Location   Device Type   Location     Work Station Address   Unit Address   Unit Address   Unit Address     Unit Address   Socket 2   Work Station Address   Unit Address     Telephone   Socket 1   Name   Socket 2     Name   Socket 1   Name   Socket 2     Name   Socket 1   Name   Socket 2     Name   Socket 1   Name   Socket 2     Name   Socket 1   Name   Socket 2     Name   Socket 1   Name   Device Type     Location   Work Station Address   Unit Address   Unit Address     Unit Address   Unit Address   Unit Address   Unit Address     Unit Address   Socket 2   Socket 2   Telephone                                                                                                    |                                           |                                                                                                 |               |          |            |                               | L        |                    |             |           |
| Device Type   Device Type     Location   Uotation     Work Station Address   Unit Address     Unit Address   Unit Address     Keyboard Code   Keyboard Code     Telephone   Socket 2     Name   Socket 1     Device Type   Device Type     Location   Vork Station Address     Vork Station Address   Unit Address     Unit Address   Unit Address     Unit Address   Unit Address     Unit Address   Unit Address     Unit Address   Unit Address     Unit Address   Unit Address     Unit Address   Telephone     Telephone   Socket 2                                                                                                    | Name                                      |                                                                                                 |               | Socket 1 |            |                               | Socket 1 | Name               |             |           |
| Location   Location     Work Station Address   Work Station Address     Unit Address   Unit Address     Keyboard Code   Keyboard Code     Telephone   Socket 2     Name   Socket 2     Device Type   Location     Location   Socket 1     Name   Socket 2     Name   Socket 1     Device Type   Location     Location   Work Station Address     Unit Address   Unit Address     Unit Address   Unit Address     Unit Address   Unit Address     Unit Address   Telephone     Telephone   Socket 2     Telephone   Socket 2                                                                                                    | Device Type                               |                                                                                                 |               |          |            |                               |          | Device Type        |             |           |
| Work Station Address   Work Station Address     Unit Address   Unit Address     Keyboard Code   Keyboard Code     Telephone   Socket 2     Name   Socket 1     Device Type   Device Type     Location   Work Station Address     Unit Address   Unit Address     Unit Address   Unit Address     Unit Address   Unit Address     Unit Address   Unit Address     Unit Address   Unit Address     Telephone   Socket 2                                                                                                    | Location                                  |                                                                                                 |               |          |            |                               |          | Location           |             |           |
| Unit Address   Unit Address   Keyboard Code     Keyboard Code   Keyboard Code   Image: Code code code code code code code code c                                                                                                    | Work Station Ad                           | ddress                                                                                          |               |          |            |                               |          | Work Station Ac    | dress       |           |
| Keyboard Code   Keyboard Code     Telephone   Socket 2     Name   Socket 2     Device Type   Device Type     Location   Device Type     Unit Address   Unit Address     Keyboard Code   Mork Station Address     Unit Address   Telephone     Telephone   Socket 2                                                                                                    | Unit Address                              |                                                                                                 |               |          |            |                               |          | Unit Address       |             |           |
| Telephone   Socket 2     Name   Socket 2     Device Type   Socket 1     Location   Device Type     Unit Address   Unit Address     Unit Address   Unit Address     Keyboard Code   Socket 2     Telephone   Socket 2                                                                                                    | Keyboard Code                             |                                                                                                 |               |          |            |                               |          | Keyboard Code      |             |           |
| Telephone   Socket 2   Telephone     Name   Socket 1   Socket 2   Telephone     Device Type   Device Type   Device Type   Device Type     Location   Unit Address   Unit Address   Unit Address   Unit Address     Keyboard Code   Socket 2   Socket 2   Telephone                                                                                                    |                                           |                                                                                                 |               |          |            |                               |          |                    |             |           |
| Telephone Socket 2 Telephone   Name Socket 1 Socket 2   Device Type Device Type   Location Location   Work Station Address Work Station Address   Unit Address Unit Address   Keyboard Code Keyboard Code   Telephone Socket 2                                                                                                    | <b>T</b> - 1 1                            |                                                                                                 |               |          |            |                               |          |                    |             |           |
| Name   Socket 1     Device Type   Device Type     Location   Device Type     Work Station Address   Unit Address     Unit Address   Unit Address     Keyboard Code   Keyboard Code     Telephone   Socket 2                                                                                                    | relephone                                 |                                                                                                 |               | Socket 2 |            |                               | Socket 2 | Telephone          |             |           |
| Name Socket 1   Device Type Device Type   Location Location   Work Station Address Work Station Address   Unit Address Unit Address   Keyboard Code Keyboard Code   Telephone Socket 2                                                                                                    |                                           |                                                                                                 |               |          |            |                               |          |                    |             |           |
| Device Type   Device Type     Location   Location     Work Station Address   Work Station Address     Unit Address   Unit Address     Keyboard Code   Keyboard Code     Telephone   Socket 2                                                                                                    | Name                                      |                                                                                                 |               | Socket 1 |            |                               | Socket 1 | Name               |             |           |
| Location   Location     Work Station Address   Work Station Address     Unit Address   Unit Address     Keyboard Code   Keyboard Code     Telephone   Socket 2                                                                                                    | Device Type                               | · · · · · · · · · · · · · · · · · · ·                                                           |               | ł        |            |                               |          | Device Type        | ·           |           |
| Work Station Address   Work Station Address     Unit Address   Unit Address     Keyboard Code   Keyboard Code     Telephone   Socket 2                                                                                                    | Location                                  |                                                                                                 |               | 1        |            |                               |          | Location           |             |           |
| Unit Address   Unit Address     Keyboard Code   Keyboard Code     Telephone   Socket 2                                                                                                    | Work Station Address                      |                                                                                                 | 1             | 1        |            |                               |          | Work Station A     | ddress      |           |
| Keyboard Code Keyboard Code   Telephone Socket 2                                                                                                    | Unit Address                              |                                                                                                 |               | · · · ·  |            |                               |          | Unit Address       |             |           |
| Telephone Socket 2 Telephone                                                                                                    | Keyboard Code                             |                                                                                                 |               | ]        |            |                               |          | Keyboard Code      |             |           |
| Telephone Socket 2 Telephone                                                                                                    |                                           |                                                                                                 |               |          |            |                               |          |                    |             |           |
| Socket 2 Socket 2                                                                                                    | Telephone                                 |                                                                                                 |               |          |            |                               |          | Telephone          |             |           |
|                                                                                                    | reiephone                                 |                                                                                                 |               | Socket 2 |            |                               | Socket 2 |                    |             |           |

**Note:** Each cable connected to a 5294 port should have a tag with a number from 0 through 3. There should be a cable for each port used. Connect each cable to the port indicated on its tag.

## IBM 5294 Control Unit Setup Form (Part 2)

During 5294 setup, you need to enter the information on this form in the entry fields on the appropriate line at the bottom of your display. Also, if a number is beside a D or P on the top part of the form it must be entered.

Note: On the top of each display are the possible work station addresses (0, 1, 2, 3, 4, 5, or 6). On the left side of each display are the port numbers (0/, 1/, 2/, or 3/). Port numbers 2/ and 3/ appear only only when the 5294 has four ports.

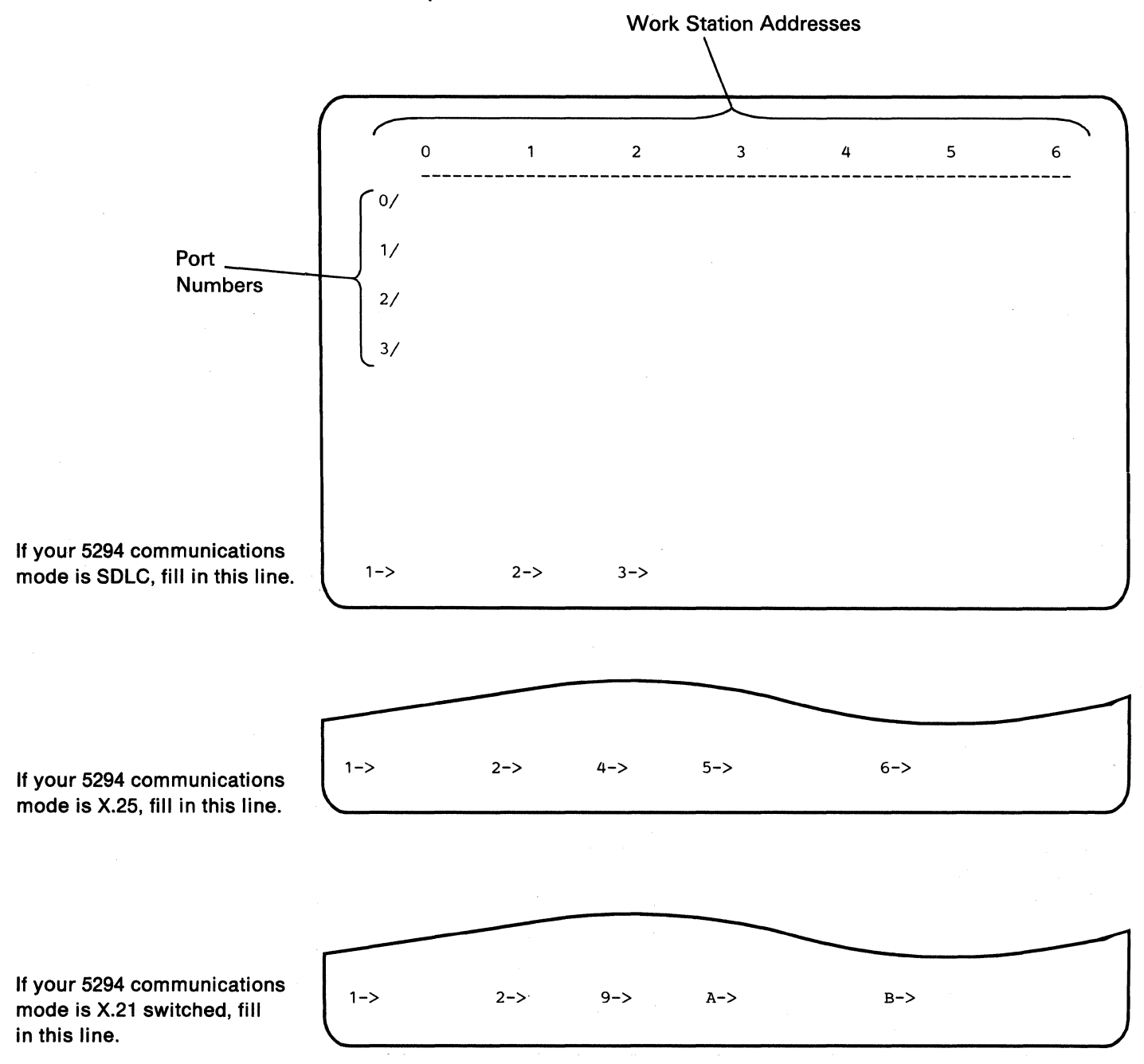

## **Typical SDLC Configuration Screen**

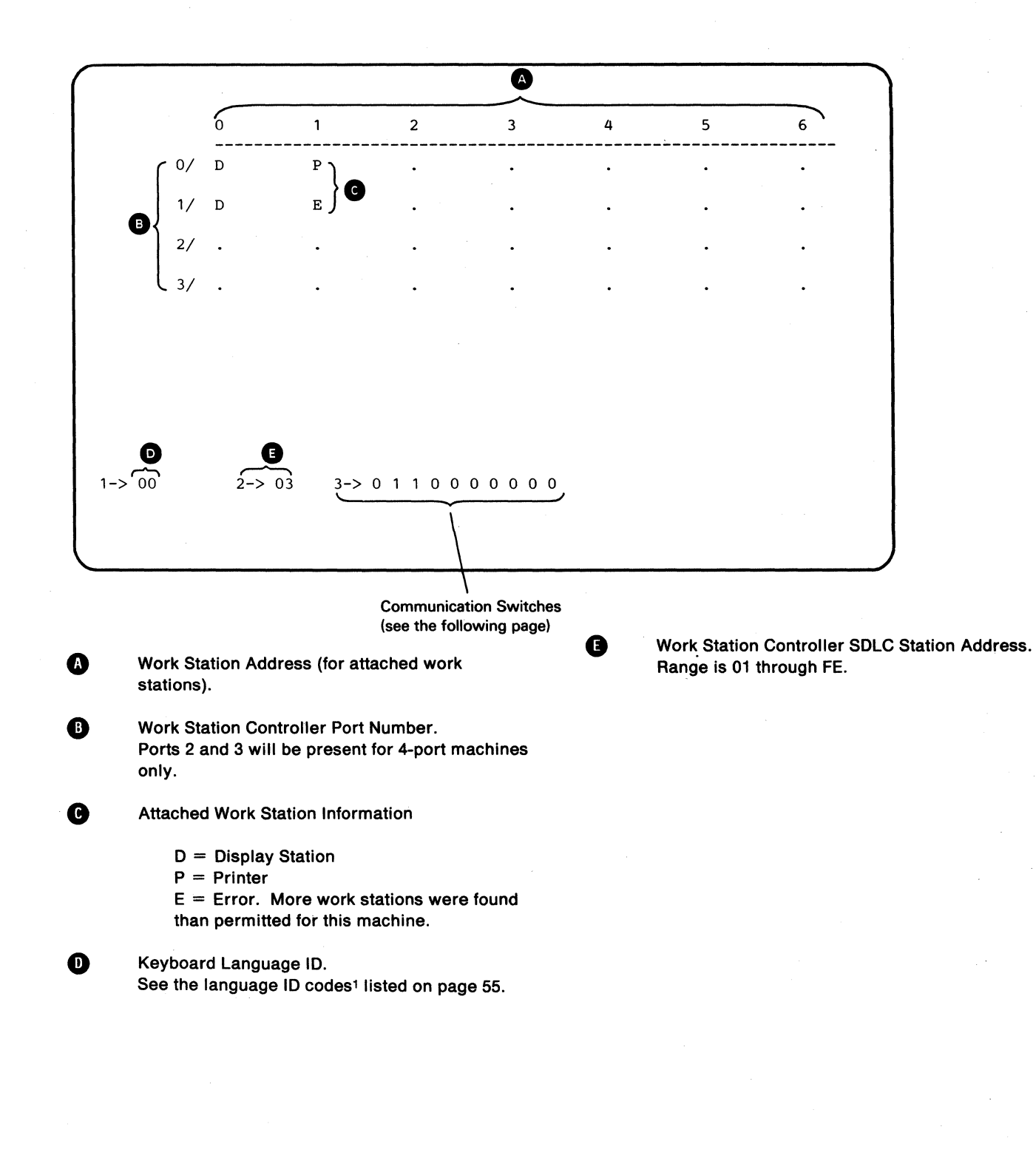

1 Always 00 for US/Canada standard and cannot be changed. It may be changed for World Trade (multinational) machines only.

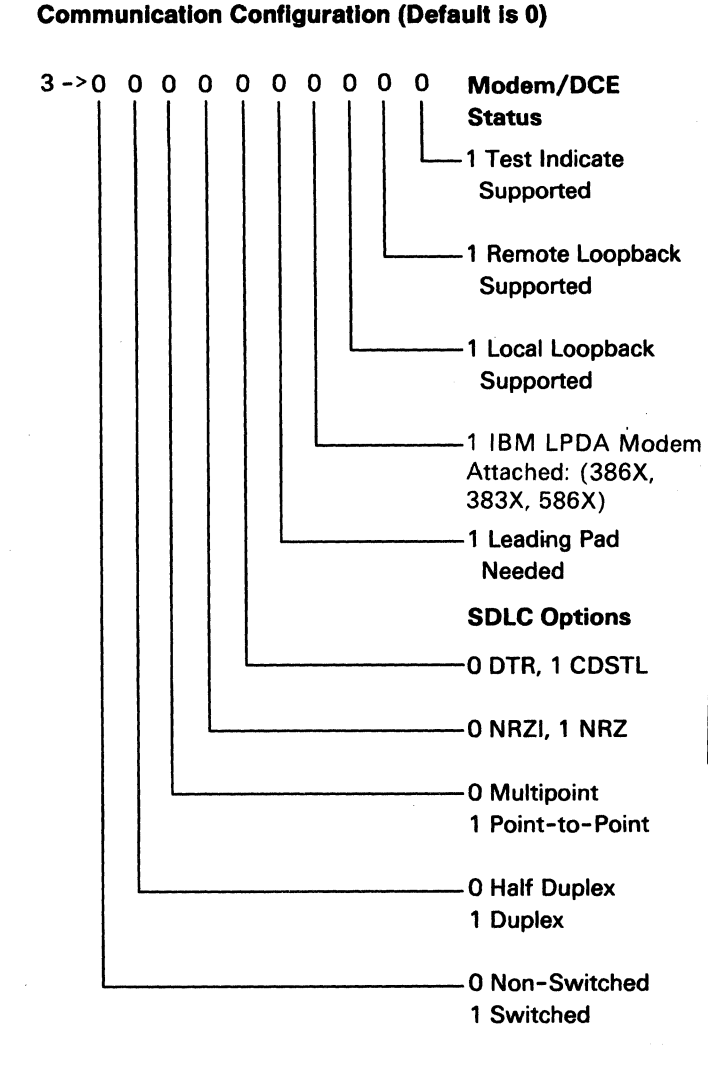

Work stations are automatically entered into the configuration by the work station controller. The work station controller senses which work stations are powered on and are in the ready condition. Only those work stations that are in the ready condition are displayed on the configuration screen. Before entering a configuration, which you will be asked to do later on in this procedure, always ensure that the displayed work stations match the configuration on the IBM 5294 Control Unit Setup Form

The only keys permitted during configuration are the cursor up and down and cursor right and left movement keys. The cursor up and down movement keys are used to change the values in a field. The cursor right and left movement keys are used to move the cursor to the desired field. When the configuration screen is first displayed, the cursor will be located in field 1.

- Enter the language ID in field 1. Skip this step for US/Canada (English). See page 55 for a list of the language IDs and entry procedure.
- 2. Move the cursor to field 2.
- 3. Enter the work station controller address.
- 4. Move to field 3.
- 5. Enter the communication switch configuration. See the IBM 5294 Control Unit Setup Form or ask the customer for this information.
- 6. If your display station is a 5251, 5291, 5292, or 5551, press the Cmd and cursor right movement keys.
- 7. If your display station is a 3179, a 3180, or a 3196, press and hold the Alt key and press the cursor right movement key.
  - If your keyboard is different from the keyboards in steps 6 and 7, refer to Chapter 3, Step 3.4.
- 8. Fields 7 and 8 should now appear.
- 9. Enter the communication card type in field 7.
- 10. Move the cursor to field 8.
- 11. Enter the serial number of the work station controller.
- 12. Press the Enter key twice.
  - **Note:** If an error occurs after pressing the Enter key once in step 12, see the error code descriptions and take the necessary corrective action.

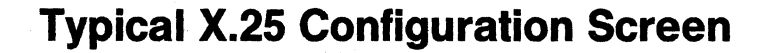

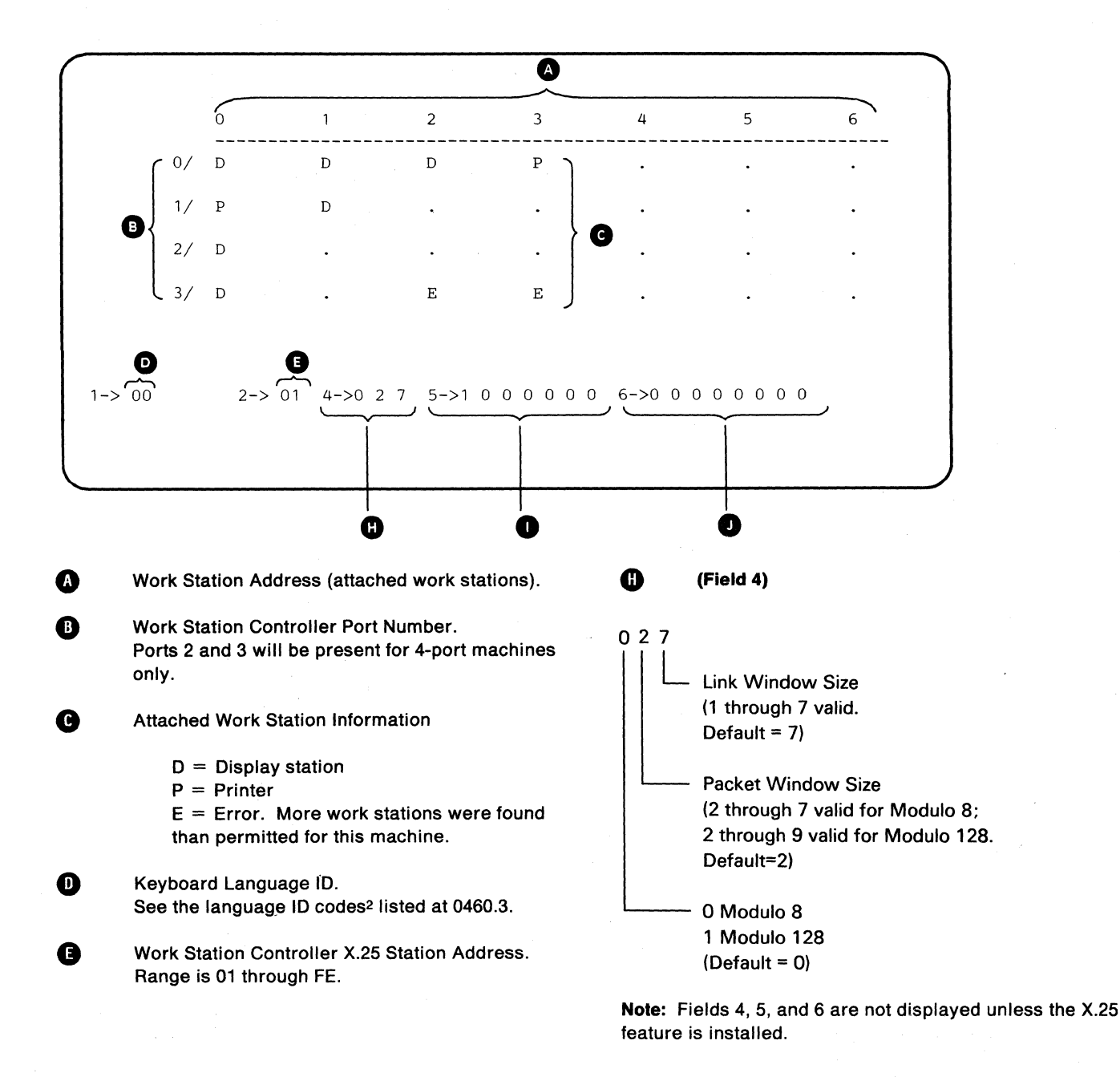

2 Always 00 for US/Canada standard and cannot be changed. It may be changed for World Trade (multinational) machines.

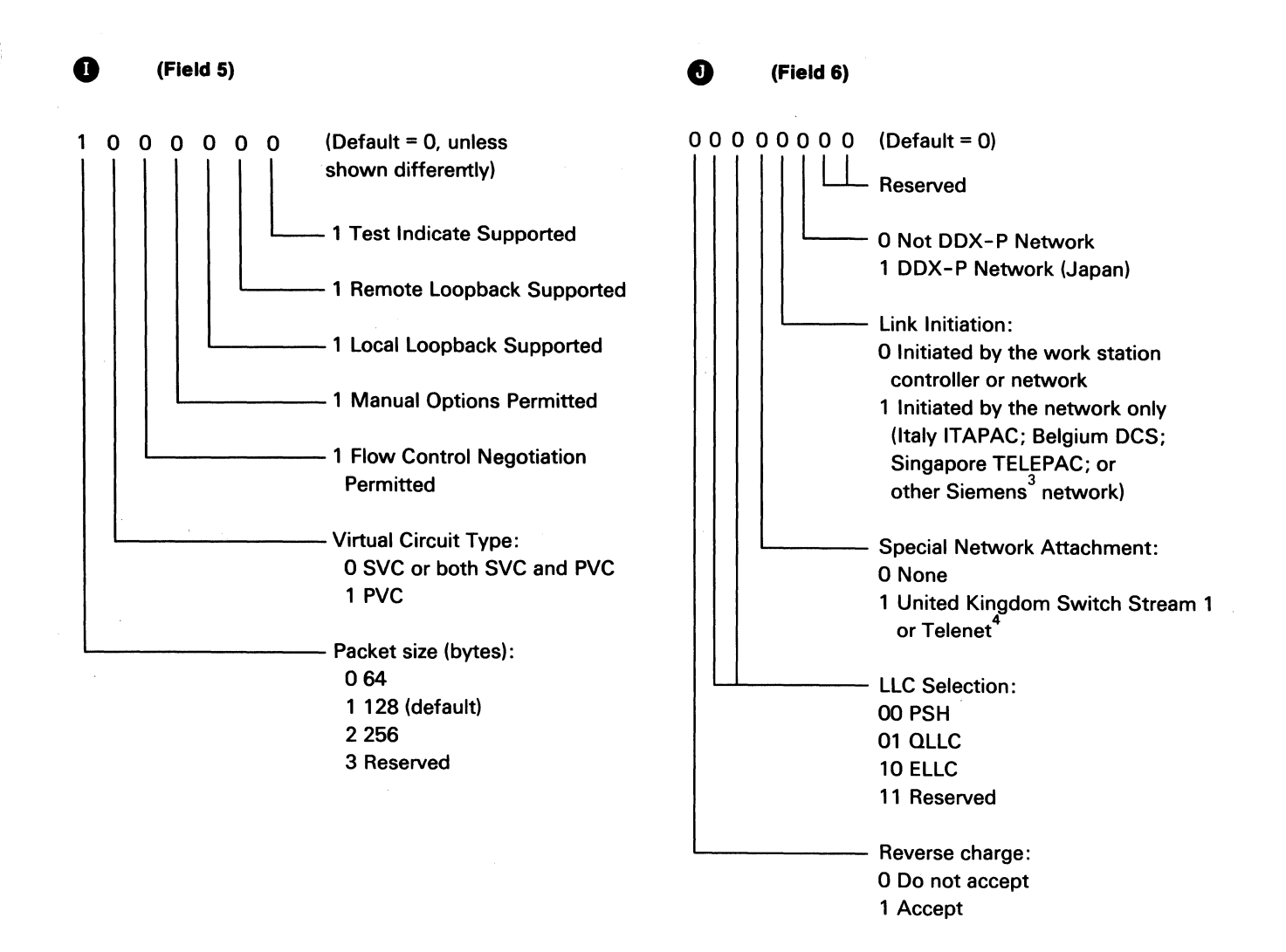

XXXX Error Code

<sup>3</sup> Siemens, a trademark of the Siemens Corp.

<sup>4</sup> Telenet, a trademark of the Telenet Communications Corp.

### **Procedure for Entering X.25 Configuration Data**

Work stations are automatically entered into the configuration by the work station controller. The work station controller senses which work stations are powered on and are in the ready condition. Only those work stations that are in the ready condition are displayed on the configuration screen. Before entering a configuration, which you will be asked to do later on in this procedure, always ensure that the displayed work stations match the configuration on the IBM 5294 Control Unit Setup Form (0460.5).

The only keys permitted during configuration are the cursor up and down and cursor right and left movement keys. The cursor up and down movement keys are used to change the values in a field. The cursor right and left movement keys are used to move the cursor to the desired field.

When the configuration screen is first displayed, the cursor will be located in field 1.

- 1. Enter the language ID in field 1. Skip this step for US/Canada (English). See page 55 for a list of the language IDs and entry procedures.
- 2. Move the cursor to field 2.

- 3. Enter the work station controller address.
- 4. Move to field 3.
- 5. Enter the communication switch configuration. See the IBM 5294 Control Unit Setup Form or ask the customer for this information.
- 6. If your display station is a 5251, 5291, 5292, or 5551, press the Cmd and cursor right movement keys.
- 7. If your display station is a 3179, a 3180, or a 3196, press and hold the Alt key and press the cursor right movement key. If your keyboard is different from the keyboards in Steps 6 and 7, refer to Chapter 3, Step 3.4.
  - 8. Fields 7 and 8 should now appear.
  - 9. Enter the communication card type in field 7.
  - 10. Move the cursor to field 8.
  - 11. Enter the serial number of the work station controller.
  - 12. Press the Enter key twice.

**Note:** If an error occurs after pressing the Enter key once in step 12, see the error code descriptions and take the necessary corrective action.

### Language ID Code Description

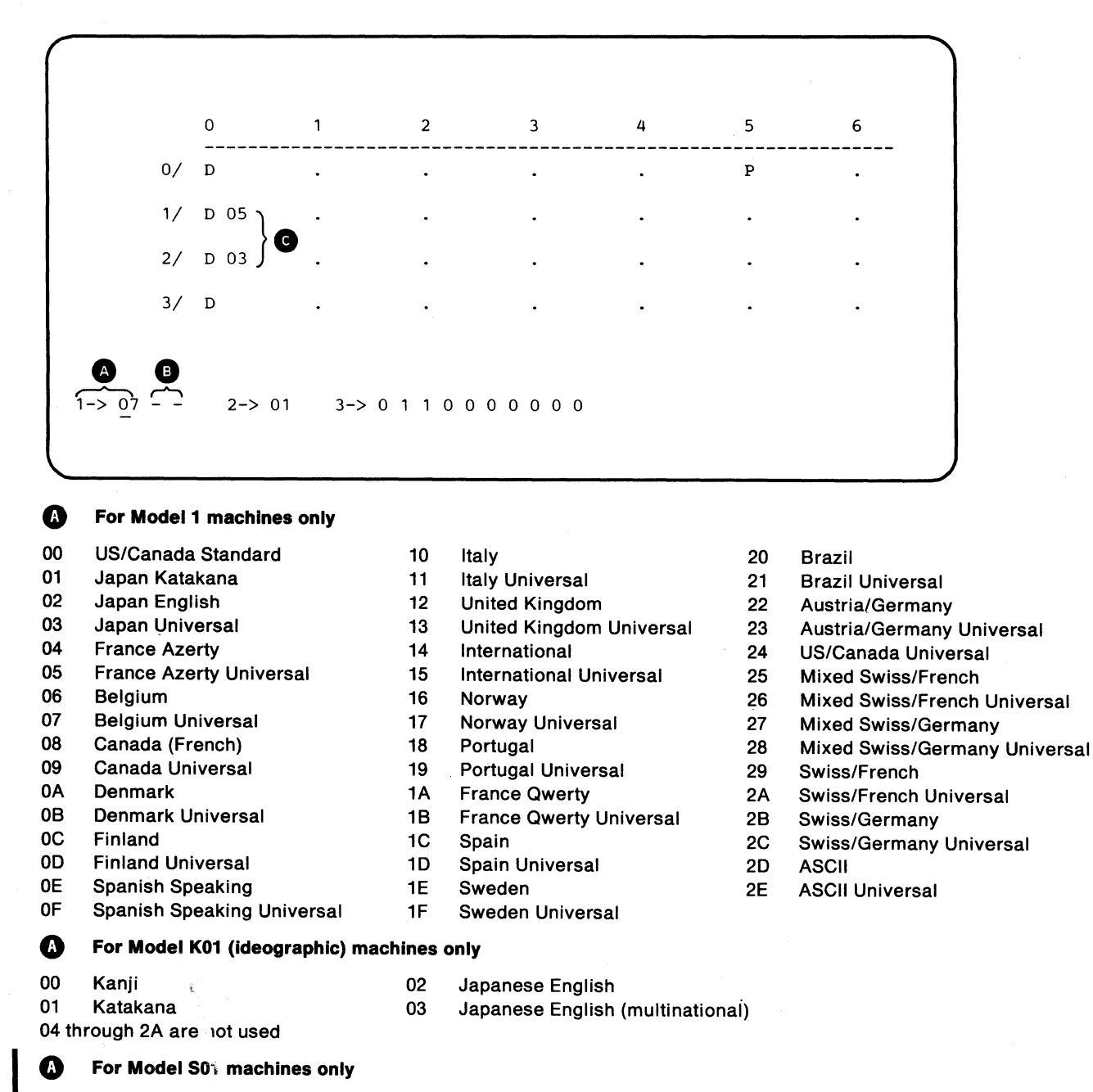

00 all attached to S01

#### Notes:

- 1. Codes 25 through 28 are used with all Models of 5251, 5291, and 5292 with French or German keyboards and a mix of keyboards including a mix of 3179 Model 2, 3180 Model 2, and/or 3196 Swiss/French or Swiss/German keyboards with any of the keyboards coded 00 through 24.
- 2. Codes 29 through 2C are used with 5291, 3179 Model 2, 3180 Model 2, and/or 3196, with Swiss/French or Swiss/German keyboards.
- 3. When a 5551 is attached, the language ID code is read from the 5551 and used in place of the code in the configuration record.
- 4. Codes 20 and 21 are for Brazil, except when the Enhanced Keyboard feature is installed. Then, codes 20 and 21 are for the Netherlands.

# Entering Language ID Codes for Single and Multiple Language Sites

The keyboard language ID code is entered in field 1 A by using the cursor up or down movement keys to change the code to the desired value. When a Universal code is displayed, two dashes (--) B will be shown. If all attached display stations use the same keyboard language ID, only one entry is needed, and the dashes can be ignored.

When using the Universal language ID codes, each display station keyboard language ID can be defined separately, permitting multiple languages to be used at one site.

#### **Entering Single Language ID Codes**

- Enter into field 1 (A) the language ID code used by the attached display stations. If a field of dashes (--) appear to the right of field 1 (B), ignore them. This field will be used at sites where the attached display stations have different language ID codes (see Entering Multiple Language ID Codes).
- 2. Enter the remainder of the configuration data.
- 3. Press Enter twice.

#### **Entering Multiple Language ID Codes**

To enter the language ID code for display stations having different language IDs, do the following:

- Enter into field 1 (A) the Universal language ID code (Model 1) or language ID code (Model K01) used by the largest number of attached display stations. No entry should be made in the field of dashes (B).
- 2. Press Enter twice.
- 3. Position the cursor back to field 1 (A).
- Change field 1 to the Universal language ID code (Model 1) or language ID code (Model K01) of one of the display stations with a different language ID.
- 5. Move the cursor to the first dash (-) position in field 1 B.
- 6. Enter the work station controller port number to which this display station is attached.
- 7. Move the cursor to the next dash (-) position in field 1.
- 8. Enter the work station address of this display station.
- 9. Press Enter twice.

The keyboard language ID code will be displayed next to the D in field **C** for the display station just changed.

10. Repeat steps 3 through 9 for each attached display station that has a language *l*D code different from the one entered in step 1.

### **Communication Configuration Description**

The descriptions for communication configuration differ for both SDLC and X.25.

#### SDLC - Field 3

The communication bits (switches) may be displayed on line 22 of the display screen of any attached display station. A definition for each bit follows:

| 00000000 | 00     |
|----------|--------|
|          | 1      |
| Bit 1    | Bit 10 |

#### Nonswitched or Switched (Bit 1)

This bit indicates if a switched or nonswitched communication line is being used. When a switched line is used (1, on), the DTR (data terminal ready) line will drop in order to disconnect a call and is not turned on again until the DSR (data set ready) line is turned off.

#### Half-Duplex or Full-Duplex (Bit 2)

This bit sets the work station controller for the type of communication facility (line) used. When set for fullduplex (1, on), a continuous CTS (clear to send) signal is permitted, and the RTS (request to send) signal is always on, if bit 3 is set to point-to-point.

#### Multipoint or Point-to-Point (Bit 3)

This bit is set to indicate that the work station controller is connected to a multipoint or to a point-topoint communication line to the host system. The setting is off (0) for multipoint or on (1) for point-topoint.

#### NRZI or NRZ (Bit 4)

This bit selects either NRZI (non-return to zero inverted) or NRZ (non-return to zero) SDLC transmission coding options. These options are used to keep the loss of synchronization between the modems to a minimum. All stations communicating with each other on a network must use the same coding option.

The initial setting of this bit is recommended to be NRZI (0, off) for the EIA interface with analog modems/DCEs and NRZ (1, on) for DDSA, XLCA, and EIA interfaces, when EIA is used with digital DCEs.

#### DTR or CDSTL (Bit 5)

This bit controls the protocol used between the work station controller and the modem to prepare or answer a call.

0 = off, DTR (data terminal ready). Most modems/DCEs permit the DTR line to be on if the DSR (data set ready) line is off.

1 = on, CDSTL (connect data set to line). The modem/DCE needs the CDSTL turned on when:

- The work station controller takes control of the line to make a call, or
- The work station controller responds to the RI (ring indicator) signal or DSR (data set ready) signal being on and answers a call.

Leading Pad Required (Bit 6)

This bit is set on to cause the work station controller to transmit a pad character before the leading flag of each frame of a sequence of one or more frames. The pad character is hexadecimal 00 and should be used with the NRZI mode for modems/DCEs that require a leading pad for synchronization.

IBM LPDA Modem Attached (Bit 7)

This bit is set on to indicate that an IBM LPDA modem (or a modem having the same functions) is attached. LPDA modems are: 386X and 383X.

#### Local Loopback (Bit 8)

This bit is set on to indicate that the attached DCE will enter local loopback mode when the Test Control 1 line is active.

#### Remote Loopback (Bit 9)

This bit is set on to indicate that the attached DCE can cause the remote (host system) DCE to enter remote loopback mode when the Test Control 2 line is active.

#### Test Indicate (Bit 10)

This bit is set on to indicate that the attached DCE will turn on the Test Indicate line when the DCE is in the test mode.

#### X.25 - Field 4

#### Modulo 8

This bit defines the maximum number of packets that could be sent without an acknowledgment, as determined by the size of the Nr/Ns fields. The maximum number of packets is equal to the modulo number minus one.

#### Packet Window Size

This value defines the maximum number of packets that can be sent without an acknowledgment from the network. Valid values are 2 through 7. The value to be entered is specified by the network supplier.

#### Link Window Size

This value defines the maximum number of I-frames that can be sent from the controller without receiving an acknowledgment from the network. Valid values are 1 through 7.

#### X.25 - Field 5

#### Packet Size

This value sets the maximum number of bytes that the controller includes in a packet. This value includes all bytes except the packet header bytes.

#### Virtual Circuit Type

This bit defines the type of virtual circuit used. A PVC (permanent virtual circuit) is the X.25 network equivalent of a nonswitched line. A SVC (switched virtual circuit) is the X.25 network equivalent of a switched line. A customer may use both a PVC and an SVC on the same machine but not at the same time.

#### **Flow Control**

This bit is set on if the network is providing flow control negotiation for this controller. Flow control negotiation allows packet size and packet window size to be changed at the time a call is placed when using SVC. The manual options allowed bit must also be on.

#### Manual Options Allowed

This bit must be set on to allow operator entry of all keyboard entered options except network address, logical channel ID, and password.

If this bit is on and the customer has only one PVC subscription, the connection is established without operator action as soon as the controller is powered on and diagnostics completed. The virtual circuit type must be set to indicate PVC only.

The following bits apply only to controllers attached to an X.25 network via an X.21 bis interface (EIA/ECITT communication card used in the controller).

Local Loopback Supported Remote Loopback Supported Test Indicate Supported

These bits must be set to correspond to the information received from the network supplier.

#### X.25 - Field 6

#### **Reverse Charge**

When this bit is set on, if the customer is using an SVC with the answer option and the reverse charging facility is included in the customers subscription, incoming calls with reversed charging will be accepted.

#### LLC Selection

This value determines the type of LLC (logical link control) that will be used by the controller.

#### **Special Network Attachment**

This bit sets up the controller to operate on the UK PSS X.25 network or any other X.25 network using Telenet type operation.

#### Link Initiation

This bit is set on when attaching to networks that require link initiation to be done by the network only.

**Typical X.21 Switched Configuration Screen** 

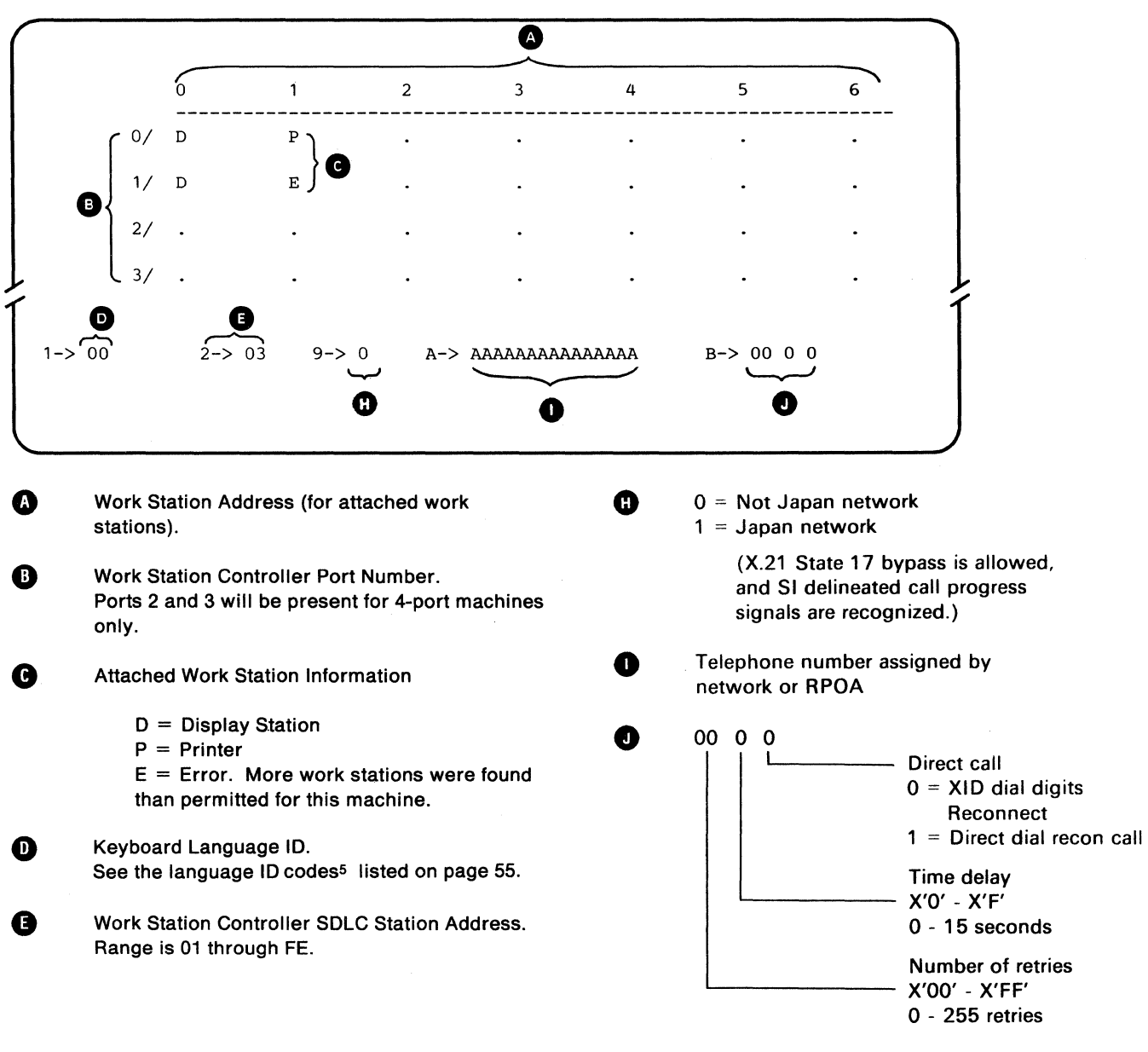

**Note:** Fields 9, A, and B are not displayed unless the X.21 feature is installed.

### **Appendix B. Problem Checklist and Setup Error Codes**

### **Problem Checklist**

If the Ds and Ps on your display do not match the information that is filled in on the *IBM 5294 Setup Form*, perform the following checks:

- 1. Make sure all the attaching display stations and printers are set up.
- 2. Make sure the Power switch on each attaching display station and printer is set to On.
- 3. Make sure *all* the cables connecting to the ports on the 5294 are connected and are securely fastened. Also make sure the cables are securely fastened at the other end.
- 4. Make sure the work station address of each work station is set correctly. If you are unsure of any work station address, contact your planner.
- 5. Check the Terminator switch on any work station that has one. Make sure it is set correctly. (Refer to Appendix C for the location of the Terminator switches.)

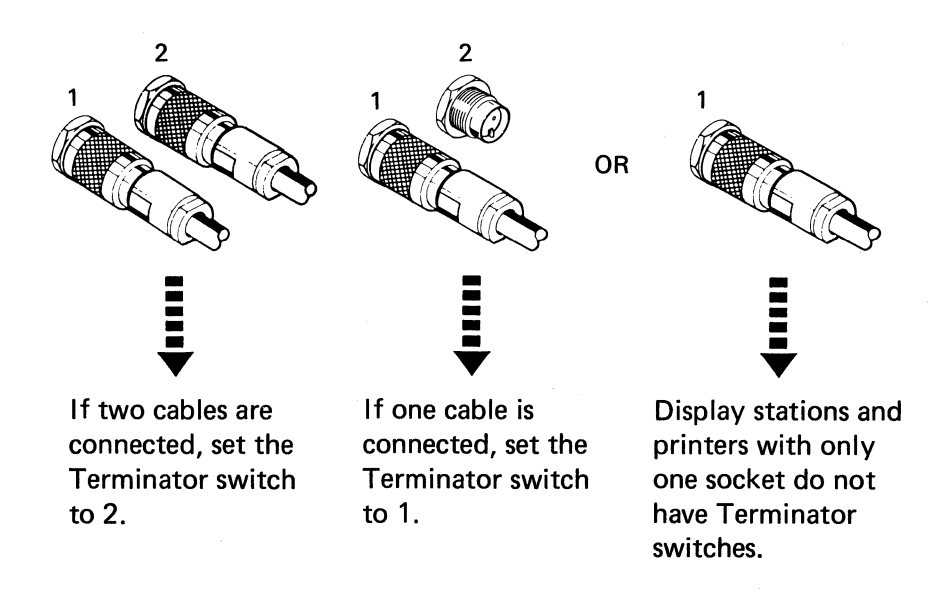

6. After you have checked all of the above, repeat Steps 3.1 through 3.7 in Chapter 3.

If your display still does not match the layout display, contact your planner and report the problem.

## **Customer Setup Error Codes**

If a blinking four-digit error code appears in the lower left corner of your display during the setup procedure, refer to the following chart for an explanation and recovery procedure.

| Error<br>Code | Meaning and<br>Recovery Procedure                                                                                                    |
|---------------|----------------------------------------------------------------------------------------------------|
| 0080          | The information you just entered in the entry fields has been somehow altered and must be entered again.                                                                                                    |
|               | To recover, set the Power switch on the 5294 to Off and repeat 2.12 through 3.31.                                                                                                    |
| 0081          | There are more than the maximum number of work stations attached<br>to your 5294 Control Unit. (An E should appear on your display for<br>every extra display station attached.)                                   |
|               | To recover, disconnect the extra work stations. Contact your planner for assistance.                                                                                                    |
| 0082          | The keyboard code you just entered is not valid for your configura-<br>tion.                                                                                                    |
|               | To recover, make sure the information on your display matches the information that is filled in on the <i>IBM 5294 Setup Form</i> . If it matches, contact your planner and report an invalid keyboard code.       |
| 0083          | You tried to enter a keyboard code for a printer or at a location where<br>no display station exists. (You can enter keyboard codes only beside<br>Ds on the display.)                                             |
|               | To recover, make sure you have the correct address and port number of the display station and enter the keyboard code again.                                                                                       |
| 0084          | Contact your IBM service representative to recover from this error.                                                                                                    |
| 0086          | You tried to use the magnetic stripe reader or the selector light pen at your display station but the Expanded Function feature that supports those devices either is not installed in the 5294 or is not working. |
|               | To recover, make sure the Expanded Function feature was ordered and installed in the 5294.                                                                                                    |
|               | If you are sure the feature was ordered and installed, contact your IBM service representative.                                                                                                    |
|               | If it was not ordered and installed but should have been, contact your IBM sales representative.                                                                                                    |

#### **0087** You entered invalid information in field 5-> on the status line.

To recover, make sure that the positions in field 5-> were entered exactly as they appear on the *IBM 5294 Setup Form*. If they were, contact your planner and report an invalid combination for field 5->.
## Appendix C. Location of the Terminator Switches

The following illustrations show the location of the Terminator switch on the display stations.

**Note:** Some work stations do not have a Terminator switch.

5291 (Model 1)

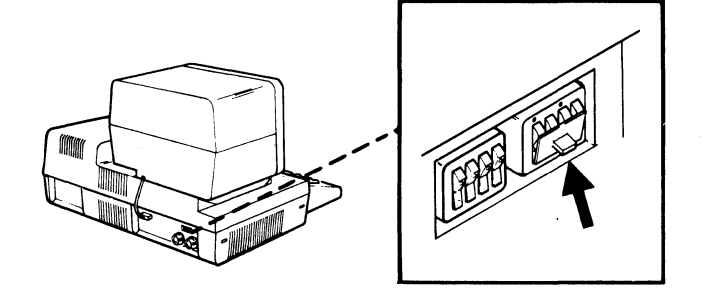

5291 (Model 2)

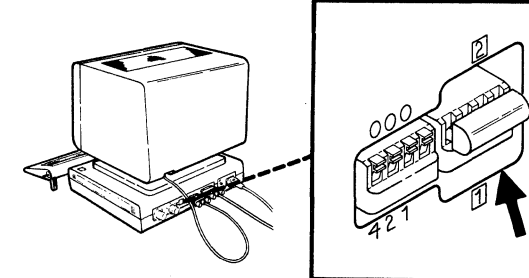

5292 (Models 1 and 2)

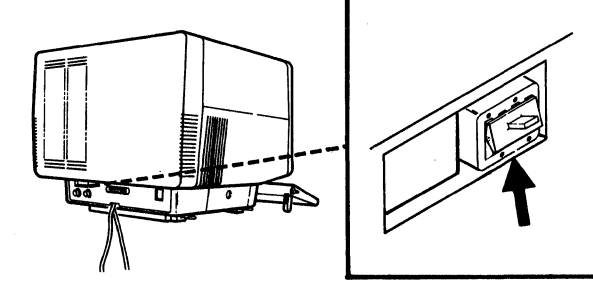

5251 (Model 11)

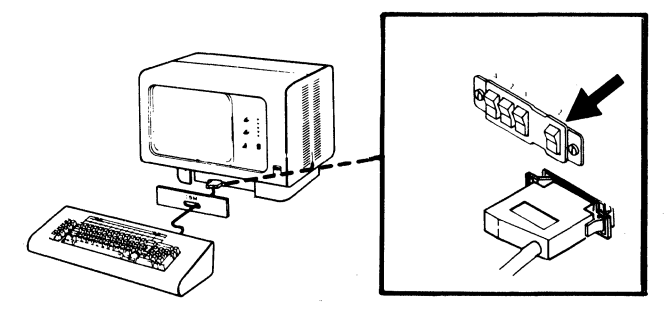

The following illustrations show the location of the Terminator switch on the printers.

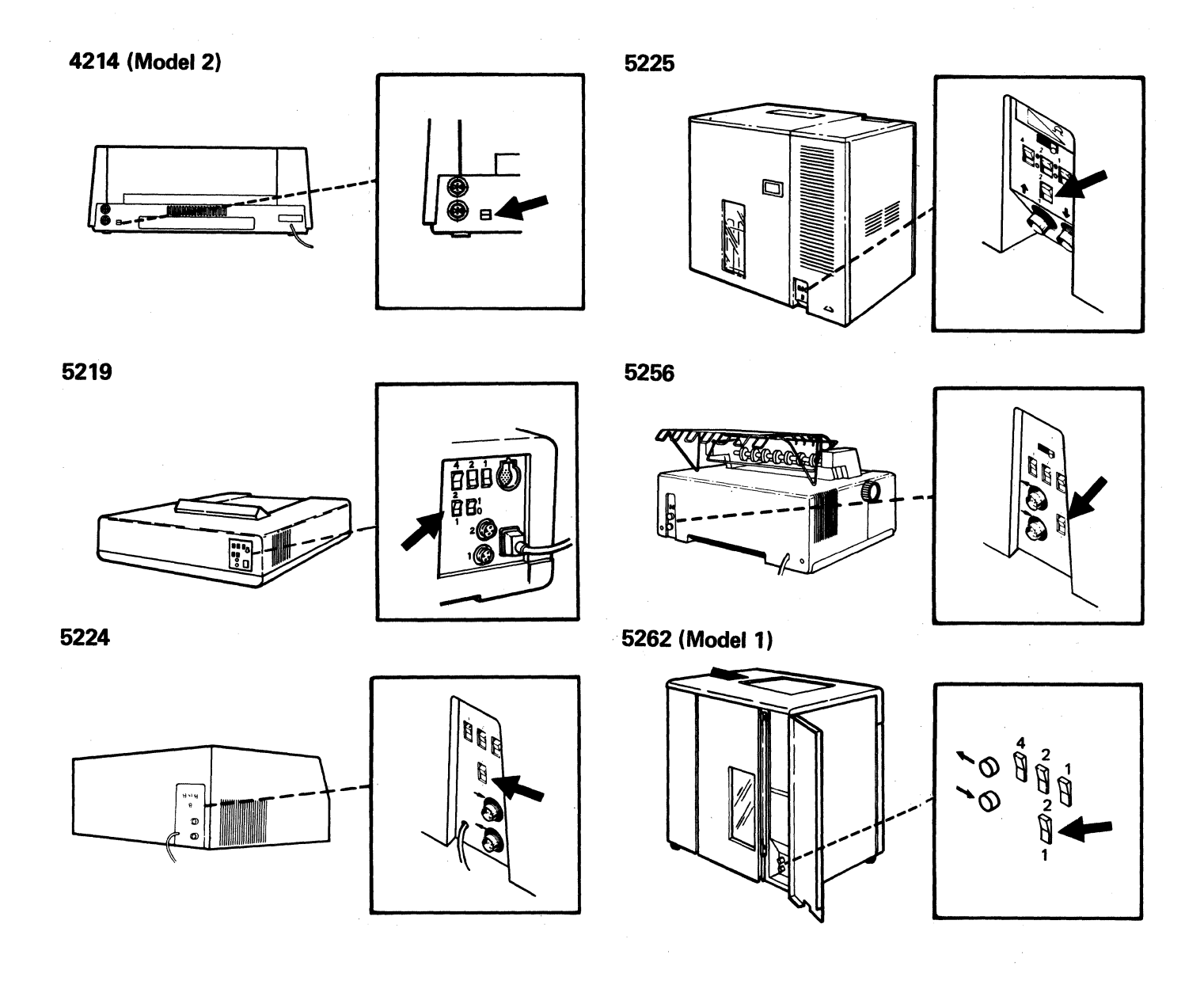

1

#### **READER'S COMMENT FORM**

Please use this form only to identify publication errors or to request changes in publications. Direct any requests for additional publications, technical questions about IBM systems, changes in IBM programming support, and so on, to your IBM representative or to your nearest IBM branch office.

You may use this form to communicate your comments about this publication, its organization, or subject matter with the understanding that IBM may use or distribute whatever information you supply in any way it believes appropriate without incurring any obligation to you.

- □ If your comment does not need a reply (for example, pointing out a typing error) check this box and do not include your name and address below. If your comment is applicable, we will include it in the next revision of the manual.
- □ If you would like a reply, check this box. Be sure to print your name and address below.

Please contact your nearest branch office to request additional publications.

| Name                       |           |   |       |          |
|----------------------------|-----------|---|-------|----------|
| Company or<br>Organization |           |   |       |          |
| Address                    |           |   |       |          |
|                            |           |   | State | Zin Code |
| Phone No.                  | <u>(</u>  | ) | State |          |
|                            | Area Code |   |       |          |

No postage necessary if mailed in the U.S.A.

Page number(s):

Comments(s):

# Fold and Tape. Please Do Not Staple. ..... -----NO POSTAGE NECESSARY IF MAILED IN THE UNITED STATES **BUSINESS REPLY MAIL** FIRST CLASS / PERMIT NO. 40 / ARMONK, NEW YORK POSTAGE WILL BE PAID BY ADDRESSEE International Business Machines Corporation Information Development **Department E02** P. O. Box 12195 Research Triangle Park, N.C. 27709-2195

Cut Along Line

Fold and Tape. Please Do Not Staple.

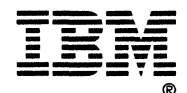

------

#### **READER'S COMMENT FORM**

Please use this form only to identify publication errors or to request changes in publications. Direct any requests for additional publications, technical questions about IBM systems, changes in IBM programming support, and so on, to your IBM representative or to your nearest IBM branch office.

You may use this form to communicate your comments about this publication, its organization, or subject matter with the understanding that IBM may use or distribute whatever information you supply in any way it believes appropriate without incurring any obligation to you.

- □ If your comment does not need a reply (for example, pointing out a typing error) check this box and do not include your name and address below. If your comment is applicable, we will include it in the next revision of the manual.
- □ If you would like a reply, check this box. Be sure to print your name and address below.

Please contact your nearest branch office to request additional publications.

| Name                       |      |       |          |
|----------------------------|------|-------|----------|
| Company or<br>Organization |      |       |          |
| Address                    |      |       |          |
|                            | City | State | Zip Code |
| Phone No.                  | ()   |       |          |

No postage necessary if mailed in the U.S.A.

Page number(s):

Comments(s):

#### Cut Along Line

Fold and Tape. Please Do Not Staple.

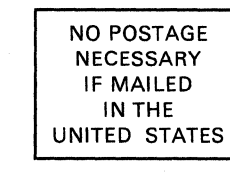

### **BUSINESS REPLY MAIL**

FIRST CLASS / PERMIT NO. 40 / ARMONK, NEW YORK

POSTAGE WILL BE PAID BY ADDRESSEE

International Business Machines Corporation Information Development Department E02 P. O. Box 12195 Research Triangle Park, N.C. 27709-2195

Fold and Tape. Please Do Not Staple.

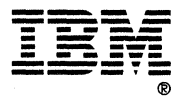

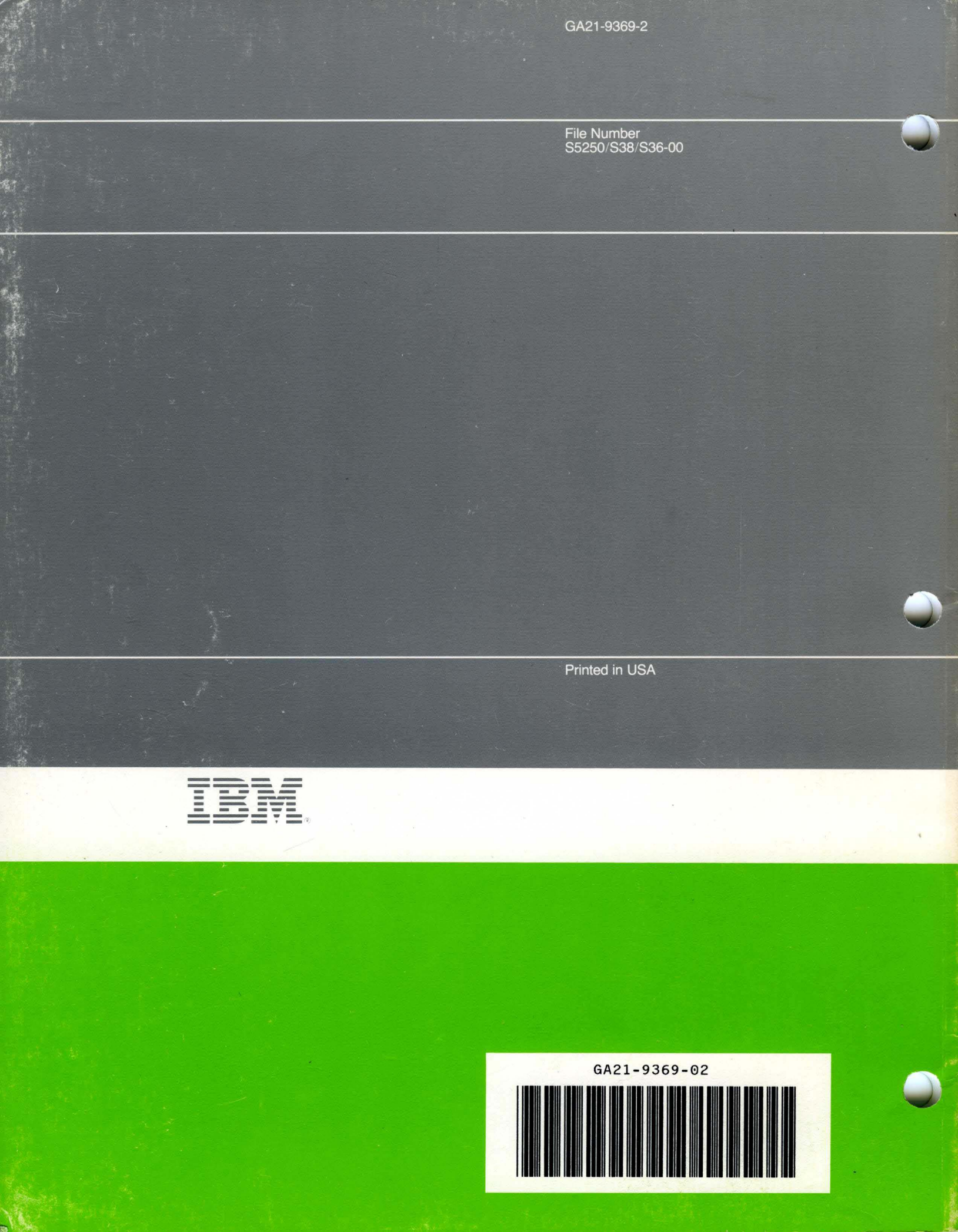